# **TBSM 6.2**

# Installation and Configuration of SSO and SSL and upgrade to TBSM6.2 FP1

# A step by step example

Author: Gheorghe Mihaela, IBM NSA Software Engineer | IBM Clouds Lab Mihaela.Gheorghe1@ibm.com

# Contents

| Software prerequisite                                                                   |
|-----------------------------------------------------------------------------------------|
| Setting up the server for TBSM Data Server (server 1)                                   |
| Install or upgrade to Installation Manager 1.8.9                                        |
| Install Omnibus 8.1.0.5 core and upgrade to Fix Pack 18 8                               |
| Configure Omnibus 8.1.0.1811                                                            |
| Install Netcool/Impact 7.1.0.14 and upgrade to Fix Pack 1614                            |
| Install DB2 Advanced Workgroup Server Edition 11.1.2.218                                |
| Setting up the server for TBSM Dash Server (server 2)                                   |
| Install Installation Manager 1.8.926                                                    |
| Install WAS 8.5.5.15, JazzSM 1.1.3.1/DASH 3.1.3.1 and Java SDK 8.0.5.27                 |
| Upgrade to JazzSM/DASH Fix Pack 333                                                     |
| Install WebGUI 8.1.0.14 and upgrade to Fix Pack 1635                                    |
| Add object server as repository for WebGUI and create datasource in WebGUI console      |
| Configure SSO between DASH and Impact41                                                 |
| Install TBSM Components                                                                 |
| Add TBSM Schema to Object Server55                                                      |
| Install TBSM Database Configuration Utility57                                           |
| Install TBSM Data Server62                                                              |
| Install TBSM Dashboard Server70                                                         |
| Post-install steps                                                                      |
| Additional steps needed to be followed in case the default Realm name is changed77      |
| TBSM 6.2 Upgrade to Fix Pack 1                                                          |
| Configure SSL between DASH and Impact for TBSM 6.296                                    |
| Configure SSL between TBSM 6.2 and OMNIbus106                                           |
| Configure OMNIbus 8.1 in SSL mode106                                                    |
| Create OMNIbus certificate for SSL106                                                   |
| Import Object Server signer's certificates into trust stores of TBSM servers            |
| Configure ObjectServer data sources on Data server109                                   |
| Configuring dashboard server secure connection to Netcool/OMNIbus as user repository111 |
| Configuring DASH/WebGUI connection to Netcool/OMNIBus114                                |

### Software prerequisite

TBSM 6.2 requires the following **minimum** version of each product. They need to be installed separately as they are not part of the TBSM package.

- 1. Installation Manager 1.8.6
- 2. IBM DB2 Workgroup Server Edition 11.1.2.2
- 3. IBM Tivoli Netcool/Omnibus v8.1.0.5
- 4. IBM WebSphere Application Server Version 8.5.5 Fix Pack 12
- 5. Jazz for Service Management 1.1.3.0 and Cumulative Patch 5 (1.1.3.0-TIV-JazzSM-DASH-Cumulative-Patch-0005)
- 6. IBM JAVA 7.0.9.30
- 7. IBM Tivoli Netcool/Omnibus 8.1.0.4-webgui Fix Pack 12
- 8. IBM Tivoli Netcool/Impact 7.1 Fix Pack 13

Within this guide the following version were used:

- 1. Installation Manager 1.8.9
- 2. IBM DB2 Workgroup Server Edition 11.1.2.2
- 3. IBM Tivoli Netcool/Omnibus v8.1.0.18
- 4. IBM WebSphere Application Server Version 8.5.5 Fix Pack 15
- 5. Jazz for Service Management 1.1.3 Fix Pack 3
- 6. IBM JAVA 8.0.5.27.
- 7. IBM Tivoli Netcool/Omnibus 8.1.0.4-webgui Fix Pack 16
- 8. IBM Tivoli Netcool/Impact 7.1 Fix Pack 16
- 9. TBSM 6.2 Fix Pack 1

#### Software prerequisite configurations that need attention

1. TBSM installation requires each component to be configured with FQDN, therefore this should be used during each product installation and also /etc/hosts file should be configured accordingly.

Entry example: IP-address FQDN Hostname-short name 172.20.20.12 Dooku.gpsg.ro Dooku

2. The user installing TBSM should be the user who installed all the prerequisite software. In this material the installation is done with user root.

- 3. The Netcool/Impact server that is required by TBSM must have server name TBSM for primary and TBSM\_B for secondary and cluster name should be TBSMCLUSTER.
- 4. Impact, JazzSM and TBSM should be configured to use the same user repository.

- 5. Before proceeding with TBSM installation, TBSM schema must be added within the Object Server.
- 6. Waapi should be setup for WebGUI prior to TBSM installation and also a datasource should be defined within it.
- 7. If an existing Omnibus installation is being used, then a new object server needs to be created if the existing one is used by another TBSM installation. If an old TBSM server is reading events from an object server, the new server cannot read them also, hence, a new object server is needed to be used for TBSM 6.2.
- 8. TBSM 6.2 should not be installed on a server where there is already another TBSM installation.
- 9. The following 2 users impactadmin and tbsmadmin should not contain special characters within their password as this usually generated installation problems.

This guide has the purpose to illustrate a complete step by step example for a split TBSM 6.2 installation.

All the TBSM prerequisites and components were installed as follows:

- On server 1: Installation Manager, Omnibus, Netcool/Impact, DB2, TBSM Database Configuration Utility and TBSM Data Server
- On server 2: Installation Manager, WAS, JazzSM/DASH, WebGUI, TBSM Dashboard Server

Other references:

#### Complete official documentation guide:

https://www.ibm.com/support/knowledgecenter/SSSPFK\_6.2.0/com.ibm.tivoli.itbsm.doc/installa tion\_guide.pdf

Installation example with everything installed and configured on one server: https://www.ibm.com/developerworks/community/blogs/7d5ebce8-2dd8-449c-a58e-4676134e3eb8/entry/TBSM\_6\_2\_Installation\_Step\_by\_step\_example\_with\_all\_the\_prerequisite s\_installation\_and\_configuration\_steps?lang=en\_us

Installation example with everything installed and configured on two servers: <a href="https://www.ibm.com/developerworks/community/blogs/cdd16df5-7bb8-4ef1-bcb9-">https://www.ibm.com/developerworks/community/blogs/cdd16df5-7bb8-4ef1-bcb9-</a>

<u>cefb1dd40581/entry/TBSM\_6\_2\_Split\_Installation\_Guide\_Step\_by\_step\_example\_with\_all\_the</u> <u>prerequisites\_installation\_and\_configuration\_steps?lang=en\_us</u>

# Installation example with everything installed and configured on two servers including SSO configuration between DASH and Impact:

https://www.ibm.com/developerworks/community/blogs/cdd16df5-7bb8-4ef1-bcb9cefb1dd40581/entry/TBSM\_6\_2\_Installation\_Guide\_Step\_by\_step\_example\_with\_all\_the\_prere quisites\_installation\_and\_configuration\_steps\_including\_SSO\_configuration\_between\_DASH\_a nd\_Impact?lang=en

**Failover installation and configuration example for TBSM 6.2:** https://www.ibm.com/developerworks/community/blogs/cdd16df5-7bb8-4ef1-bcb9cefb1dd40581/entry/TBSM\_6\_2\_Failover\_Configuration\_Guide\_step\_by\_step\_example?lang=e <u>n</u>

Known limitations, Problems and Workarounds for TBSM 6.2: https://www-01.ibm.com/support/docview.wss?uid=ibm10716855

**TBSM 6.2 Upgrade to Fix Pack 1 - A step by step example:** <u>https://www-01.ibm.com/support/docview.wss?uid=ibm10886187</u>

### Setting up the server for TBSM Data Server (server 1)

#### Install or upgrade to Installation Manager 1.8.9

If Installation Manager is not installed on the server, you have the option to either install it along with Omnibus core installation as this one will automatically install IM if it detects that it doesn't exists, or you can manually install it after downloading IM package.

If IM is installed on the server and you have an older version, you can try to upgrade it to the latest version which is 1.8.9.

#### Option A: Manually download and install IM 1.8.9

Download link: <u>https://www-</u> 945.ibm.com/support/fixcentral/swg/selectFixes?parent=ibm%7ERational&product=ibm/Ration al/IBM+Installation+Manager&release=1.8.9.0&platform=Linux&function=all&useReleaseAsT arget=true

```
refresh pack: \rightarrow <u>1.8.9.0-IBMIM-LINUX-X86-20180313</u> <u>1417</u>
IBM Installation Manager Install Kit for all x86 Linux versions supported by version 1.8.9.0
```

- 2018/03/23
- extract IM 1.8.9 package, go to the extracted directory and run ./install :

| [root@busy1 tmpIM]# 1s | 5                            |                         |
|------------------------|------------------------------|-------------------------|
| con-disk-set-inst.sh   | installc.ini                 | repository.config       |
| configuration          | install.ini                  | repository.xml          |
| documentation          | install.xml                  | silent-install.ini      |
| groupinst              | jre_7.0.100020.20180227_1440 | tools                   |
| groupinstc             | license                      | userinst                |
| groupinstc.ini         | native                       | userinstc               |
| groupinst.ini          | Offerings                    | userinstc.ini           |
| install                | plugins                      | userinst.ini            |
| installc               | readme.html                  | user-silent-install.ini |

Option B: Install IM along with OMNIbus

- go the directory where you have extracted omnibus 8.1.0.5 core and run ./install\_gui.sh script:

| [root@busy1 tmpIM]#<br>/                                                                                                    | ls /mnt/images/ibm | /netcool/omnibus_core/8.1.0.5/linux_x86_64 |
|----------------------------------------------------------------------------------------------------|--------------------|--------------------------------------------|
| im.linux.x86 64                                                                                                    | install gui.sh     | OMNIbusRepository                          |
| install_console.sh                                                                                                    | install_silent.sh  | scripts                                    |
| frage to Alexand the second at the second second se |                    |                                            |

You will get the option to install IM as well:

| nstall Packages                               |                   | -1     |
|-----------------------------------------------|-------------------|--------|
| Select packages to install:                   |                   | 1      |
|                                               |                   | _      |
|                                               |                   |        |
| Installation Packages                         | Status            | Vendor |
| <ul> <li>IBM® Installation Manager</li> </ul> |                   |        |
| 🖌 🚺 Version 1.8.3                             | Will be installed | IBM    |
| 👻 🚺 IBM Tivoli Netcool/OMNIbus                |                   |        |
| Version 8.1.0.5                               | Will be installed | IBM    |
| 0.00                                          |                   |        |
|                                               |                   |        |
|                                               |                   |        |
|                                               |                   |        |
|                                               |                   |        |

**Option C:** If IM is already installed or you have selected option B previously you can try to upgrade to the latest version.

- one solution for this would be to use the service repositories feature from the already installed IM. Run ./IBMIM script -> go to File > Preferences.
- on the Repositories tab, select Search service repositories during installation and updates.

| Service repositories are remote locations where updates or extensions to packages (including the Installation Manager itself) are stored. |
|----------------------------------------------------------------------------------------------------|
| Search service repositories during installation and updates.                                                                              |

- then click Updates and select the Search for Installation Manager updates option.

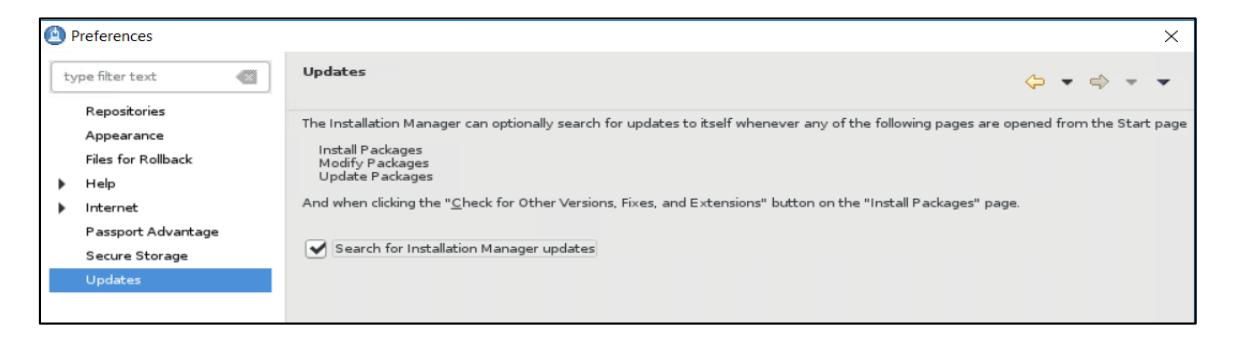

- click OK to close the Preferences page and afterwards click one of these wizards: Install or Update. Installation Manager searches for updates to itself and you will be prompted to update Installation Manager; click yes to proceed with the upgrade:

| BM Installation Manager                                                                                                    | Х | Restart Installation Manager                                                         | ×  |
|----------------------------------------------------------------------------------------------------|---|--------------------------------------------------------------------------------------|----|
| A new version of IBM Installation Manager is available. If you do not update<br>the Installation Manager you will not be allowed to install some packages that<br>require the new version of the Installation Manager.<br>Do you want to update the Installation Manager? |   | Installation Manager has been updated to version: 1.8.9.2<br>Click OK to restart it. |    |
| No Details>> Yes                                                                                                    |   |                                                                                      | ок |

#### Install Omnibus 8.1.0.5 core and upgrade to Fix Pack 18

- Extract the downloaded package for 8.1.0.5 and for Fix Pack 18 as well:

Download link for Omnibus 8.1 Fix pack 18: https://www-01.ibm.com/support/docview.wss?uid=ibm10733443

- Add both repositories (for core and fix pack) to installation manager -> preferences panel:

for omnibus core location path should be: <extracted\_core\_path>/<OS>/OMNIbusRepository/repository.config

Repository.

/mnt/images/ibm/netcool/omnibus\_core/8.1.0.5/linux\_x86\_64/OMNIbusRepository/repository.config

for omnibus fix pack 18 the below 2 repositories files should be added: <extracted\_fixpack\_path>/OMNIbusRepository/5.50.81.delta.core/repository.config < extracted\_fixpack\_path>/OMNIbusRepository/5.50.81.servicedelta.core/repository.config

| Repository.                               |                                          |
|-------------------------------------------|------------------------------------------|
| /Miha/tmp0mniFP18/OMNIbusRepository/5.5   | 0.81. delta. core/repository.config      |
|                                           |                                          |
| Repository:                               |                                          |
| /Miha/tmp0mniFP18/0MNIbusRepository/5.50. | B1.servicedelta.core/repository.config   |
|                                           | and the second of the second second line |

By adding all 3 repositories omnibus can be directly installed as 8.1.0.18.:

/mnt/images/ibm/netcool/omnibus\_core/8.1.0.5/linux\_x86\_64/OMNIbusRepository/repository.config
 /Miha/tmpOmniFP18/OMNIbusRepository/5.50.81.delta.core/repository.config
 /Miha/tmpOmniFP18/OMNIbusRepository/5.50.81.servicedelta.core/repository.config

- After configuring the repository section, select "Install" option from IM main menu and check the product to be installed:

| Select packages to install. |          |        | 1 |
|-----------------------------|----------|--------|---|
|                             |          |        |   |
|                             |          |        |   |
|                             |          |        |   |
|                             |          |        |   |
| Installation Dackages       | Chadrage | Vandar |   |

- enter the location path for the shared resources directory and continue with the installation:

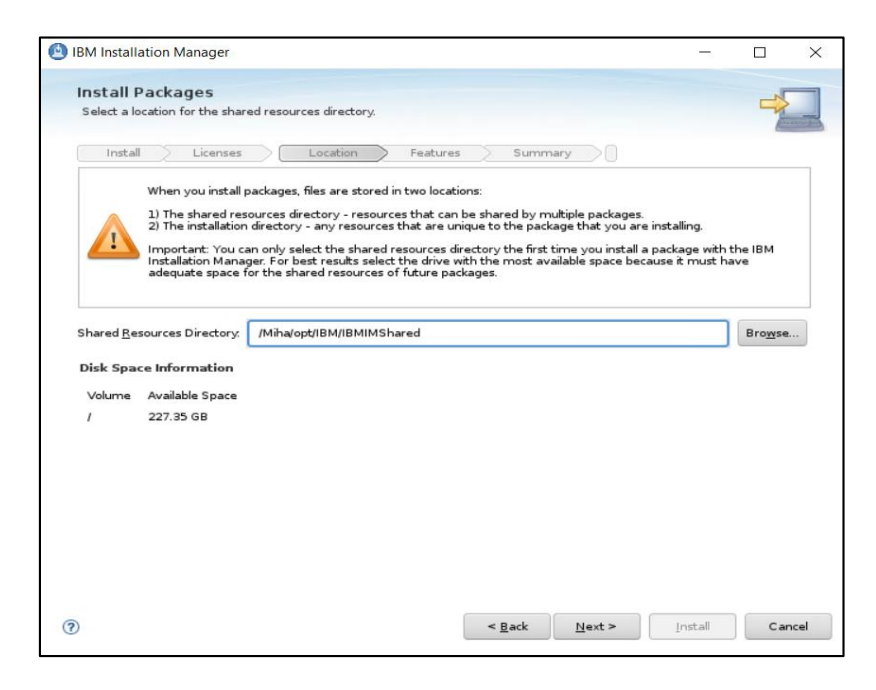

- enter the installation directory path for Omnibus 8.1.0.18 if the default one needs to be changed and click "Next" to continue with the installation process:

| Install Licenses Location                                                                                                    | Features Summary                                                   |         |
|----------------------------------------------------------------------------------------------------|--------------------------------------------------------------------|---------|
| Use the existing package group                                                                                                    |                                                                    |         |
| Create a new package group                                                                                                    |                                                                    |         |
| Package Group Name                                                                                                    | Installation Directory                                             | Archite |
| IBM Netcool Core Components                                                                                                    | /Miha/opt/IBM/tivoli/netcool                                       | 64-bit  |
| Installation Directory. //Miha/opt/IBM/tivoli/netcool                                                                                                    |                                                                    | Browse  |
| Installation Directory. //Miha/opt/IBM/tivoli/netcool                                                                                                    |                                                                    | Browse  |
| Installation Directory: //Miha/opt/IBM/tivol/netcool Architecture Selection: 32-bit (1) 54-bit                                                                       |                                                                    | Browse  |
| Installation Directory: [/Miha/opt/IBM/tivoli/netcool Architecture Selection: 32-bit () 64-bit Details                                                               | Disk Space Information                                             | Browse  |
| Installation Directory: //Miha/opt/IBM/tivoli/netcool Architecture Selection: 32-bit  64-bit Details Shared Resources Directory: /Miha/opt/IBM/IBMIMShared           | Disk Space Information<br>ed Volume Available Space                | Browse  |
| Installation Directory: //Miha/opt/IBM/tivoli/netcool<br>Architecture Selection: 32-bit () 64-bit<br>Details<br>Shared Resources Directory: /Miha/opt/IBM/IBMIMShare | Disk Space Information<br>ed Volume Available Space<br>/ 226.34 GB | Browse  |
| Installation Directory: //Miha/opt/IBM/tivoli/netcool<br>Architecture Selection: 32-bit (64-bit<br>Details<br>Shared Resources Directory: //Miha/opt/IBM/IBMIMShare  | Disk Space Information<br>ed Volume Available Space<br>/ 225.34 GB | Browse  |

- select the features to be installed (by default all are selected):

| Install Packages<br>Select the features to install.                                                                                                    |           |             |       |
|----------------------------------------------------------------------------------------------------|-----------|-------------|-------|
|                                                                                                    |           | T           |       |
| Install Licenses Location Features Summary                                                                                                    |           |             |       |
| Features                                                                                                    |           | _           |       |
| V II IBM Tivoli Netcool/OMNibus 8.1.0.18                                                                                                    |           |             |       |
| Administrator components                                                                                                    |           |             |       |
|                                                                                                    |           |             |       |
|                                                                                                    |           |             |       |
| Constants                                                                                                    |           |             |       |
| Operator GIII                                                                                                    |           |             |       |
|                                                                                                    |           |             |       |
| ObjectServer                                                                                                    |           |             |       |
| ObjectServer gateways                                                                                                    |           |             |       |
| Bridge server                                                                                                    |           |             |       |
| Descenter and the second second secon |           |             |       |
| Show dependencies Expand All Collapse J                                                                                                    | All Resto | ore Default |       |
| g- Selected by Installation Manager because of dependencies                                                                                                    |           |             |       |
| Details<br>IBM Tivoli Netcool/OMNIbus 8.1.0.18<br>IBM Tivoli Netcool/OMNIbus                                                                                                    |           |             |       |
| Back Next >                                                                                                    | Install   | c           | ancel |

- you can select to migrate data from another omnibus install or you can do this post install if needed:

| ate data                                                                                |                 |
|-----------------------------------------------------------------------------------------|-----------------|
| Migrate data from another Netcool/OMNIbus installation                                  |                 |
| nter or select a migration source (an existing Netcool/OMNIbus installation directory): |                 |
|                                                                                         | Bro <u>w</u> se |
| igration information                                                                    |                 |
| Source directory:                                                                       |                 |
| Target directory: /Miha/opt/IBM/tivoli(netcool                                          |                 |
| Migration log file: /Miha/opt/IBM/tivol/netcool/omnibus/log/migrate.log                 |                 |

- select the Install option for the installation process to begin:

| IBM Installation Manager                              |                               | -        |             | ×    |
|-------------------------------------------------------|-------------------------------|----------|-------------|------|
| Install Packages                                      |                               |          |             | _    |
| Review the summary information.                       |                               |          | 7           | -    |
| Install Licenses Location Features                    | Summary                       |          |             |      |
| Target Location                                       |                               |          |             |      |
| Package Group Name: IBM Netcool Core Components       |                               |          |             |      |
| Installation Directory: /Miha/opt/IBM/tivoli/netcool  |                               |          |             |      |
| Shared Resources Directory. /Miha/opt/IBM/IBMIMShared |                               |          |             |      |
| Packages                                              |                               |          |             |      |
| Packages                                              |                               |          |             |      |
| Environment                                           | Disk Space Information        |          |             |      |
| English                                               |                               | Total Av | ailable Spa | e    |
|                                                       | 1                             |          | 226.35 G    | в    |
|                                                       | Total Download Size: 451.1    | 2 MB     |             |      |
|                                                       | Total Installation Size: 1.15 | GB       |             |      |
| <ul> <li>Repository Information</li> </ul>            |                               |          |             |      |
| 0                                                     | < Back Next >                 | Install  | Car         | ncel |

- make sure the installation went fine and afterwards you can create and configure your object server either by using the Netcool/OMNIbus Initial Configuration Wizard option that is available at the end of the installation, either by manually running the commands to create and configure a new object server after the installation:

| nstall Packages                                                                                                    | 4                                                                                                    |
|----------------------------------------------------------------------------------------------------|----------------------------------------------------------------------------------------------------|
| The pa                                                                                                    | ackages are installed. <u>View Log File</u>                                                                                                    |
| The following package was installed:                                                                                                    | Which program do you want to start?                                                                                                    |
| <ul> <li><sup>1</sup>/<sub>00</sub> IBM Netcool Care Components</li> <li><sup>1</sup>/<sub>00</sub> IBM Twoli Netcool/OMNIbus 8.1</li> </ul> | 0.18 Netcol(OMNIbus Initial Configuration Witard    Note: Netcol(OMNIbus Initial Configuration Witard   Note: Netcol(OMNIbus Initial Configuration Witard   Netcol(OMNIbus Initial Configuration Witard    Netcol(OMNIbus Initial Configuration Witard    Netcol(OMNIbus Initial Configuration Witard    Netcol(OMNIbus Initial Configuration Witard     Netcol(OMNIbus Initial Configuration Witard     Netcol(OMNIbus Initial Configuration Witard     Netcol(OMNIbus Initial Configuration Witard |
| Note: If the packages support rollback, the te-<br>can delete the files on the <u>Files for rollback</u> pre-                                | nporary directory contains rollback files for installed packages. You<br>ference page.                                                                                                    |

#### **Configure Omnibus 8.1.0.18**

#### **Option A:**

If you have selected None when the Omnibus installation finished, you will need to manually create and configure an object server.

- some environment variables can be setup to easy navigate between directories:

#### export NCHOME=/Miha/opt/IBM/tivoli/netcool export OMNIHOME=/Miha/opt/IBM/tivoli/netcool/omnibus

- create new object server (in this example, object server name will be NCOMS):

cd \$OMNIHOME/bin ./nco\_dbinit -server NCOMS

Command example:

#### [root@busy1 bin]# ./nco dbinit -server NCOMS

- edit omni.dat file and add the required details - port, hostname, object server name

cd \$NCHOME/etc vi omni.dat

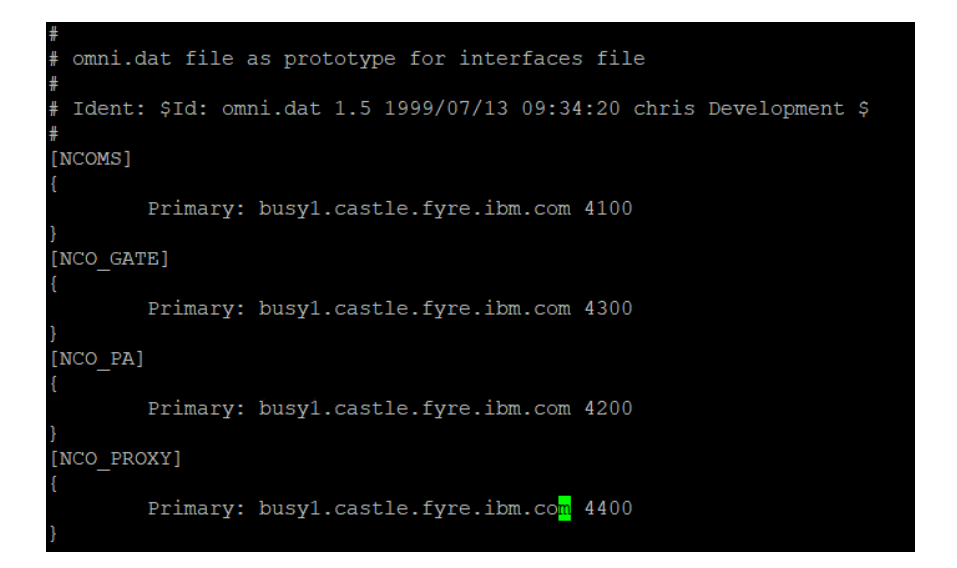

run ./nco\_igen script for the changes to be saved and start the object server afterwards:

## cd \$NCHOME/bin

./nco\_igen

[root@busy1 bin]# /Miha/opt/IBM/tivoli/netcool/bin/nco igen

cd \$NCHOME/bin ./nco objserv -name NCOMS &

[root@busy1 bin]# /Miha/opt/IBM/tivoli/netcool/omnibus/bin/nco objserv -name NCOMS

Check to see if the object server is up and running:

[root@busy1 bin]# ps -ef|grep nco root 9226 5602 1 01:46 pts/0 86/bin64/nco\_objserv -name NCOMS 00:00:00 /Miha/opt/IBM/tivoli/netcool/omnibus/platform/linux2x 9295 5602 0 01:46 pts/0 00:00:00 grep --color=auto nco

#### **Option B**

You can select "Netcool/OMNIbus Initial Configuration Wizard" to configure your object server. Enter the hostname details and installation path for Omnibus and continue with the wizard steps:

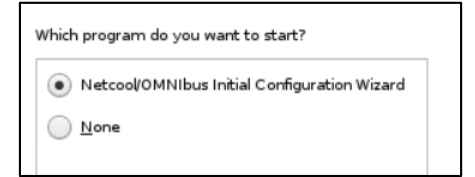

| A Netcool/OMNIbus Initial Configuration Wizard                                                                                                    |                                                                     | A Netcool/OMNIb                                                                                                    | ous Initial Configuration Wizard                                                                                                    |                                                           | -                                                |                                                           | ×                   |
|----------------------------------------------------------------------------------------------------|---------------------------------------------------------------------|----------------------------------------------------------------------------------------------------|----------------------------------------------------------------------------------------------------|-----------------------------------------------------------|--------------------------------------------------|-----------------------------------------------------------|---------------------|
| Initial Configuration Wizard<br>The wizard will guide you through creating your configuration for your Tivoli Netcool/OM<br>environment.<br>The configuration is saved to a file called the deployment descriptor that you can apply<br>computer where this wizard is installed.<br>You can configure a distributed deployment now and assign each component to a spect<br>When you apply the deployment descriptor on each computer, only components that is<br>for that computer will be configured there.<br>Before you start, assess your requirements and plan your deployment. You will be ask<br>the following information:<br>• The number of Collection and Display layer ObjectServers required, if any<br>• Details of the computers that will host each component<br>• Process Agent details for each computer<br>• Aggregation layer ObjectServer details<br>• Collection layer ObjectServer details (optional)<br>• Display layer ObjectServer details (optional) | INIbus<br>on any<br>ific computer.<br>are intended<br>ed to provide | Define ho n a typical configuratio computer in your envir irrectory. There a host name. To pualified domain name Host Host NCHOME Curvier1 castle. fyre.ib | Dest computers<br>ion, most of the components are installed<br>ironment, enter the host name and the<br>opensure that all computers in your deplo<br>es (FQDN) such as myhost.example.com<br>o//OMNIbus installation directory. The ins<br>mment variable. | id on separate<br>Tivoli Netcool/O<br>yment recogni<br>n. | computer<br>MNIbus i<br>ze each o<br>rry is typi | s. For each<br>stallation<br>ther, use fi<br>cally define | h<br>fully<br>ed by |

After having the object server properly configured and running, in order to prepare for Impact 7.1 installation, add **impactadmin** user within object, add its password and assign groups to this user:

cd \$OMNIHOME/bin ./nco\_config

[root@tother1 bin]# /Miha/opt/IBM/tivoli/netcool/omnibus/bin/nco config

Go to User tab -> right click and select "Add User" option:

| _ |                         |                 |                      | Add User (NCOMS on tother1.castle.fyre.ibm.com:4100) | Х    |
|---|-------------------------|-----------------|----------------------|------------------------------------------------------|------|
| Б |                         |                 |                      | • User Details                                       | ?    |
| Н | Configuration of        | NCOMS on tother | r1.castle.fyre.ibm.c |                                                      |      |
| P | ▼ 1 <sup>1</sup> ) User | • Users         |                      | Username: impactadmin User ID: 1                     |      |
| 1 | A .                     | Name            | Full Nan             | n Full Name: 🛛 🗹 Create Conversion                   |      |
| H | u u                     | 👔 nobody        | Nobody               |                                                      |      |
| ш | lisers                  | 🔋 root          | Root User            | Groups Restriction Filters Settings                  |      |
| ш |                         |                 |                      | Passwords                                            |      |
| Ш | <b>1</b>                |                 |                      | Descenard:                                           | on 📗 |
| ш | <b>1 1 1</b>            |                 |                      |                                                      |      |
| Ш | Groups                  |                 |                      | Verify: ****** Change                                |      |
|   |                         |                 |                      |                                                      |      |
| П | 1 1                     |                 |                      | User Type: Super User 🗹 User Enabled                 |      |
| Ч | <b>99</b>               |                 |                      |                                                      |      |

#### Install Netcool/Impact 7.1.0.14 and upgrade to Fix Pack 16

- download and extract Impact 7.1.0.14 and Fix Pack 16 for Impact

Download link for Fix Pack 16: https://www-01.ibm.com/support/docview.wss?uid=ibm10881009

- add both the repository from Impact 7.1.0.14 base as well as the repositories from Impact Fix Pack 16 within Installation Manager -> Preferences panel if you want to install both at a time or install first the base Impact 7..10.14 and then update to Fix Pack 16.

<extracted\_path\_for\_impact71014>/ImpactRepository/disk1/diskTag.inf <extracted\_path\_for\_impactFP16>/ImpactRepository/repository.config

| /tmpIMPBase14/ImpactRepository/disk1/diskTag.inf |  |
|--------------------------------------------------|--|
| /tmpFP16/ImpactRepository/repository.config      |  |

Add the ones from the NOI extension as well if needed.

- select "Install" from IM main menu and check both GUI and Server options for Impact 7.1.0.16 to be installed:

| Installation Packages                      | Status            | Vendor |
|--------------------------------------------|-------------------|--------|
| 🔻 📝 间 IBM Tivoli Netcool/Impact GUI Server | Installed         |        |
| 🕑 🕅 0 Version 7.1.0.16                     | Will be installed | IBM    |
| 🔹 🗹 🧊 IBM Tivoli Netcool/Impact Server     | Installed         |        |
| Version 7.1.0.16                           | Will be installed | IBM    |

- enter installation path directory for Impact 7.1.0.16 and continue with the installation:

| Package Group Nan                                   | ne                                                       | Installation Directory      | Architec |
|-----------------------------------------------------|----------------------------------------------------------|-----------------------------|----------|
| 🐁 🐛 IBM Tivoli Netci                                | ool Impact                                               | /Miha/opt/IBM/tivoli/impact | 64-bit   |
|                                                     |                                                          |                             |          |
|                                                     |                                                          |                             |          |
| ackage Group Name:                                  | IBM Tivoli Netcool Impact                                |                             |          |
| ackage Group Name:<br>stallation <u>D</u> irectory: | IBM Tivoli Netcool Impact<br>/Mihałopt/IBM/tivoli(impact |                             | Browse   |

- configure user registry – this should be the same as for webgui and tbsm; in this example object server is being used for user registry, hence configure the required details for omnibus: host, port and credentials details

| Install Licenses Locati                                                                                                    | on Features Summary                                                                                                    |                                                                                              |
|----------------------------------------------------------------------------------------------------|----------------------------------------------------------------------------------------------------|----------------------------------------------------------------------------------------------|
| <ul> <li>Common Configurations</li> <li>Common Configurations</li> <li>User ID and Password<br/>Profile Ports<br/>Nameserver</li> <li>IBM Tivoli Netcool(Impact Server 7<br/>Impact Server<br/>Derby Database</li> </ul> | Common Configurations<br>User Registry<br>Select the user registry to use for user ma<br>ObjectServer<br>ObjectServer with SSL<br>LDAP<br>LDAP with SSL<br>LCal File Based<br>OMNIbus ObjectServer<br>The OMNIbus ObjectServer<br>The OMNIbus ObjectServer<br>Super Officer must be configured and run<br>Primary Port<br>Backup Host (Optional)<br>Backup Host (Optional)<br>Super or Administrator User ID<br>Super or Administrator User ID<br>Super or Administrator User Password<br>Confirm Password | nagement and authentication. nust exist and the OMNIbus ning. busy1 castle.fyre.ibm.com 4100 |

- enter impactadmin password – should be the same as the one configured in object server

| BM Installation Manager                                                                                                    |                                                                                                    |         |     | ×   |
|----------------------------------------------------------------------------------------------------|----------------------------------------------------------------------------------------------------|---------|-----|-----|
| Install Packages<br>Fill in the configurations for the packages.                                                                                                    | ion Features Summary                                                                                     |         | 4   |     |
| <ul> <li>Common Configurations</li> <li>User Registry</li> <li>User ID and Password</li> </ul>                                                                                 | Common Configurations<br>User ID and Password<br>Provide an administrative user ID and password for Imp. | act     |     |     |
| <ul> <li>User ID and Password</li> <li>Profile Ports</li> <li>Nameserver</li> <li>IBM Tivoli Netcool/Impact Server 7</li> <li>Impact Server</li> <li>Derby Database</li> </ul> | Impact User ID<br>impactadmin<br>Impact Password (Minimum 6 characters)                                  |         |     |     |
|                                                                                                    | Confirm Impact Password                                                                                  |         |     | ]   |
| 0                                                                                                    | < Back Next >                                                                                            | Install | Can | cel |

- enter port numbers for Impact Server and GUI Server

| IBM Installation Manager                                                            |                                                          | <u></u>      |            |    |
|-------------------------------------------------------------------------------------|----------------------------------------------------------|--------------|------------|----|
| Install Packages<br>Fill in the configurations for the packages.                    |                                                          |              | ->         | 1  |
| Install Licenses Loca                                                               | tion Features Summary                                    |              |            |    |
| <ul> <li>Common Configurations</li> <li>User Registry</li> </ul>                    | Common Configurations<br>Profile Ports                   | +ing and of  | *          |    |
| Oser ID and Password                                                                | impact requires a range of ports to run. Specify the sta | rung port of | the range. | 3  |
| Nameserver<br>IBM Tivoli Netcool/Impact Server 7<br>Impact Server<br>Derby Database | Starting port number for Impact Server<br>9080           |              |            | ]  |
|                                                                                     | Starting port number for GUI Server                      |              |            |    |
|                                                                                     | 16310                                                    |              |            | ļ  |
|                                                                                     |                                                          |              |            |    |
|                                                                                     |                                                          |              |            |    |
|                                                                                     |                                                          |              |            |    |
|                                                                                     |                                                          |              |            |    |
|                                                                                     |                                                          |              |            |    |
|                                                                                     |                                                          |              |            | _  |
| 0                                                                                   | < Back Next >                                            | Install      | Can        | ce |

- make sure you use FQDN address:

| <ul> <li>Common Configurations</li> <li>User Registry</li> </ul> | Common Configurations<br>Nameserver                                                                                                    |
|------------------------------------------------------------------|----------------------------------------------------------------------------------------------------|
| User ID and Password                                             | Nameserver                                                                                                    |
| Profile Ports                                                    | The installed server uses the Impact Nameserver to publish its services.                                                                                                    |
| 🤿 Nameserver                                                     | same on each Impact server so that each Nameserver can participate in                                                                                                    |
| ▼ 🧊 IBM Tivoli Netcool/Impact Server 7                           | cluster management.                                                                                                    |
| Impact Server<br>Derby Database                                  | Primary Nameserver Host busy1.castle.fyre.ibm.com                                                                                                    |
|                                                                  | Primary Nameserver Port 9080                                                                                                    |
|                                                                  | Secondary Nameserver Host Secondary Nameserver Port                                                                                                    |
|                                                                  | Local Host<br>Specify a fully qualified local host name. A fully qualified local host name is<br>required to create server certificate.<br>Local Host busy1.castle.fyre.ibm.com |

- Impact server name should be **TBSM** and cluster name should be **TBSMCLUSTER**:

| Install Licenses Loca                                                                                                    | tion Features Summary                                                                                                    |    |
|----------------------------------------------------------------------------------------------------|----------------------------------------------------------------------------------------------------|----|
| <ul> <li>♥ Common Configurations</li> <li>♥ User Registry</li> <li>♥ User ID and Password</li> <li>♥ Profile Ports</li> <li>♥ Nameserver</li> <li>♥ IBM Tivoli Netcool/Impact Server 7</li> <li>♥ Impact Server</li> <li>Derby Database</li> </ul> | Configuration for IBM Tivoli Netcool/Impact Server 7.1.0.15<br>Impact Server The instance name will act as a unique identifier for the server instance and<br>the cluster name defines which cluster the instance belongs to. The comma<br>line port is used by Impact for it's command line service. Instance Name TBSM Cluster Name TBSMCLUSTER Command Line Port 2000 | nd |
|                                                                                                    |                                                                                                    |    |

- select derby type - PrimaryStandAlone is used in this case and enter host name details

| 🎁 Common Configurations<br>🗹 User Registry                                                            | Configuration for IBM Tivoli Netcool/Impact Server 7.1.0.16<br>Derby Database                                                                                                    |
|----------------------------------------------------------------------------------------------------|----------------------------------------------------------------------------------------------------|
| User ID and Password Profile Ports Nameserver                                                         | Impact uses an embedded Derby Database for storing data for Impact Soluti<br>stand-alone Impact Server, add the Derby primary host and port information<br>you must also add a Derby backup host and port to replicate data.                                                                                                    |
| <ul> <li>IBM Tivoli Netcool/Impact Server 7</li> <li>Impact Server</li> <li>Derby Database</li> </ul> | Select the Derby Type.  PrimaryStandAlone - An Impact Server with no other cluster members. Primary - Database on this machine which also functions in a clustered e Backup - Database on this machine which also functions in a clustered e Neither - A cluster member which will point to a Primary and Backup Database on the second second sec |
|                                                                                                    | Derby Primary Host<br>busy1.castle.fyre.ibm.com<br>Derby Primary Port                                                                                                    |
|                                                                                                    | 1527<br>Derby Backup Host                                                                                                    |
|                                                                                                    | Derby Backup Port                                                                                                    |
|                                                                                                    | Derby Replication Port 4851                                                                                                    |

- continue with the Installation:

|                                                   | tion.                                                            |                                                     | 7-                        |
|---------------------------------------------------|------------------------------------------------------------------|-----------------------------------------------------|---------------------------|
| Install Licenses                                  | Location Features Summ                                           | ary                                                 |                           |
| arget Location                                    |                                                                  |                                                     |                           |
| Package Group Name:                               | IBM Tivoli Netcool Impact_1                                      |                                                     |                           |
| Installation Directory:                           | /opt/IBM/tivoli/impact                                           |                                                     |                           |
| Shared Resources Directory:                       | /Miha/opt/IBM/IBMIMShared                                        |                                                     |                           |
| Packages                                          |                                                                  |                                                     |                           |
| Packages                                          |                                                                  |                                                     |                           |
| 📋 IBM Tivoli Netcool/In                           | npact GUI Server 7.1.0.16                                        |                                                     |                           |
| 🎁 IBM Tivoli Netcool/In                           | npact Server 7.1.0.16                                            |                                                     |                           |
|                                                   |                                                                  |                                                     |                           |
|                                                   |                                                                  |                                                     |                           |
|                                                   |                                                                  |                                                     |                           |
|                                                   |                                                                  |                                                     |                           |
|                                                   |                                                                  |                                                     |                           |
|                                                   |                                                                  |                                                     |                           |
|                                                   |                                                                  |                                                     |                           |
|                                                   |                                                                  |                                                     |                           |
|                                                   |                                                                  |                                                     |                           |
|                                                   |                                                                  |                                                     |                           |
|                                                   |                                                                  |                                                     |                           |
|                                                   |                                                                  |                                                     |                           |
|                                                   |                                                                  |                                                     |                           |
|                                                   |                                                                  |                                                     |                           |
| invironment                                       | Disk Space Info                                                  | rmation                                             |                           |
| invironment.<br>Inglish                           | Disk Space Info                                                  | rmation<br>Total Ava                                | ilable Space              |
| invironment<br>Inglish                            | Disk Space Info                                                  | rmation<br>Total Ava                                | ilable Space<br>226.57 GB |
| invironment<br>Ingliah                            | Disk Space Info<br>/<br>Total Download S                         | rmation<br>Total Ava<br>ze: 0.0 KB                  | ilable Space<br>226.57 GB |
| invironment<br>ingish                             | Disk Space Info<br>/<br>Total Download S<br>Total Installation 1 | rmation<br>Total Ava<br>ize: 0.0 KB<br>ize: 1.25 GB | ilable Space<br>226.57 GB |
| invironment<br>inglah<br>• Repository Information | Disk Space Info<br>/<br>Total Download S<br>Total Installation : | rmation<br>Total Ava<br>ize: 0.0 KB<br>ize: 1.26 GB | ilable Space<br>226.57 GB |
| invironment<br>ingish                             | Disk Space Info<br>/<br>Total Download S<br>Total Installation : | rmation<br>Total Ava<br>ize: 0.0 KB<br>ize: 1.26 GB | iable Space<br>226.57 GB  |

- make sure your installation finish with success:

|                                                                                                    | There are a first |
|----------------------------------------------------------------------------------------------------|-------------------|
| All the following updates were installed:                                                                                                    |                   |
| Update                                                                                                    | Installatio       |
| 👻 🦉 IBM Tivoli Netcool Impact                                                                                                    | /Miha/opt/IE      |
| 🎁 IBM Tivoli Netcool/Impact GUI Se                                                                                                    | erver 7.1.0.1     |
| and the second second shift in second second s |                   |

#### Install DB2 Advanced Workgroup Server Edition 11.1.2.2

TBSM 6.2 requires DB2 Advanced Workgroup Server Edition and the minimum version needed for this is: 11.1 Mod 2 Fix Pack 2.

From software compatibility report:

| Databases                             |          |                            |                      |              | Filter 3                             |       |         |
|---------------------------------------|----------|----------------------------|----------------------|--------------|--------------------------------------|-------|---------|
| Prerequisite                          | Version  | Prerequisite ()<br>Minimum | Product 🛈<br>Minimum | Components 🛈 | Operating<br>System<br>Restrictions? | Notes | Details |
| DB2 Advanced Workgroup Server Edition | 11.1.1.1 | 11.1.2.2                   | 6.2                  | • •          | No                                   |       | 📕 View  |

One part-number example for DB2 11.1 for Linux: CNB8FML

Download link for DB2 11.1 Mod 2 Fix Pack 2:

http://www-01.ibm.com/support/docview.wss?uid=swg24043789

- download and extract DB2 Advanced Workgroup Server Edition 11.1 and Activation License for this as well

| DB2 | AWSE | Restr | icte | ed Act | tivat | ion  | 11.1. | zip |
|-----|------|-------|------|--------|-------|------|-------|-----|
| DB2 | AWSE | REST  | Svr  | 11.1   | Lnx   | 86-6 | 4.tar | .gz |

go to the extracted directory and to /server\_awse\_o/ directory and run the following command from this directory:
 ./dbsetup

./db2setup

| [root@busy1 server]# ls                                             |                      |                |                |          |                |  |  |
|---------------------------------------------------------------------|----------------------|----------------|----------------|----------|----------------|--|--|
| db2                                                                 | db2checkCOL.tar.gz   | db2_deinstall  | db21s          | db2setup | installFixPack |  |  |
| db2checkCOL_readme.txt                                              | db2ckupgrade         | db2_install    | db2prereqcheck | ibm_im   | nlpack         |  |  |
| [root@busy1 server]# ./                                             | db2setup             |                |                |          |                |  |  |
| BI11901 db2setup is preparing the DB2 Setup wizard which will guide |                      |                |                |          |                |  |  |
| you through the p                                                   | rogram setup process | . Please wait. |                |          |                |  |  |

- select New Install and DB2 Version 11.1.0.0. Workgroup, Enterprise and Advanced Editions

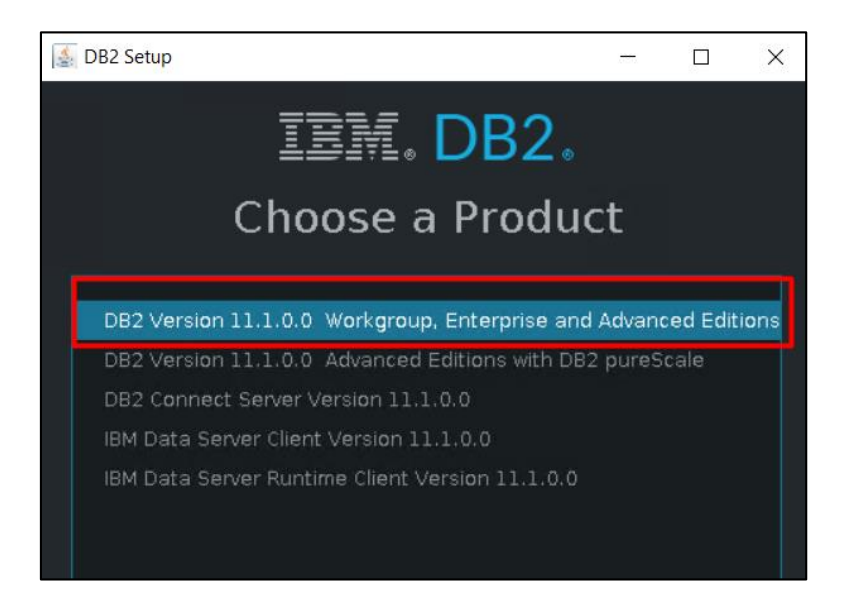

- enter installation directory for DB2. Afterwards you can select either "Custom" as installation Type in order to customize different properties for DB2 such as the DB2 instance port or select "Typical" and the default settings will be used. In this example I have selected "Custom" installation

| 🕌 DB2 Setup - DB2 Server        | r Edition                                             | -               | ) X |
|---------------------------------|-------------------------------------------------------|-----------------|-----|
| 1. Configuration<br>2. Features | Configuration                                         |                 |     |
|                                 | Directory /Miha/opt/ibm/db2/v11.1                     |                 |     |
|                                 |                                                       |                 |     |
|                                 | Select the installation type                          |                 |     |
|                                 | Typical                                               | Custom          |     |
|                                 | Турісаі                                               | C <u>u</u> stom |     |
|                                 |                                                       |                 |     |
|                                 |                                                       |                 |     |
|                                 | 🗹 C eate an <u>i</u> nstance. (Needed to store data.) |                 |     |
|                                 | ☑ Ingree to the IBM terms. <u>Click to view</u>       |                 |     |

Make sure you select "Create an instance" and "I agree to the IBM terms".

- select the DB2 features you want to install (you can let them as default):

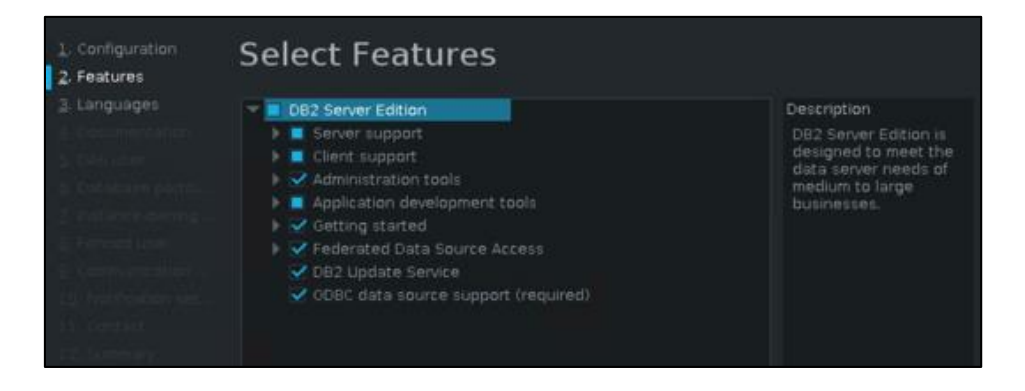

- configure DAS user name (by default dasusr1 user will be created; add a password for it):

| DB2 Setup - DB2 Server                                                                              | Edition                                                                                           |                                                              |                                                         | -                       |                     | × |
|----------------------------------------------------------------------------------------------------|---------------------------------------------------------------------------------------------------|--------------------------------------------------------------|---------------------------------------------------------|-------------------------|---------------------|---|
| <u>1</u> . Configuration<br><u>2</u> . Features<br><u>3</u> . Languages<br><u>4</u> . Documentation | DAS User<br>The DB2 Administration Se<br>DB2 tools. A user with a n<br>user information for the D | erver (DAS) runs on your<br>ninimal set of privileges<br>AS. | computer to provide supp<br>is required to run the DAS. | ort requir<br>Specify t | ed by th<br>he requ |   |
| 5. DAS user                                                                                         |                                                                                                   |                                                              |                                                         |                         |                     |   |
| <ol> <li>Database partition</li> <li>Instance-owning</li> </ol>                                     | ✓ <u>U</u> se default UID                                                                         |                                                              |                                                         |                         |                     |   |
| g. Fended user                                                                                      |                                                                                                   |                                                              |                                                         |                         |                     |   |
| 10. Notification set                                                                                | 🖌 Use default <u>G</u> ID                                                                         |                                                              |                                                         |                         |                     |   |
| 11. Contact                                                                                         | Password                                                                                          |                                                              |                                                         |                         |                     |   |
| 12. Summary                                                                                         | Confirm password                                                                                  | *****                                                        |                                                         |                         |                     |   |
|                                                                                                    | Home directory                                                                                    |                                                              |                                                         |                         |                     |   |
|                                                                                                    |                                                                                                   |                                                              |                                                         |                         |                     |   |
|                                                                                                    |                                                                                                   |                                                              |                                                         |                         |                     |   |
|                                                                                                    | <u>C</u> reate DAS user later                                                                     |                                                              |                                                         |                         |                     |   |
|                                                                                                    | Back                                                                                              | Next                                                         | Cancel                                                  |                         | Help                |   |

- select single partition instance for DB2

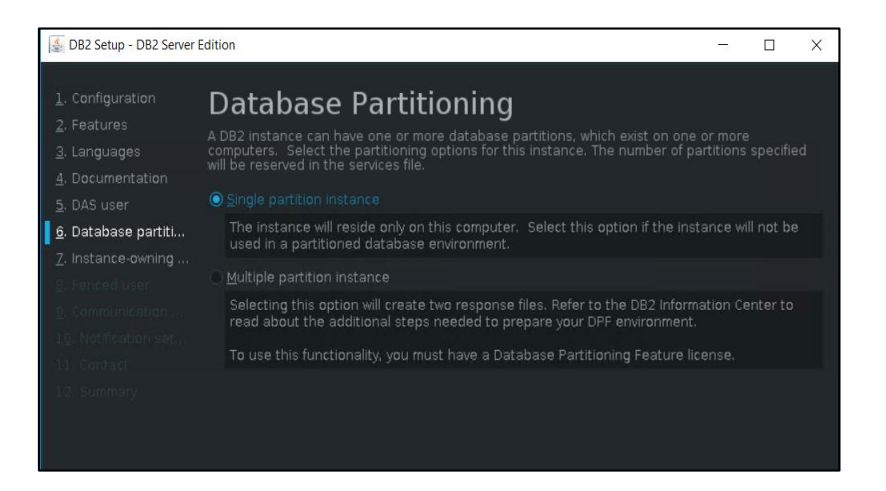

- configure Instance owner user (by default db2inst1 user will be created):

| DB2 Setup - DB2 Server                                                              | Edition                                                                                                    |                                                                                                    | -                   |                    | ×   |
|-------------------------------------------------------------------------------------|----------------------------------------------------------------------------------------------------|----------------------------------------------------------------------------------------------------|---------------------|--------------------|-----|
| 1. Configuration<br>2. Features<br>3. Languages<br>4. Documentation<br>5. DAS user  | Instance C<br>Specify the instance-ow<br>perform instance functi<br>name of the instance w<br>• Ne <u>w</u> user | WHET<br>ming user information for the DB2 instance. DB2 will us<br>ons, and will store instance information in the user's ho<br>ill be the same as the user name. | e this u<br>me dire | iser to<br>ectory. | The |
| 6. Database partiti                                                                 | User name                                                                                                    |                                                                                                    |                     |                    |     |
| <ol> <li>B. Fenced user</li> <li>Gammunication</li> <li>Q. Communication</li> </ol> | Group name                                                                                                    | db2ladm1                                                                                                    |                     |                    |     |
| 11. Contact<br>12. Sümmary                                                          | Password<br>Confirm password                                                                                     | ******                                                                                                    |                     |                    |     |
|                                                                                     | Home directory                                                                                                   | /home/db2inst1                                                                                                    |                     |                    |     |
|                                                                                     |                                                                                                    |                                                                                                    |                     |                    |     |

- configure fenced user for DB2 (by default db2fenc1 user will be created)

| 🛃 DB2 Setup - DB2 Server I                                                                     | Edition                                                                     |                                                                                                    | -         |         | ×   |
|------------------------------------------------------------------------------------------------|-----------------------------------------------------------------------------|----------------------------------------------------------------------------------------------------|-----------|---------|-----|
| <ol> <li>Configuration</li> <li>Features</li> <li>Languages</li> <li>Documentation</li> </ol>  | Fenced Us<br>Specify the required inf<br>stored procedures will<br>New user | er<br>formation for the fenced user. Fenced user defined fur<br>execute under this user and group. | nctions ( | UDFs) a | ind |
| 5. DAS user<br>6. Database partiti<br>7. Instance-owning<br>8. Fenced user<br>9. Communication | User name<br><u>Us</u> e default UID<br>Group name<br>Use default GID       | db2fenc1<br>db2fadm1                                                                               |           |         |     |
| 1 <u>0</u> . Notification set<br>11. Contact<br>12. Summary                                    | Password<br>Confirm password                                                | ******<br>******<br>/horro//lb@awc1                                                                |           |         |     |
|                                                                                                | O Existing user<br>User name                                                |                                                                                                    |           |         |     |

- Change the DB2 port or service name if needed, by default DB2 port will be 50000:

| 🛃 DB2 Setup - DB2 Server I                                                                                                    | Edition                                                                                                    |                                                                          |                                                                                      | 2 <u>—</u> 6                  |         | ×   |
|----------------------------------------------------------------------------------------------------|----------------------------------------------------------------------------------------------------|--------------------------------------------------------------------------|--------------------------------------------------------------------------------------|-------------------------------|---------|-----|
| <ol> <li><u>1</u>. Configuration</li> <li><u>2</u>. Features</li> <li><u>3</u>. Languages</li> <li><u>4</u>. Documentation</li> <li><u>5</u>. DAS user</li> <li><u>6</u>. Database partiti</li> </ol> | Instance<br>In order for remote of<br>Instance for TCP/IP of<br>The DB2 instance ca<br>TCP/IP configuration | Commun<br>lients to access dat<br>ommunication.<br>n also be set to star | <b>ication</b><br>a stored in the DB2 instance, yo<br>t automatically when your comp | u must config<br>uter starts. | ure the | DB2 |
| <ul> <li>2. Instance-owning</li> <li>8. Fenced user</li> <li>9. Communication</li> <li>10. Notification set</li> <li>11. Contact</li> <li>12. Summary</li> </ul>                                      | Service name<br>Port number<br>Do not configure                                                             | db2c_db2inst1<br>50000<br>at this time<br>ance at system star            | <u>R</u> estore default settings                                                     |                               |         |     |

- configure if you want the DB2 server to send notification; within this example this won't be configured:

| 🛃 DB2 Setup - DB2 Server I                                                                                                    | Edition – 🗆 🗙                                                                                                    |
|----------------------------------------------------------------------------------------------------|----------------------------------------------------------------------------------------------------|
| <ol> <li><u>1</u>. Configuration</li> <li><u>2</u>. Features</li> <li><u>3</u>. Languages</li> <li><u>4</u>. Documentation</li> <li><u>5</u>. DAS user</li> <li><u>6</u>. Database partiti</li> <li><u>7</u>. Instance-owning</li> <li><u>8</u>. Fenced user</li> </ol> | Notifications         You can set up your DB2 server to automatically send e-mail or pager notifications to alert administrators when a database needs attention. The contact information is stored in the administration contact list. You need an unauthenticated SMTP server to send these notifications.         Set up your DB2 server to send notifications         Notification SMTP server         Intervention SMTP server |
| 9. Communication<br>1 <u>0</u> . Notification set<br>11. Summary                                                                                                    | Contract ist occation     Contact list on this computer     Contact list on this computer     Remote - Use an existing contact list that resides on another DB2 server     Remote DB2 server      Contact list on this computer     Remote DB2 server to send notifications at this time  If you do not set up your DB2 server to send notifications, the health alerts are still recorded in the administration notification log.  |

- select "Install DB2 Server Edition" option and "Finish" to start the installation and make sure everything completed successfully:

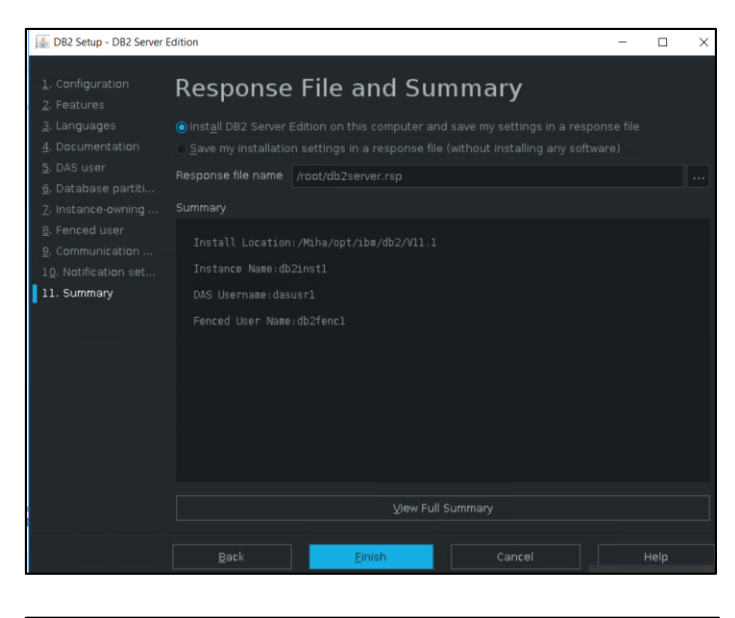

| Setup Complete                                                                                                    | N                  |                      | $\times$ |  |  |  |  |
|----------------------------------------------------------------------------------------------------|--------------------|----------------------|----------|--|--|--|--|
| Setup has completed successfully                                                                                                    |                    |                      |          |  |  |  |  |
| If you have not already done so, it is recommended that you complete the post-install steps after installation.                     |                    |                      |          |  |  |  |  |
| You can also review the log file for more detail<br>process. The setup log files db2setup.log and<br>located in the /tmp directory. | ls of the<br>db2se | e setup<br>tup.err a | ire      |  |  |  |  |
|                                                                                                    |                    |                      |          |  |  |  |  |
| Post-install steps Log                                                                                                    | file               |                      |          |  |  |  |  |
|                                                                                                    |                    |                      |          |  |  |  |  |
|                                                                                                    |                    |                      |          |  |  |  |  |
|                                                                                                    |                    |                      |          |  |  |  |  |
| Click Finish to exit.                                                                                                    |                    |                      |          |  |  |  |  |
|                                                                                                    |                    | E                    |          |  |  |  |  |

- login on the server with db2inst1 user and go to DB2 installation Directory -> bin

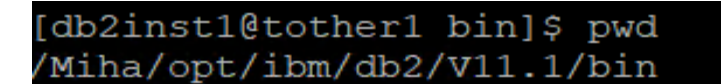

- run db2val script and make sure the validation is successful:

```
[db2instl@tother1 bin]$ ./db2val
DBI1379I The db2val command is running. This can take several minutes.
DBI1335I Installation file validation for the DB2 copy installed at
/Miha/opt/ibm/db2/V11.1 was successful.
DBI1339I The instance validation for the instance db2inst1 was
successful.
DBI1343I The db2val command completed successfully. For details, see
the log file /tmp/db2val-190114_045758.log.
```

- add license for DB2 - unzip downloaded license package

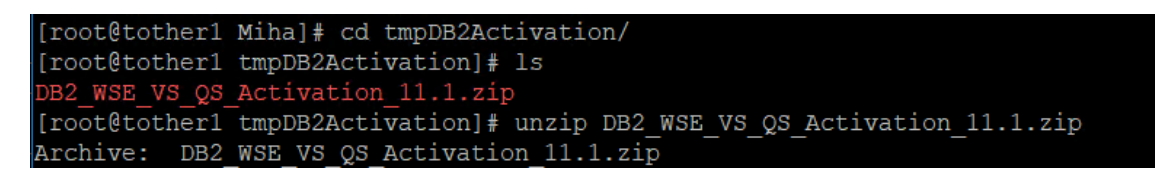

- go to <extract\_path>/wse\_s/db2/licence directory:

[db2inst1@tother1 license]\$ pwd /Miha/tmpDB2Activation/wse s/db2/license

- run db2licm -a db2wse\_s.lic

[db2inst1@tother1 license]\$ db2licm -a db2wse\_s.lic LIC1402I License added successfully. LIC1426I This product is now licensed for use as outlined in your License Agreem ent. USE OF THE PRODUCT CONSTITUTES ACCEPTANCE OF THE TERMS OF THE IBM LICENSE A GREEMENT, LOCATED IN THE FOLLOWING DIRECTORY: "/Miha/opt/ibm/db2/V11.1/license/en US.iso88591" [db2inst1@tother1 license]\$

- run db2licm -l to make sure everything is ok

```
[db2inst1@tother1 license]$ db2licm -1Product name:"DB2 Workgroup Server Edition"License type:"Server Option"Expiry date:"Permanent"Product identifier:"db2wse"Version information:"11.1"Max amount of memory (GB):"128"Enforcement policy:"Soft Stop"
```

#### **Upgrade to 11.1.2.2**

Download link for DB2 11.1 Mod 2 Fix Pack 2 http://www-01.ibm.com/support/docview.wss?uid=swg24043789

fix pack: → <u>DB2-linuxx64-universal\_fixpack-11.1.2.2-FP002</u> DB2 11.1.2 Fix Pack 2 for Linux/x86-64 (64 bit), DB2 Universal Fix Pack

- stop DB2; connect to the server as db2inst1 user run: db2stop

[db2inst1@tother1 ~]\$ db2stop 01/14/2019 05:03:17 0 0 SQL1064N DB2STOP processing was successful. SQL1064N DB2STOP processing was successful.

- go to /universal directory from the one where you have extracted the fix and run ./installFixPack script

```
[root@tother1 tmpDB2FP2]# ls
v11.1.2fp2_linuxx64_universal_fixpack.tar.gz
[root@tother1 tmpDB2FP2]# tar xvzf v11.1.2fp2_linuxx64_universal_fixpack.tar.gz
[root@tother1 universal]# pwd
/Miha/tmpDB2FP2/universal
```

- enter DB2 installation directory and continue with the installation

```
[root@tother1 universal]# ./installFixPack
Enter the full path of the base installation directory:
______/Miha/opt/ibm/db2/V11.1
```

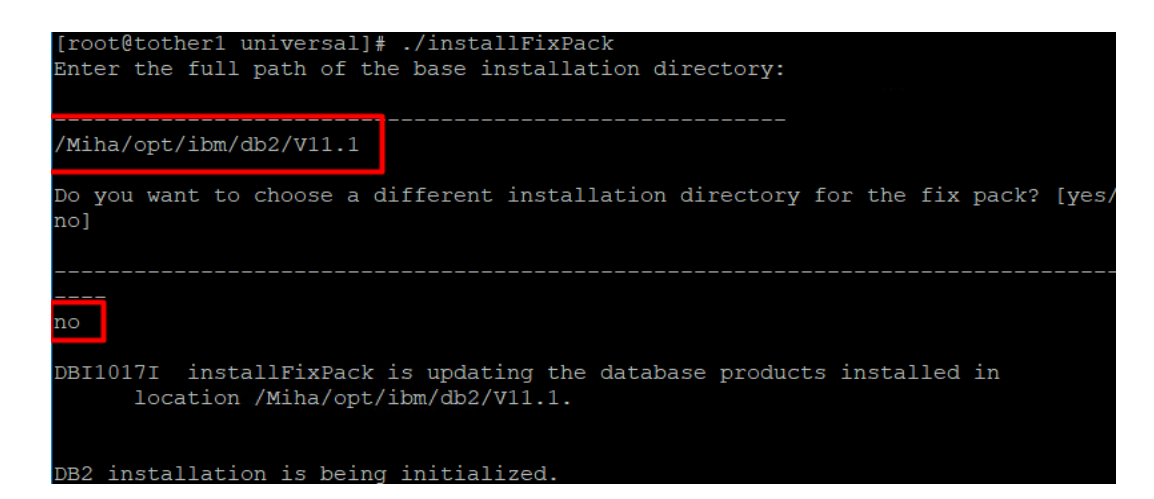

- make sure the update completed successfully:

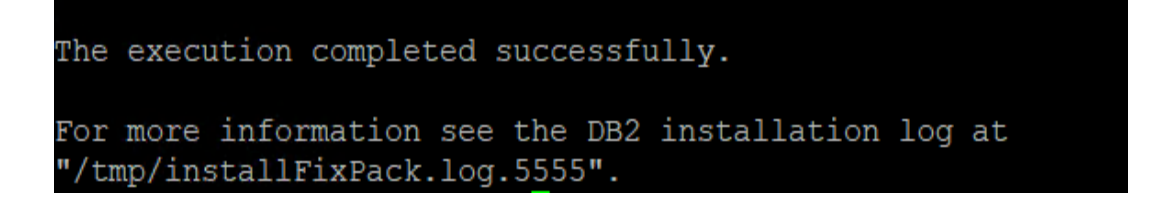

### Setting up the server for TBSM Dash Server (server 2)

#### **Install Installation Manager 1.8.9**

Download link: <u>https://www-</u> 945.ibm.com/support/fixcentral/swg/selectFixes?parent=ibm%7ERational&product=ibm/Ration al/IBM+Installation+Manager&release=1.8.9.0&platform=Linux&function=all&useReleaseAsT arget=true

| refresh pack: → <u>1.8.9.0-IBMIM-LINUX-X86-20180313</u> 1417_                                | 2018/03/23 |
|----------------------------------------------------------------------------------------------|------------|
| IBM Installation Manager Install Kit for all x86 Linux versions supported by version 1.8.9.0 |            |
|                                                                                              |            |

- extract IM 1.8.9 package, go to the extracted directory and run: ./install

| [root@motleys1 tmpIM] | # ls                         |                         |
|-----------------------|------------------------------|-------------------------|
| con-disk-set-inst.sh  | installc.ini                 | repository.config       |
| configuration         | install.ini                  | repository.xml          |
| documentation         | install.xml                  | silent-install.ini      |
| groupinst             | jre_7.0.100020.20180227_1440 | tools                   |
| groupinstc            | license                      | userinst                |
| groupinstc.ini        | native                       | userinstc               |
| groupinst.ini         | Offerings                    | userinstc.ini           |
| install               | plugins                      | userinst.ini            |
| installc              | readme.html                  | user-silent-install.ini |
| [root@motleys1 tmpIM] | #                            |                         |
| [root@motleys1 tmpIM] | #                            | т                       |
| [root@motleys1 tmpIM] | # ./install                  |                         |

- select IBM Installation Manager Version 1.8.9 for this to be installed

|                   | 7      |
|-------------------|--------|
| Status            | Vendor |
| Will be installed | IBM    |
|                   | Status |

- select the directory where you want to install Installation Manager

| packages.           | niev, rom mistanation manager Will De Used to Install, updati | a, modity, manage and uninstall your |
|---------------------|---------------------------------------------------------------|--------------------------------------|
| nstallation Manager | Directory. //Mihaljopt/IBM/InstallationManager/eclipse        | Browse                               |
| Disk Space Inform   | ation                                                         |                                      |
| •                   |                                                               |                                      |
| •                   |                                                               |                                      |

- continue with the installation by selecting "next" and "install". Make sure everything worked fine, you should get "the packages are installed" message at the end:

|                                                                                                    |                                                                                             |                           | U                        |     |
|----------------------------------------------------------------------------------------------------|---------------------------------------------------------------------------------------------|---------------------------|--------------------------|-----|
| Install Packages                                                                                                    |                                                                                             |                           |                          | r   |
| Review the summary information.                                                                                                    |                                                                                             |                           | 4                        | 2   |
| Install Licenses Location S                                                                                                    | ummary                                                                                      |                           |                          |     |
| Target Location                                                                                                    |                                                                                             |                           |                          |     |
| Package Group Name: IBM Installation Manager                                                                                                    |                                                                                             |                           |                          |     |
| Installation Directory. /Miha/opt/IBM/InstallationManage                                                                                                    | r/eclipse                                                                                   |                           |                          |     |
| Packages                                                                                                    |                                                                                             |                           |                          |     |
| Packages                                                                                                    |                                                                                             |                           |                          |     |
|                                                                                                    |                                                                                             |                           |                          |     |
|                                                                                                    |                                                                                             |                           |                          |     |
| Environment<br>Arabic Brazilian Portuguese Croatian Caech Danish                                                                                                    | Disk Space Information                                                                      |                           |                          |     |
| Environment<br>Arabic Brazilian Portuguesa, Croatian, Csach, Daniph,<br>Dutch, English, Franch, Garman, Graek, Habrew,<br>Hungarian, Italian, Japanese, Korean, Norwegian, Poleh,<br>Ruscian, Simolfied Chriness, Slovak, Sloverian, Snarich                                                           | Disk Space Information                                                                      | Total Ar                  | vailable Spa<br>234.59   | aci |
| Environment<br>Arabic, Brazilian Portuguese, Croatian, Czech, Danish,<br>Dutch, English, Finnsh, French, German, Greek, Hebrew,<br>Humana Simplified Chrinsse, Stovak, Slovensan, Spanish,<br>Swedish, Thai, Traditional Chinese, Turkish                                                              | Disk Space Information<br>/<br>Total Download Size: 171.5                                   | Total A                   | vailable Spa<br>234.59   | GE  |
| Environment<br>Arabic, Brazilian Portuguese, Croatian, Czech, Danish,<br>Dutch, English, Finnsh, French, German, Greek, Habrew,<br>Hungarian, Takitan, Japanses, Korea, Storeagian, Polish,<br>Hungarian, Takitan, Japanses, Korea, Storeagian, Polish,<br>Swedish, Thai, Traditional Chinese, Turkish | Disk Space Information<br>/<br>Total Download Size: 171.5<br>Total Installation Size: 329.0 | Total A<br>51 MB<br>56 MB | vailable Spa<br>234.59 ( | aci |
| Environment<br>Arabic, Brazilian Portuguese, Croatian, Czech, Danish,<br>Duch, English, Fnnish, French, German, Greek, Hebrew,<br>Hungarian, Italian, Japanese, Korean, Norwegian, Polish,<br>Russian, Simplified Chinese, Stovak, Slovenian, Spanish,<br>Swedish, Thai, Traditional Chinese, Turkish  | Disk Space Information<br>/<br>Total Download Size: 171.5<br>Total Installation Size: 329.0 | Total A<br>51 MB<br>56 MB | vailable Spa<br>234.59 ( | aci |

| IBM Installation Manager |                                                                                                    |       | _          |                                                                                                    | ×                |
|--------------------------|----------------------------------------------------------------------------------------------------|-------|------------|----------------------------------------------------------------------------------------------------|------------------|
| Install Packages         |                                                                                                    |       |            | ->                                                                                                    |                  |
|                          |                                                                                                    |       |            | Part of the second second seco | and and a second |
|                          | The packages are installed. <u>View Log File</u>                                                                     |       |            |                                                                                                    |                  |
|                          | The following package was installed:                                                                                 |       |            |                                                                                                    |                  |
|                          | ▼ <sup>1</sup> / <sub>60</sub> IBM Installation Manager IBM® Installation Manager 1.8.9                              |       |            |                                                                                                    |                  |
|                          |                                                                                                    |       |            |                                                                                                    |                  |
|                          |                                                                                                    |       |            |                                                                                                    |                  |
|                          |                                                                                                    |       |            |                                                                                                    |                  |
|                          |                                                                                                    |       |            |                                                                                                    |                  |
|                          |                                                                                                    |       |            |                                                                                                    |                  |
|                          |                                                                                                    |       |            |                                                                                                    |                  |
|                          |                                                                                                    |       |            |                                                                                                    |                  |
|                          |                                                                                                    |       |            |                                                                                                    |                  |
|                          |                                                                                                    |       |            |                                                                                                    |                  |
|                          | Click on "Restart Installation Manager" to launch the new<br>Installation Manager and to start installation of other |       |            |                                                                                                    |                  |
|                          | package(s).                                                                                                    |       |            |                                                                                                    |                  |
| 0                        |                                                                                                    | Resta | art Instal | ation Man                                                                                                    | ager             |

#### Install WAS 8.5.5.15, JazzSM 1.1.3.1/DASH 3.1.3.1 and Java SDK 8.0.5.27

You can install all these directly, at the same step.

- download and extract WAS 8.5.5.9 core and 8.5.5 Fix Pack 15

Download link for 8.5.5 Fix Pack 15: https://www-01.ibm.com/support/docview.wss?uid=ibm10871944

- add both repositories within Installation Manager -> Preferences section:

<extracted\_path\_8.5.5.9>/linux\_x86\_64/disk1/diskTag.inf <extracted\_path\_8.5.5.15>/repository.config

- download and extract JazzSM 1.1.3.1 package and add the repository within Installation Manager -> Preferences panel:

<extracted\_path\_JazzSM>/JazzSMRepository/disk1/diskTag.inf

- download and extract Java 8.0.5.27 package and add the repository within IM

<extracted\_path\_java>/repository.config

Download link for Java SDK 8.0.5.27 for WAS 8.5.5.15:

https://www-01.ibm.com/support/docview.wss?uid=ibm10873198

The following list of repositories should be added for this installation:

| Repositories:                                                      |            |
|--------------------------------------------------------------------|------------|
| Location                                                           | Connection |
| /tmpDASHBase/JazzSMRepository/disk1/diskTag.inf                    | 9 <u>1</u> |
| /tmpJavaSDK/repository.config                                      | 9 <u>1</u> |
| /mnt/images/ibm/was/8.5.5.15/repository.config                     | 0          |
| /mnt/images/ibm/netcool/was/8.5.5.9/linux_x86_64/disk1/diskTag.inf | 34.        |
|                                                                    |            |

- return to Installation Manager main menu and select the Install option
- select the products you want to install; you should select at least: WAS 8.5.5.15, Java SDK 8.0.5.27, Jazz for IBM WebSphere 8.5 version 1.1.2.1 and IBM Dash 3.1.3.1.

|                                                                         |                   |       | 11 11 11 11                                     |
|-------------------------------------------------------------------------|-------------------|-------|-------------------------------------------------|
| Installation Packages                                                   | Status            | Vendo | Dr License Key Type                             |
| 🔻 🗹 🧊 IBM WebSphere Application Server                                  |                   |       |                                                 |
| 🖌 🕅 , Version 8.5.5.15                                                  | Will be installed | IBM   |                                                 |
| 👻 🔲 🙀 IBM WebSphere SDK Java Technology Edition (Optional)              |                   |       |                                                 |
| 🔲 🙀 Version 7.0.9.30                                                    |                   | IBM   |                                                 |
| 🔻 🛃 🔀 IBM WebSphere SDK Java Technology Edition (Optional)              |                   |       |                                                 |
| 🖌 🙀 Version 8.0.5.27                                                    | Will be installed | IBM   |                                                 |
| 🔻 📃 🙀 IBM WebSphere SDK Java Technology Edition Version 8.0 for Liberty |                   |       |                                                 |
| 🔲 🙀 Version 8.0.5.27                                                    |                   | IBM   |                                                 |
| 🔻 🔲 🙀 Jazz for Service Management extension for IBM WebSphere 8.0       |                   |       |                                                 |
| 🔲 🙀 Version 1.1.0.2                                                     |                   | IBM   |                                                 |
| ▼ ✔ ♣ Jazz for Service Management extension for IBM WebSphere 8.5       |                   |       |                                                 |
| 🖌 🔃 Version 1.1.2.1                                                     | Will be installed | IBM   |                                                 |
| 👻 🗹 🎁 IBM Dashboard Application Services Hub                            |                   |       |                                                 |
| Version 3.1.3.1                                                         | Will be installed | IBM   |                                                 |
| Reporting Services                                                      |                   |       |                                                 |
| Show all versions                                                       |                   | (     | Check for Other Versions, Fixes, and Extensions |

- continue with the installation and enter the location path for the shared resources directory:

| nstall Packages                                                                                                    |                                                                                                    | -                                       |
|----------------------------------------------------------------------------------------------------|----------------------------------------------------------------------------------------------------|-----------------------------------------|
| Select a location for the sha                                                                                                 | ared resources directory.                                                                                                    | 7                                       |
| Install Licenses                                                                                                    | s Location Features Summary                                                                                                    |                                         |
| When you install<br>1) The shared re<br>2) The installatio                                                                    | l packages, files are stored in two locations:<br>esources directory - resources that can be shared by multiple packages.<br>In directory - any resources that are unique to the package that you are installing.                                                      |                                         |
| drive with the m                                                                                                    | can only select the shared resources directory the first time you install a package with the IBM Installation Manager. For best<br>ost available space because it must have adequate space for the shared resources of future packages.                                | t results select the                    |
| Important: You drive with the m                                                                                               | can only select the shared resources directory the first time you install a package with the IBM Installation Manager. For best<br>nost available space because it must have adequate space for the shared resources of future packages.<br>//Mihałopt/IBM/IBMIMShared | t results select the<br>Bro <u>w</u> se |
| Important: You<br>drive with the m<br>hared <u>R</u> esources Directory:<br>Disk Space Information                            | can only select the shared resources directory the first time you install a package with the IBM Installation Manager. For best<br>nost available space because it must have adequate space for the shared resources of future packages.<br>//Miharopt/IBM/IBMIMShared | results select the<br>Bro <u>w</u> se   |
| Important: You<br>drive with the m<br>chared <u>Resources Directory</u> .<br>Disk Space Information<br>Volume Available Space | can only select the shared resources directory the first time you install a package with the IBM Installation Manager. For best<br>nost available space because it must have adequate space for the shared resources of future packages.<br>//Miharopt/IBM/IBMIMShared | Bro <u>w</u> se                         |

- enter installation directory for WAS 8.5.5.15 and for DASH (you have to select each of them to change their directories):

| Install Lice                                                                                                    | nses Location Features                                                                                                    | s Summary                                                |             |
|----------------------------------------------------------------------------------------------------|----------------------------------------------------------------------------------------------------|----------------------------------------------------------|-------------|
| ackage Group Nar                                                                                                 | ne                                                                                                    | Installation Directory                                   | Architectur |
| ९ <sub>९०</sub> IBM WebSpher                                                                                     | e Application Server V8.5                                                                                                   | /Miha/opt/IBM/WebSphere/AppServer                        |             |
| IBM WebS                                                                                                    | ohere Application Server 8.5.5.15                                                                                           |                                                          |             |
| 🚯 IBM WebS                                                                                                    | ohere SDK Java Technology Edition (Option                                                                                   | nal) 8.0.5.27                                            |             |
| 📳 Jazz for Se                                                                                                    | rvice Management extension for IBM Web                                                                                      | Sphere 8.5                                               |             |
|                                                                                                    |                                                                                                    |                                                          |             |
|                                                                                                    |                                                                                                    |                                                          |             |
| arkane Groun Name                                                                                                | Crise services in Lats for Service Manager                                                                                  | mant                                                     |             |
| ackage Group Name:<br>stallation <u>D</u> irectory:                                                              | Core services in Jazz for Service Manager<br>//Mina/opt/IBM/JazzSM                                                          | ment                                                     | Browse      |
| ackage Group Name:<br>stallation <u>D</u> irectory:<br>chitecture Selection:                                     | Core services in Jazz for Service Manager<br>/Mihalopt/IBM/Jazz5M<br>) 32-bt • • 4-bit                                      | ment                                                     | Browse      |
| uckage Group Name:<br>stallation <u>D</u> irectory:<br>chitecture Selection:                                     | Core services in Jazz for Service Manager<br>//Mihwlopt/IBMJazzSM<br>) 32-bit                                               | ment                                                     | Browsa      |
| ackage Group Name:<br>stallation <u>D</u> irectory:<br>rchitecture Selection:<br>etails                          | Core services in Jazz for Service Manager<br>//Mihalopt/IBM/JazzSM<br>32-bit • 64-bit                                       | ment<br>Disk Space Information                           | Browse      |
| ackage Group Name:<br>stallation <u>D</u> irectory:<br>rchitecture Selection:<br>wetails<br>hared Resources Dire | Core services in Jazz for Service Manager<br>[/Mihalopt/IBM/JazzSM<br>32-bit  6 64-bit<br>ectory: /Mihalopt/IBM/IBMIMShared | ment<br>Disk Space Information<br>Volume Available Space | Browse      |

- continue with the installation:

| Install Packages                                                     |                                 |                         |
|----------------------------------------------------------------------|---------------------------------|-------------------------|
| Select the features to install.                                      |                                 |                         |
| Install Licenses Location Features Summary                           |                                 |                         |
| Features                                                             |                                 |                         |
| 🕨 🥃 🎁 IBM WebSphere Application Server 8.5.5.15                      |                                 |                         |
| 🕑 🙀 IBM WebSphere SDK Java Technology Edition (Optional) 8.0.5.27    |                                 | 40 a                    |
| I azz for Service Management extension for IBM WebSphere 8.5 1.1.2.1 |                                 |                         |
| ▶ 📝 🗊 IBM Dashboard Application Services Hub 3.1.3.1                 |                                 |                         |
|                                                                      |                                 |                         |
|                                                                      |                                 |                         |
|                                                                      |                                 |                         |
|                                                                      |                                 |                         |
|                                                                      |                                 |                         |
|                                                                      |                                 |                         |
|                                                                      |                                 |                         |
|                                                                      |                                 |                         |
|                                                                      |                                 |                         |
|                                                                      |                                 |                         |
| Show dependencies                                                    | Expand All <u>C</u> ollapse All | <u>R</u> estore Default |
| 🍫 - Selected by Installation Manager because of dependencies         |                                 |                         |

- enter WebSphere installation location as you initially added within the previous screens and the details needed to create a WAS profile (smadmin user password); afterwards click on the "Validate" option:

| Click Next to continue. |                                                  |                                   | 7      |
|-------------------------|--------------------------------------------------|-----------------------------------|--------|
| Install Licenses Local  | tion Features Sur                                | mmary                             |        |
| Common Configurations   | Common Configurations<br>WebSphere Configuration |                                   |        |
| Ports Configuration     | WebSphere installation location                  | /Miha/opt/IBM/WebSphere/AppServer | Browse |
| Context Root            | Profile deployment type                          | Create WebSphere profile 🛛 🔻      |        |
|                         | Profile details                                  |                                   |        |
|                         | Profile location                                 | /Miha/opt/IBM/JazzSM/profile      | Browse |
|                         | Profile name                                     | JazzSMProfile                     |        |
|                         | Node name                                        | JazzSMNode01                      |        |
|                         | Server name                                      | serverl                           |        |
|                         | User name                                        | smadmin                           |        |
|                         | Password                                         | •••••                             |        |
|                         | Password confirmation                            | •••••                             |        |
|                         | Validate                                         |                                   |        |

- change installation ports if needed and continue with the installation

In case you are installing everything on the same box, these ports are easier to be changed than the ones from Impact as they cannot run on the same port at the same time.

| Install Licenses Loca                                                              | tion Features Summary                                     |                                      |
|------------------------------------------------------------------------------------|-----------------------------------------------------------|--------------------------------------|
| r 🧊 Common Configurations<br>🛛 WebSphere Configuration                             | Common Configurations<br>Ports Configuration              |                                      |
| <ul> <li>Ports Configuration</li> <li>IBM Dashboard Application Service</li> </ul> | Configure the various network ports to which the listens. | e WebSphere Application Server profi |
| Context Root                                                                       | HTTP transport port                                       | 16310                                |
|                                                                                    | HTTPS transport secure port                               | 16311                                |
|                                                                                    | Bootstrap port                                            | 16312                                |
|                                                                                    | SOAP connector port                                       | 16313                                |
|                                                                                    | IPC connector port                                        | 16314                                |
|                                                                                    | Administrative console port                               | 16315                                |
|                                                                                    | Administrative console secure port                        | 16316                                |
|                                                                                    | High availability manager communication port              | 16318                                |
|                                                                                    | ORB listener port                                         | 16320                                |
|                                                                                    | SAS SSL server authentication port                        | 16321                                |
|                                                                                    | CSIV2 client authentication listener port                 | 16322                                |
|                                                                                    | CSIV2 server authentication listener port                 | 16323                                |
|                                                                                    | REST notification port                                    | 16324                                |

- by default, context root is /ibm/console; continue with the installation

| -ill in the configurations for the packages.                                       |                                   |                                              | 1     |
|------------------------------------------------------------------------------------|-----------------------------------|----------------------------------------------|-------|
| Install Dicenses Dicat                                                             | ion Feat                          | tures Summary                                |       |
| r 🧊 Common Configurations<br>🕎 WebSphere Configuration                             | Configuration for<br>Context Root | or IBM Dashboard Application Services Hub 3. | 1.3.1 |
| <ul> <li>Ports Configuration</li> <li>IBM Dashboard Application Service</li> </ul> | Context Root                      | /ibm/console                                 |       |
| 🥪 Context Root                                                                     |                                   |                                              |       |

- proceed with the installation and make sure everything completed successfully:

|                                           | Fundament Commence                                                                                                    |
|-------------------------------------------|----------------------------------------------------------------------------------------------------|
| Install Licenses Location                 | Peacures Dummary                                                                                                    |
|                                           | debd                                                                                                    |
|                                           | 15 hared                                                                                                    |
| ackages                                   |                                                                                                    |
| Packages                                  | Installation Directory                                                                                                  |
| BM websphere Application Server V8.5      | /Mina/opt/IBM/WebSphere/AppServer                                                                                       |
| IBM Websphere Application Server 8.       | 0.5.15                                                                                                    |
| WebSphere Application Server Full         | I Prome                                                                                                    |
| BM websphere SDK for Java led             | Fridian (Ontine 1) 0.0 5.27                                                                                             |
| IBM Websphere SDK Java lechnology         | e dicion (Optional) 8.0.3.27                                                                                            |
| Install Jazz M WebSebere Extens           | ion for IBM Websphere 8.5 1.1.2                                                                                         |
| Core services in Lazz for Service Manager | non ///ibs/ort//PM/stsSM                                                                                                |
| Ren Dashboard Application Services        | 10h3131                                                                                                    |
|                                           | tanto la cara de                                                                                                    |
| Configuration                             |                                                                                                    |
|                                           |                                                                                                    |
| nvironment                                | Disk Space Information                                                                                                  |
| nglish                                    | Total Available Space                                                                                                   |
|                                           | / 227.00 GB                                                                                                    |
|                                           |                                                                                                    |
|                                           | Total Download Size: 1 39 GB                                                                                            |
|                                           | Total Download Size: 1.39 GB<br>Total Installation Size: 5.82 GB                                                        |
| 0 <sup>1</sup>                            | Total Download Size: 1.39 GB<br>Total Installation Size: 5.82 GB                                                        |
| Repository Information                    | Total Download Size: 1.39 GB<br>Total Installation Size: 5.82 GB                                                        |
| Repository Information                    | Total Download Size: 1.39 GB<br>Total Installation Size: 5.82 GB                                                        |
| Repository Information                    | Total Download Size: 1.39 G8<br>Total Installation Size: 5.82 G8<br>< <u>R</u> ack <u>N</u> ext > <u>Install</u> Cancel |
| Repository Information                    | Total Download Size: 1.39 GB<br>Total Installation Size: 5.82 GB<br>< <u>Back</u> <u>Mext</u> > <u>Install</u> Cancel   |
| Repository Information                    | Total Download Size: 1.39 GB<br>Total Installation Size: 5.82 GB<br>< <u> g</u> ack <u>Mest</u> > <u>Install</u> Cancel |
| Repository Information                    | Total Download Size: 1.39 G8<br>Total Installation Size: 5.82 G8<br>< <u>Back</u> <u>Mest</u> > <u>Install</u> Cancel   |

| The following packages were installed:                                                                                                    | Which program do you want to start?                                                                                                    |
|----------------------------------------------------------------------------------------------------|----------------------------------------------------------------------------------------------------|
| <ul> <li><sup>9</sup><sub>80</sub> IBM WebSphere Application Server V8.5</li> <li>IBM WebSphere Application Server 8.5.5.1</li> <li>IBM WebSphere SDK Java Technology Editi</li> <li>IBM Jazz for Service Management extension fo</li> <li><sup>9</sup><sub>80</sub> Core services in Jazz for Service Management</li> <li>IBM Dashboard Application Services Hub 3</li> </ul> | Log on to IBM Dashboard Application Services Hul     Profile Management Tool to create a profile.     Profile Management Tool to create an application s     None |

#### Upgrade to JazzSM/DASH Fix Pack 3

#### Download link:

https://www-

945.ibm.com/support/fixcentral/swg/downloadFixes?parent=ibm%2FTivoli&product=ibm/Tivol i/Jazz+for+Service+Management&release=1.1&platform=All&function=fixId&fixids=1.1.3-TIV-JazzSM-multi-FP003&includeRequisites=1&includeSupersedes=0&downloadMethod=http

| fix pack: 1.1.3-TIV-JazzSM-multi-FP003            |    |
|---------------------------------------------------|----|
| 1.1.3-TIV-JazzSM-multi-FP003                      |    |
| The following files implement this fix.           |    |
|                                                   |    |
| 1.1.3-TIV-JazzSM-multi-FP003_Readme.txt (18.57 KE | 3) |

- download and extract FP3 package
- add the repository within Installation Manager -> preferences section

<extracted\_path\_JazzFP3>/JazzSMFPRepository/disk1/diskTag.inf

✔ /tmpDASHFP3/JazzSMFPRepository/disk1/diskTag.inf

- return to IM main menu, select the Update option and choose Jazz from the list:

| Ipdate Packages                                |                                   |
|------------------------------------------------|-----------------------------------|
| Select a package group to find updates for.    |                                   |
| Package Group Name                             | Directory                         |
| P., IBM WebSphere Application Server V8.5      | /Miha/opt/IBM/WebSphere/AppServer |
| 🍖 Core services in Jazz for Service Management | /Miha/opt/IBM/JazzSM              |
|                                                |                                   |

- continue with the installation:

| Jpdate Packages                                                                                                    |             |        | F  |
|----------------------------------------------------------------------------------------------------|-------------|--------|----|
| Select the updates to install.                                                                                      |             |        |    |
|                                                                                                    |             |        | V. |
|                                                                                                    |             |        |    |
|                                                                                                    |             |        |    |
|                                                                                                    |             |        |    |
| Update                                                                                                    | Recommended | Vendor | SI |
| Update                                                                                                    | Recommended | Vendor | SI |
| Update<br>• See Core services in Jazz for Service Management<br>• See Distribution Services Hub 3.1.3.1 (Installed) | Recommended | Vendor | SI |

٩.

| Update Packages<br>Select the features to install.                                                                                                    | E                                    |
|----------------------------------------------------------------------------------------------------|--------------------------------------|
| Update Packages Updates Licenses Features Summary                                                                                                    |                                      |
| Features           Image: Teatures         Image: Teatures         I |                                      |
| <ul> <li>✓ ☆ Installation</li> <li>✓ Configuration</li> </ul>                                                                                                    |                                      |
|                                                                                                    |                                      |
| Show dependencies Expand All                                                                                                    | <u>C</u> ollapse All <u>R</u> estore |

- enter smadmin user details and click on the "Validate" option:

| IBM Installation Manager                                                   |                                                  | — [                               | C      |
|----------------------------------------------------------------------------|--------------------------------------------------|-----------------------------------|--------|
| Update Packages<br>(i) Click Next to continue.                             |                                                  |                                   | E      |
| Update Packages Updates                                                    | Licenses Features                                | Summary                           |        |
| <ul> <li>Common Configurations</li> <li>WebSphere Configuration</li> </ul> | Common Configurations<br>WebSphere Configuration |                                   |        |
|                                                                            | WebSphere installation location                  | /Miha/opt/IBM/WebSphere/AppServer | Bro    |
|                                                                            | Profile deployment type                          | Use existing WebSphere profile 🔻  |        |
|                                                                            | Profile details                                  |                                   |        |
|                                                                            | Profile location                                 | /Miha/opt/IBM/JazzSM/profile      | Bro    |
|                                                                            | Profile name                                     | JazzSMProfile                     |        |
|                                                                            | Node name                                        | JazzSMNode01                      |        |
|                                                                            | Server name                                      | serverl                           |        |
|                                                                            | User name                                        | smadmin                           |        |
|                                                                            | Password                                         | •••••                             |        |
|                                                                            | Validate                                         |                                   |        |
|                                                                            | < Back                                           | : Next > Update                   | Cancel |

- click on "Update" and make sure everything completed successfully:

| Update Packages Updates Licenses  rget Location schage Group Name: Core services in Jazz for Service M. stallation Directory: //Miha/opt/IBM/Jazz5M araed Resources Directory: //Miha/opt/IBM/JBMIMShared dates Features To Install  f                                                              | Features Summary                             |
|----------------------------------------------------------------------------------------------------|----------------------------------------------|
| rget Location<br>ackage Group Name: Core services in Jazz for Service M.<br>stallation Directory: /Miha/opt/IBM/Jazz5M<br>hared Resources Directory: /Miha/opt/IBM/IBMIMShared<br>dates<br>Features To Install<br>[] IBM Dashboard Application Services Hub 3.1.3.3<br>[] Isk Dashboard Application | Features To Remove                           |
| ackage Group Name: Core services in Jazz for Service M<br>stallation Directory: //Miha/opt/IBM/Jazz5M<br>nared Resources Directory: //Miha/opt/IBM/IBMIMShared<br>dates<br>Features To Install<br>r (j) IBM Dashboard Application Services Hub 3.1.3.3<br>(j) IsM Dashboard Application             | Features To Remove                           |
| stallation Directory: //Miha/opt/IBM/JazzSM<br>nared Resources Directory: //Miha/opt/IBM/IBMIMShared<br>dates<br>Features To Install<br>[0] IBM Dashboard Application Services Hub 3.1.3.3<br>[6] Installation                                                                                      | Features To Remove                           |
| ared Resources Directory: //Miha/opt/IBM/IBMIMShared<br>dates<br>Features To Install<br>[0] IBM Dashboard Application Services Hub 3.1.3.3<br>[6] Installation                                                                                                    | Features To Remove                           |
| dates<br>Features To Install<br>[] IBM Dashboard Application Services Hub 3.1.3.3<br>[], Installation                                                                                                    | Features To Remove                           |
| Features To Install                                                                                                    | Features To Remove                           |
| [] IBM Dashboard Application Services Hub 3.1.3.3     [] Installation     Configuration                                                                                                    |                                              |
| 🕼 Installation                                                                                                    |                                              |
| Configuration                                                                                                    |                                              |
| Up Configuration                                                                                                    |                                              |
|                                                                                                    |                                              |
|                                                                                                    |                                              |
|                                                                                                    |                                              |
|                                                                                                    |                                              |
|                                                                                                    |                                              |
|                                                                                                    |                                              |
|                                                                                                    |                                              |
|                                                                                                    |                                              |
|                                                                                                    |                                              |
|                                                                                                    |                                              |
| k Space Information                                                                                                    |                                              |
|                                                                                                    | Total Available Space                        |
|                                                                                                    | 223.11 GB                                    |
| - Developed Gine - DOD 45 MD                                                                                                    |                                              |
| al Installation Size: 228.57 MB                                                                                                    |                                              |
|                                                                                                    |                                              |
| Repository information                                                                                                    |                                              |
|                                                                                                    |                                              |
|                                                                                                    | < <u>Back</u> <u>Next</u> <u>Update</u> Canc |
|                                                                                                    |                                              |
|                                                                                                    |                                              |
|                                                                                                    |                                              |
|                                                                                                    |                                              |
|                                                                                                    |                                              |
| 💽 🖉 The package                                                                                                    | s are updated. <u>View Log File</u>          |
|                                                                                                    |                                              |
|                                                                                                    |                                              |
| The following update was installed:                                                                                                    |                                              |
| Update                                                                                                    | Instal                                       |
|                                                                                                    | an iao Managamanta ang Kita sa               |
| Core services in Jazz for S                                                                                                    | ervice Mahagement /Miha/o                    |
| 📋 IBM Dashboard Applic                                                                                                    | ation Services Hub 3.1.3.3                   |

#### Install WebGUI 8.1.0.14 and upgrade to Fix Pack 16

- download and extract the package for WebGUI 8.1.0.14 as well as the package for WebGUI 8.1 fix pack 16

Download link for Fix Pack 16: https://www-01.ibm.com/support/docview.wss?uid=ibm10791445

- add both WebGUI and fix pack repositories within Installation Manager -> Preferences section:

<extracted\_path\_webgui\_base>/OMNIbusWebGUIRepository/repository.config <extracted\_path\_webgui\_FP16>/OMNIbusWebGUIRepository/composite/repository.config Add the repositories for NOI extension as well if needed.

- select Install wizard from IM and choose the product to be installed:

| Installation Packages                    | Status            | Vendor | L |
|------------------------------------------|-------------------|--------|---|
| r 🛃 🎁 IBM Tivoli Netcool/OMNIbus Web GUI |                   |        |   |
| 🖌 🕼 Version 8.1.0.16                     | Will be installed | IBM    |   |

- enter installation path directory:

|                                                                                                | tion Features       | Summary                                                     |               |
|------------------------------------------------------------------------------------------------|---------------------|-------------------------------------------------------------|---------------|
| Use the existing package group                                                                 |                     |                                                             |               |
|                                                                                                |                     |                                                             |               |
| Create a new package group                                                                     |                     |                                                             | Enclose to An |
| Package Group Name                                                                             | Installati          | on Directory                                                | Archite       |
| IBM Netcool GUI Components                                                                     | /Miha/opt/l         | BM/netcool/gui                                              | 64-bit        |
| <u> </u>                                                                                       |                     |                                                             |               |
| Architecture Selection: 32-bit 64                                                              | -bit                |                                                             |               |
| Architecture Selection: 32-bit () 64                                                           | -bit                | Disk Space Informatio                                       | n             |
| Architecture Selection: 32-bit  64 Details Shared Resources Directory: /Miha/opt/IBM/          | -bit<br>IBMIMShared | Disk Space Informatio<br>Volume Available Sp                | n             |
| Architecture Selection: 32-bit                                                                 | -bit<br>IBMIMShared | Disk Space Informatio<br>Volume Available Sp<br>/ 222.92 GB | n<br>ace      |
| Architecture Selection: 32-bit (a) 64<br>Details<br>Shared Resources Directory: /Miha/opt/IBM/ | -bt                 | Disk Space Informatio<br>Volume Available Sp<br>/ 222.92 GB | n<br>ace      |

- select as least "Install base feature" option:

|         |                                                                   | 6 |
|---------|-------------------------------------------------------------------|---|
| Irotal  | Licenses Location Features Summary                                |   |
| eatures |                                                                   |   |
| . 1     | M Twok Netcool/OMNibus Web GUI 8.1.0,16                           |   |
| -       | Install base features                                             |   |
|         | Install event search with IBM Operations Analytics - Log Analysis |   |
- enter WebSphere and JazzSM installation directories as well as the profile details for WebGUI (username and password). Afterwards continue with the installation:

|                                                                                                    |                                                                                        |                                         | _                                  |
|----------------------------------------------------------------------------------------------------|----------------------------------------------------------------------------------------|-----------------------------------------|------------------------------------|
| Install Packages<br>Fill in the configurations for the packages.                                                                                                    |                                                                                        |                                         |                                    |
|                                                                                                    |                                                                                        |                                         |                                    |
| Install Licenses Location Feat                                                                                                    | tures Summ                                                                             | hary                                    |                                    |
| Common Configurations     Common Configurations     WebSphere Application Server                                                                                                    | gurations<br>cation Server and Jaz                                                     | z for Service Man                       | agement properties                 |
| Installation                                                                                                    | Directory Details                                                                      |                                         |                                    |
| WebSphere A                                                                                                    | pplication Server                                                                      | /Miha/opt/IBM/                          | WebSphere/AppServer                |
| lan for Sonie                                                                                                    | Hanagement III                                                                         | #dibalant//RM/                          |                                    |
| Jazz ini servi                                                                                                    | te Management Gr                                                                       | /Mina/opt/toim/j                        | azz5m/ui                           |
| Profile Deta                                                                                                    | ails                                                                                   |                                         |                                    |
| Server name                                                                                                    | serverl                                                                                |                                         |                                    |
| User name                                                                                                    | smadmin                                                                                |                                         |                                    |
| Password                                                                                                    |                                                                                        |                                         |                                    |
| 1 99.0                                                                                                    |                                                                                        |                                         |                                    |
|                                                                                                    |                                                                                        |                                         |                                    |
|                                                                                                    |                                                                                        |                                         |                                    |
|                                                                                                    |                                                                                        |                                         |                                    |
|                                                                                                    |                                                                                        |                                         |                                    |
|                                                                                                    |                                                                                        |                                         |                                    |
|                                                                                                    |                                                                                        |                                         |                                    |
|                                                                                                    |                                                                                        |                                         |                                    |
|                                                                                                    |                                                                                        |                                         |                                    |
|                                                                                                    |                                                                                        |                                         |                                    |
| N                                                                                                    | < Back                                                                                 | Next >                                  | Instal Can                         |
| )                                                                                                    | · · · ·                                                                                | INEAU -                                 | 1110-001                           |
|                                                                                                    |                                                                                        |                                         |                                    |
|                                                                                                    |                                                                                        |                                         |                                    |
|                                                                                                    |                                                                                        |                                         |                                    |
|                                                                                                    |                                                                                        |                                         |                                    |
| nstall Packages                                                                                                    |                                                                                        |                                         |                                    |
| Istall Packages<br>Review the summary information.                                                                                                    |                                                                                        |                                         | 4                                  |
| Install Packages<br>Review the summary information.                                                                                                    | Summary                                                                                |                                         | 4                                  |
| Install Packages           Review the summary information.           Install         Licenses         Location         Features           Install         Licenses         Location         Features                                                                                                    | Summary                                                                                |                                         |                                    |
| Install Packages<br>Review the summary information.<br>Install Licenses Location Features<br>arget Location Features<br>Package Group Name: IBM Netcool GUI Components                                                                                                    | Summary                                                                                | ∍₀                                      | 4                                  |
| Install Packages           teview the summary information.           Install         Licenses           Licenses         Location           Features         Package Group Name:           IBM Netcool GUI Components           Installation Directory:         Miha/opt/IBM/metcool/qui                                                                                                    | Summary                                                                                |                                         | ÷                                  |
| Install Packages           teview the summary information.           Install         Licenses         Location         Features           'arget Location         Package Group Name:         IBM Netcool GUI Components           Installation Directory:         //Miha/opt/IBM/netcool/gui                                                                                                    | Summary                                                                                |                                         | 4                                  |
| Install Packages           Review the summary information.           Install         Licenses           Location         Features           arget Location         Package Group Name:           IBM Netcool GUI Components         Installation Directory;           Installation Directory;         /MiNe/opt/IBM/IRSMINKShared                                                                                                    | Summary                                                                                |                                         |                                    |
| Install Packages Review the summary information. Install Licenses Location Peatures Target Location Package Group Name: IBM Netcool GUI Components Installation Directory: //Miha/opt/IBM/IMEShared Shared Resources Directory: //Miha/opt/IBM/IBMIMShared 'ackages Doctorage                                                                                                    | Summary                                                                                |                                         | 4                                  |
| Install Packages         Review the summary information.         Install       Licenses         Location       Features         Target Location       Package Group Name:       IBM Netcool GUI Components         Installation Directory:       //Mina/opt/IBM/netcool/gui         Shared Resources Directory:       //Mina/opt/IBM/IBM/IBMIMShared         tackages       Packages         *       @ IBM Tools Netcool/OMNibus Web GUI 8.1.0.16                                                                                                    | Summary                                                                                |                                         | ÷                                  |
| Install Packages         Review the summary information.         Install       Licenses         Location       Features         Target Location       Features         Package Group Name:       IBM Netcool GUI Components         Installation Directory:       /Mha/opt/IBM/IMEMINShared         'ackages       Packages         *       IBM Twoin Netcool/OMNIbus Web GUI 8.10.16         Ip install base features       Ip install base features                                                                                                    | Summary                                                                                |                                         | 4                                  |
| Install Packages         Review the summary information.         Install       Licenses       Location         Farget Location       Peatures         Package Group Name:       IBM Netcool GUI Components         Installation Directory:       //Miha/opt/IBM//netcool/gui         Shared Resources Directory:       //Miha/opt/IBM//BMIMShared         Packages       Packages         Image:       IBM Twois Netcool/OMNibus Web GUI 8.1.0.16         Ip:       Install base features                                                                                                    | Summary                                                                                |                                         | 4                                  |
| Install Packages         Review the summary information.         Install       Licenses       Location         Farget Location       Peatures         Package Group Name:       IBM Netcool GUI Components         Installation Directory:       //Miha/opt/IBM/netcool/gui         Shared Resources Directory:       //Miha/opt/IBM/netcool/gui         Packages       Packages         v       IBM Tirefi Netcool/OMNibus Web GUI 8.10.16         IBM Tirefi Netcool/OMNibus Web GUI 8.10.15                                                                                                    | Summary                                                                                |                                         |                                    |
| Install Packages         Review the summary information.         Install       Licenses       Location       Features         Farget Location       Package Group Name:       IBM Netcool GUI Components         Installation Directory:       //Miha/opt/IBM/metcool/gui         Shared Resources Directory:       //Miha/opt/IBM/IBM/IBMIMShared         Packages       Packages         ▼       ① IBM Twoin Netcool/OMNIbus Web GUI 8.1.0.16         ↓ Install base features       ↓                                                                                                    | Summary                                                                                |                                         | 4                                  |
| nstall Packages<br>Review the summary information.<br>Install Licenses Location Features<br>Target Location<br>Package Group Name: IBM Netcool GUI Components<br>Installation Directory: //Miha/opt/IBM/IBM/IMShared<br>Yackages<br>Packages<br>▼                                                                                                    | Summary                                                                                |                                         | 4                                  |
| Install Packages Review the summary information. Install Licenses Location Peatures farget Location Package Group Name: IBM Netcool GUI Components Installation Directory: //Mha/opt/IBM/Inetcool/gui Shared Resources Directory: //Mha/opt/IBM/IBM/IBMIMShared Packages Packages                                                                                                    | Summary                                                                                |                                         | 4                                  |
| Install Packages         Review the summary information.         Install       Licenses       Location         Package Group Name:       IBM Netcool GUI Components         Installation Directory:       /Miha/opt/IBM/metcool/gui         Shared Resources Directory:       /Miha/opt/IBM/IBMIMShared         Packages       Packages         V IP also Netcool/OMNibus Web GUI 8.1.0.15       IBM Tivoś Netcool/OMNibus Web GUI 8.1.0.15                                                                                                    | Summary                                                                                |                                         | 4                                  |
| nstall Packages<br>Review the summary information.<br>Install Licenses Location Features<br>Target Location<br>Package Group Name: IBM Netcool GUI Components<br>Installation Directory: //Miha/opt/IBM/INEGOol/gui<br>Shared Resources Directory: //Miha/opt/IBM/IBM/IMShared<br>Packages<br>Packages<br>▼ I IBM Twoin Netcool/OMNIbus Web GUI 8.1.0.16<br>Imstall base features                                                                                                    | Summary                                                                                | >0                                      | 4                                  |
| Install Packages Review the summary information. Install Licenses Location Peatures Farget Location Packages Installation Directory: //Mha/opt/1BM//PtCool/gui Shared Resources Directory: //Mha/opt/1BM//BM/IBM/IMShared Packages Packages  V II BIM Twois Netcool/OMNibus Web GUI 8.1.0.16  Image: Image: Ima                                                                                              | Summary                                                                                |                                         | 4                                  |
| nstall Packages<br>Review the summary information.<br>Install Licenses Location Peatures<br>Target Location<br>Package Group Name: IBM Netcool GUI Components<br>Installation Directory: //Mha/opt/IBM/InteCool/gui<br>Shared Resources Directory: //Mha/opt/IBM/IBMIMShared<br>Packages<br>Packages<br>V I IBM Tirosi Netcool/OMNibus Web GUI 8.10.16<br>Imstall base features                                                                                                    | Summary                                                                                |                                         |                                    |
| Install Packages<br>Review the summary information.<br>Install Licenses Location Peatures<br>Target Location<br>Package Group Name: IBM Netcool GUI Components<br>Installation Directory: //Miha/opt/IBM/IMS/MiMS/hared<br>Packages<br>Packages<br>Target Packages<br>Time Components<br>IBM Tivoli Netcool/OMNIbus Web GUI 8.1.0.16<br>Time Install base features                                                                                                    | Summary                                                                                |                                         | 4                                  |
| Install Packages Review the summary information. Install Licenses Location Peatures Farget Location Package Group Nama: IBM Netcool GUI Components Installation Directory: //Mha/opt/IBM//IBCOol/gui Shared Resources Directory: //Mha/opt/IBM//BM/IMShared Packages Packages  V                                                                                                    | Summary                                                                                |                                         | 4                                  |
| nstall Packages<br>Review the summary information.<br>Install Licenses Location Peatures<br>Farget Location<br>Package Group Name: IBM Netcool GUI Components<br>Installation Directory: //Mha/opt/IBM/INECool/gui<br>Shared Resources Directory: //Mha/opt/IBM/IBM/IMShared<br>Packages<br>Packages<br>▼ ① IBM Trools Netcool/OMNIbus Web GUI 8.10.16<br>① Install base features                                                                                                    | Summary                                                                                |                                         |                                    |
| nstall Packages Review the summary information. Install Licenses Location Peatures Target Location Package Group Name: IBM Netcool GUI Components Installation Directory: //Mha/opt/IBM/Inetcool/gui Shared Resources Directory: //Mha/opt/IBM/IBMIMShared Packages Packages  V II IBM Twois Netcool/OMNibus Web GUI 8.10.16  Imital base features                                                                                                    | Summary                                                                                | D                                       | -                                  |
| Install Packages Review the summary information. Install Licenses Location Peatures Target Location Package Group Name: IBM Netcool GUI Components Installation Directory: //Miha/opt/IBM/INEMIMShared Packages Packages                                                                                                    | Summary<br>Disk Space Infor                                                            | mation                                  | Total Available Space              |
| nstall Packages Review the summary information. Install Licenses Location Peatures Target Location Package Group Nama: IBM Netcool GUI Components Installation Directory: //Mina/opt/IBM/InBCOol/gui Shared Resources Directory: //Mina/opt/IBM/IBM/IBM/IMShared Packages Packages    Packages                                                                                                    | Summary<br>Disk Space Infor                                                            | mation                                  | Total Available Space<br>222 81 66 |
| nstall Packages<br>Review the summary information.<br>Install Licenses Location Peatures<br>Target Location<br>Package Group Nama: IBM Netcool GUI Components<br>Installation Directory: //Miha/opt/IBM/IPK0N/BM/IPK0N/BM/I                                                                                     | Disk Space Infor                                                                       | mation                                  | Total Available Space<br>222.81 66 |
| nstall Packages<br>Review the summary information.<br>Install Licenses Location Peatures<br>Target Location<br>Package Group Name: IBM Netcool GUI Components<br>Installation Directory: //Mha/opt/IBM/IBMIMShared<br>Packages<br>▼ I IBM Twois Netcool/OMNibus Web GUI 8.10.16<br>I IBM Twois Netcool/OMNibus Web GUI 8.10.16<br>I IBM Twois Netcool/OMNibus Web | Summary       Disk Space Infor       /       Total Dominad Siz       Total Dominad Siz | mation                                  | Total Available Space<br>222 81 66 |
| nstall Packages Review the summary information. Install Licenses Location Peatures Target Location Package Group Name: IBM Netcool GUI Components Installation Directory: //Miha/opt/IBM/netcool/gui Shared Resources Directory: //Miha/opt/IBM/netcool/gui Packages Packages  Compared Theorem State State                                                                                               | Disk Space Infor<br>/<br>Total Download Siz<br>Total Instalation Siz                   | mation<br>e: 256.49 MB<br>re: 538.41 MB | Total Available Space<br>222.81.6E |
| nstall Packages<br>Review the summary information.<br>Install Licenses Location Peatures<br>Target Location<br>Package Group Name: IBM Netcool GUI Components<br>Installation Directory: //hiha/opt/IBM/INEMIMShared<br>Packages<br>Packages<br>T I IBM Tiroli Netcool/OMNibus Web GUI 8.1.0.16<br>I IbM Tiroli Netcool/OMNibus Web GUI 8.1.0.16<br>I IbM Tiroli Netcool/OMNibus Web GUI 8.1.0.16<br>Review Install base features                                                                                                    | Summary<br>Disk Space Infor<br>/<br>Total Download Siz<br>Total Installation Siz       | mation<br>e: 256.49 MB<br>re: 538.41 MB | Total Available Space<br>222.81.66 |
| nstall Packages<br>Review the summary information.<br>Install Licenses Location Peatures<br>Target Location<br>Packages Installation Directory: //Miha/opt/IBM//Retcool/gui<br>Shared Resources Directory: //Miha/opt/IBM//BM/IBM/IMShared<br>Packages<br>Packages<br>To IBM Trois Netcool/OMNibus Web GUI 8.10.16<br>() Install base features<br>Install base features<br>Install base features<br>Install base features                                                                                                    | Summary<br>Disk Space Infor<br>/<br>Total Download Siz<br>Total Instalation Siz        | mation<br>e: 256.49 MB<br>ae: 538.41 MB | Total Available Space<br>222 81 6E |

- make sure everything completed successfully. Afterwards WebGUI configuration can be made within the wizard that is available to be selected or manually after completing the installation.

| Install Packages                                                                                   | 4                                                                                            |
|----------------------------------------------------------------------------------------------------|----------------------------------------------------------------------------------------------|
| The packages ar<br>The following package was installed:                                            | re installed. <u>View Log File</u><br>Which program do you want to start?                    |
| ▼ <sup>1</sup> <sub>00</sub> IBM Netcool GUI Components IBM Tivoli Netcool/OMNIbus Web GUI 8.1.0.1 | Configure IBM Tivoli Netcool/OMNIbus Web GUI<br>Log on to IBM Tivoli Netcool/OMNIbus Web GUI |

# Add object server as repository for WebGUI and create datasource in WebGUI console

Option A: Use the wizard that is available at the end of webgui installation.

| Which program do you want to start?                     |   |
|---------------------------------------------------------|---|
| Configure IBM Tivoli Netcool/OMNIbus Web GUI            |   |
| Log on to IBM Tivoli Netcool/OMNIbus Web GUI            |   |
| O None                                                  |   |
|                                                         | ] |
|                                                         |   |
|                                                         |   |
| Configure a single server setup using default settings. |   |
|                                                         |   |
|                                                         |   |
| Configure an advanced setup.                            |   |
|                                                         |   |

- enter object server details (host, port, user id and password):

| The default OMNIbus | ; users and groups will be created. |           |      |  |
|---------------------|-------------------------------------|-----------|------|--|
| ObjectServer        |                                     |           |      |  |
|                     |                                     |           |      |  |
| Host:               | curvier1.casstle.fyre.ibm.com       | Port:     | 4100 |  |
| Authentication      |                                     |           |      |  |
| 11 10-              |                                     | Barrand   |      |  |
| User ID:            | root                                | Password: |      |  |

|         | ObjectServer Repository                                                  |
|---------|--------------------------------------------------------------------------|
|         | <ul> <li>curvier1.castle.tyre.ibm.com : 4100 (Primary Server)</li> </ul> |
|         | • root (User)                                                            |
| You ha  | e opted to create the following users and groups:                        |
| Defau   | : Users (2)                                                              |
|         | ncoadmin                                                                 |
|         | ncouser                                                                  |
| Defau   | Groups (2)                                                               |
|         | Netcool_OMNIbus_Admin                                                    |
|         | Netcool_OMNIbus_User                                                     |
| The sy: | em will also configure a data source called OMNIBUS                      |
| CE-L N  |                                                                          |

At the end login to webgui console and add roles to smadmin user.

|   | Roles       | dm |
|---|-------------|----|
|   | Group Roles |    |
|   | Roles       | t  |
| ₽ | User Roles  |    |
| ? |             |    |

**Option B**: Select "none" at the end of the installation and manually add object server as repository for webgui and create a datasource in webgui console.

- go to \$WAS\_HOME/bin directory

```
[root@motleys1 eclipse]# cd /Miha/opt/IBM/WebSphere/AppServer/bin/
```

use confvmm4ncos.sh script to add the created object server as repository for webgui.

Run the following command after you replace with your own values:

./confvmm4ncos.sh \$JazzSM\_HOME/profile objserver\_root\_user objserver\_root\_user\_pass FQDN\_omnibus objserver\_port

```
Command example:
[root@motleys1 bin]# ./confvmm4ncos.sh /Miha/opt/IBM/JazzSM/profile root '' busy1.castle.fyre.ibm.com 4100
[root@motleys1 bin]# ./confvmm4ncos.sh /Miha/opt/IBM/JazzSM/profile root '' busy1.castle.fyre.ibm.com 4100
configfile=/Miha/opt/IBM/JazzSM/profile/config/cells/JazzSMNode01Cell/wim/config/wimconfig.xml
Warning : 0
Result - Success : 0
Please restart the server for these changes to take effect.
```

- restart webgui by running below commands:

./stopServer.sh server1 ./startServer.sh server1

#### [root@motleys1 bin]# /Miha/opt/IBM/JazzSM/profile/bin/stopServer.sh server1 -username smadmin -password netco

[root@motleys1 bin]# /Miha/opt/IBM/JazzSM/profile/bin/startServer.sh server1

- login to webgui console and add roles to smadmin user

|   | Roles       |  |
|---|-------------|--|
|   | Group Roles |  |
|   | Roles       |  |
| ₽ | User Roles  |  |
| ? |             |  |

- click on Search -> select smadmin user -> select all roles -> save configuration

| sinaunin in sinaunin sinaunin istaunins, tran-uninistratui, sampies, auninistratui |  | smadmin | 1 | smadmin | smadmin | iscadmins, chartAdministrator, samples, administrator |
|------------------------------------------------------------------------------------|--|---------|---|---------|---------|-------------------------------------------------------|
|------------------------------------------------------------------------------------|--|---------|---|---------|---------|-------------------------------------------------------|

- logout/login with this user.
- create datasource within webgui to the object server created on server 1:

| Q         | Administration                               |                                                         |                                              |                                       |
|-----------|----------------------------------------------|---------------------------------------------------------|----------------------------------------------|---------------------------------------|
| $\star$   | Event Management Tools                       |                                                         |                                              |                                       |
| 2         | Filters                                      |                                                         |                                              |                                       |
| ►         | Views                                        |                                                         |                                              |                                       |
| <u> </u>  | Relationships                                |                                                         |                                              |                                       |
| <b></b> . | Tool Configuration                           |                                                         |                                              |                                       |
| 1/2       | Tool Prompt Configuration                    |                                                         |                                              |                                       |
|           | Menu Configuration                           |                                                         |                                              |                                       |
|           | Metrics                                      |                                                         |                                              |                                       |
|           | CGI Registry                                 |                                                         |                                              |                                       |
|           | Maps                                         |                                                         |                                              |                                       |
|           | Map Creation                                 |                                                         |                                              |                                       |
|           | Map Resources                                |                                                         |                                              |                                       |
|           | Data Sources                                 |                                                         |                                              |                                       |
|           | Event Database Query                         |                                                         |                                              |                                       |
|           |                                              |                                                         |                                              |                                       |
| Data      | Sources V                                    |                                                         |                                              |                                       |
| Data      | Jources of                                   |                                                         |                                              |                                       |
| Dat       | a Sources                                    |                                                         |                                              |                                       |
| Use       | this page to manage data sources in the Ti   | voli Netcool/OMNIbus Web GUI. You must configure        | the Web GUI server to connect to at least or | ne data source. You can optionally co |
| read      | from, and write to, one or more individual d | ata sources or failover pairs.                          |                                              |                                       |
| Note      | : Data sources configured using Web GUI a    | apply to the current node only. To replicate these data | sources across other nodes in your Web G     | UI cluster, you must copy the ncwDa   |
| \$ON      | INIBUS_WEBGUI_HOME/etc/datasources d         | irectory on this node to the corresponding directories  | s on the other nodes. You must restart the W | /ebSphere Application Server on eac   |
|           |                                              |                                                         |                                              |                                       |
|           |                                              | u Create New Data Source                                | Freehland                                    | In Default Conus                      |
|           |                                              | Na Cleate New Data Source                               | Enabled                                      | In Default Group                      |
|           |                                              |                                                         | No data sources                              |                                       |
|           |                                              |                                                         |                                              |                                       |

- enter a name for this data source, add the hostname where the object server was installed, and the port used for this one; test the connection and make sure it can successfully connect and save the new data source

|                                                                          | splay Servers Self Monitoring Caching Connection Pools                       |   |
|--------------------------------------------------------------------------|------------------------------------------------------------------------------|---|
| Name: 🕐                                                                  | NCOMS                                                                        | 1 |
|                                                                          | Enabled                                                                      |   |
|                                                                          | In Default Group                                                             |   |
| Primary ObjectServer                                                     |                                                                              |   |
| * Host:                                                                  | busv1.castle.fvre.ibm.com                                                    |   |
| * Port:                                                                  | 4100                                                                         |   |
|                                                                          | Lise SSL (2)                                                                 |   |
|                                                                          |                                                                              |   |
|                                                                          | Test server connection                                                       |   |
| These authentication cred<br>backup and display serve                    | Jentials apply to all servers defined in this data source (primary,<br>ers). |   |
|                                                                          | root                                                                         |   |
| * User ID:                                                               |                                                                              |   |
| * User ID:<br>Password:                                                  |                                                                              |   |
| * User ID:<br>Password:                                                  | Encrypted                                                                    |   |
| * User ID:<br>Password:<br>Encryption Standard:                          | Encrypted Advanced Encryption Standard (AES)                                 |   |
| * User ID:<br>Password:<br>Encryption Standard:                          | Encrypted Advanced Encryption Standard (AES)                                 |   |
| * User ID:<br>Password:<br>Encryption Standard:<br>* Connection Timeouts | Encrypted Advanced Encryption Standard (AES)                                 |   |

# Configure SSO between DASH and Impact

### **On the DASH side**:

• Login to dash -> go to WebSphere administrative console -> security -> global security -> web and sip security -> single sign on

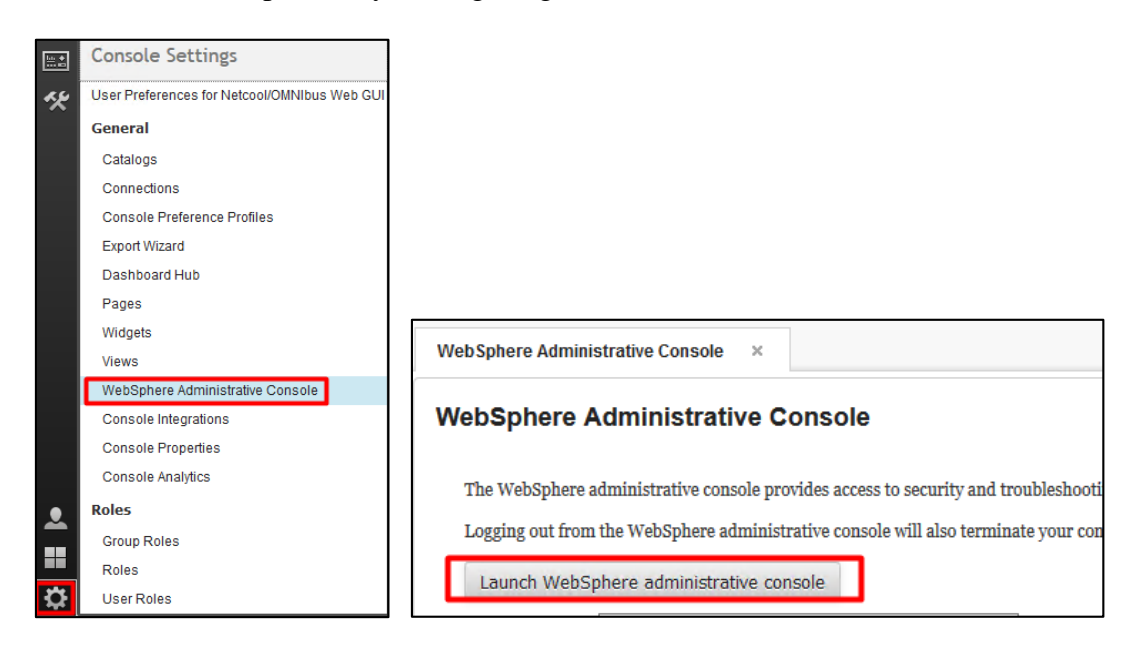

| WebSphere. software                   |                                                                                        | Welcome smadmin Help   Logout IBM.                                                  |
|---------------------------------------|----------------------------------------------------------------------------------------|-------------------------------------------------------------------------------------|
| Minus All Angles                      | Cell=JazzSMNode01Cell, Profile=JazzSMProfile                                           | Close page 🔥                                                                        |
| View: All tasks                       | Global security                                                                        | 2                                                                                   |
| = Welcome                             |                                                                                        |                                                                                     |
| Guided Activities                     | Global security                                                                        |                                                                                     |
| Servers                               | Use this panel to configure administration and the default application security policy | . This security configuration applies to the security policy for all administrative |
| Applications                          | applications.                                                                          | ains can be defined to override and customize the security policies for user        |
|                                       |                                                                                        |                                                                                     |
| Resources                             | Security Configuration Wizard Security Configuration Report                            |                                                                                     |
| Security                              | Administrative security                                                                | Authentication                                                                      |
| Global security                       | Enable administrative security Administrative user roles                               | Authentication mechanisms and expiration                                            |
| Security domains                      | = Administrative group roles                                                           |                                                                                     |
| SSL certificate and key management    | Administrative authentication                                                          |                                                                                     |
| <ul> <li>Security auditing</li> </ul> |                                                                                        | Kerberos and LTPA                                                                   |
| Bus security                          | Application security                                                                   |                                                                                     |
| Environment     ■                     |                                                                                        | USWAM (deprecated): No authenticated communication between servers                  |
|                                       | Enable application security                                                            | Authentication cache settings                                                       |
| Users and Groups                      | Java 2 security                                                                        | web and SIP security                                                                |
| Monitoring and Tuning                 | Use Java 2 security to restrict application access to local resources                  | General settings                                                                    |
| Troubleshooting                       | Warn if applications are granted custom permissions                                    | <ul> <li>Single sign-on (SSO)</li> <li>SONECO web authentication</li> </ul>         |
| Service integration                   | Restrict access to resource authentication data                                        | - Spicedo web addrenitiation                                                        |
| ± UDDI                                |                                                                                        | s SIR digest authentication                                                         |
|                                       | User account repository                                                                | RMI/IIOP security                                                                   |
|                                       | Realm name                                                                             | - Java Authentication and Authenization Consist                                     |
|                                       | defaultWIMFileBasedRealm                                                               | H Java Admentication and Admonization Service                                       |
|                                       | Current realm definition                                                               | Enable Java Authentication SPI (JASPI)                                              |
|                                       | Federated repositories                                                                 | Providers                                                                           |
|                                       | Available realm definitions                                                            | Use realm-qualified user names                                                      |
|                                       | Federated repositories V Configure Set as current                                      |                                                                                     |
|                                       |                                                                                        | Security domains                                                                    |

- make sure SSO enabled is checked
- add the domain name of the servers
- add LTPA V2 cookie name and make sure that web inbound security is checked

Configure the LTPA V2 cookie name to a unique value. The default is LtpaToken2. Make a note of the LTPA V2 cookie name for the Impact configuration.

| Global security                                                                                                    |
|----------------------------------------------------------------------------------------------------|
| <u>Global security</u> > Single sign-on (SSO)<br>Specifies the configuration values for single sign-on.<br>General Properties |
| Enabled                                                                                                    |
| Domain name<br>.castle.fyre.ibm.com                                                                                           |
| Interoperability mode                                                                                                    |
| LTPA V2 cookie name<br>LtpaToken2                                                                                             |
| Web inbound security attribute propagation                                                                                    |
| Set security cookies to HTTPOnly to help prevent cross-site scripting attacks                                                 |
| Apply OK Reset Cancel                                                                                                    |

- click OK and select Save from the output you get:

| Cell=Jazz5MNode01Cell, P                                          | rohle=Jazz5MProhle                                                                                                    |
|-------------------------------------------------------------------|----------------------------------------------------------------------------------------------------|
| Ulobar secondy                                                    | <ul> <li>Messages</li> <li>Changes have been made to your local configuration. You can:         <ul> <li>Save directly to the master configuration.</li> <li>Review changes before saving or discarding.</li> </ul> </li> <li>The server may need to be restarted for these changes to take effect.</li> </ul> |
| Global security<br>Use this panel to con<br>functions and is used | figure administration and the default application security policy. This security configuration applies to the security policy for all adm<br>as a default security policy for user applications. Security domains can be defined to override and customize the security policies f                             |

• Under the *Security* menu, select the *Global Security* link -> under the *User account repository* section, select *Configure* 

|         |                         |                 | om permissions |  |
|---------|-------------------------|-----------------|----------------|--|
|         | Restrict access to reso | urce authentica | tion data      |  |
| oerault | vimniesasedkeaim        |                 |                |  |
| urrent  | ealm definition         |                 |                |  |
|         | ad reportinger          |                 |                |  |

- from here you can configure the Realm name and make note of the name as you will need it for the Impact Realm configuration. defaultWIMFileBasedRealm is default.

| <u>Global security</u> > Federated repositories                                                                                                    |                              |                 |  |  |  |
|----------------------------------------------------------------------------------------------------|------------------------------|-----------------|--|--|--|
| By federating repositories, identities stored in multiple repositories can be managed in a single, virtual realm. The realm can<br>consist of identities in the file-based repository that is built into the system, in one or more external repositories, or in both the<br>built-in repository and one or more external repositories. |                              |                 |  |  |  |
| General Properties                                                                                                    |                              |                 |  |  |  |
| * Realm name<br>defaultWIMFileBasedRealm<br>* Primary administrative user name<br>smadmin                                                                                                    |                              |                 |  |  |  |
| Server user identity                                                                                                    |                              |                 |  |  |  |
| Automatically generated server identity     Server identity that is stored in the reposit     Server user ID or administrative user on a     Password                                                                                                    | ory<br>Version 6.0.x node    |                 |  |  |  |
| Ignore case for authorization         Allow operations if some of the repositories are down         Repositories in the realm:                                                                                                    |                              |                 |  |  |  |
| Add repositories (LDAP, custom, etc) Use                                                                                                    | e built-in repository Remove |                 |  |  |  |
| Select Base Entry                                                                                                    | Repository Identifier        | Repository Type |  |  |  |
| You can administer the following resources:                                                                                                    |                              |                 |  |  |  |
| o=defaultWIMFileBasedRealm                                                                                                    | InternalFileRepository       | File            |  |  |  |
| o=netcoolObjectServerRepository                                                                                                    | NetcoolObjectServer          | Custom          |  |  |  |

- click OK and Save the configuration

- In the WebSphere console, add the Netcool/Impact SSL certificate into the Dashboard Applications Services Hub truststore
- go to Security -> SSL certificate and key management -> under Related Items section-> key stores and certificates -> NodeDefaultTrustStore -> Signer Certificates -> Retrieve from port:

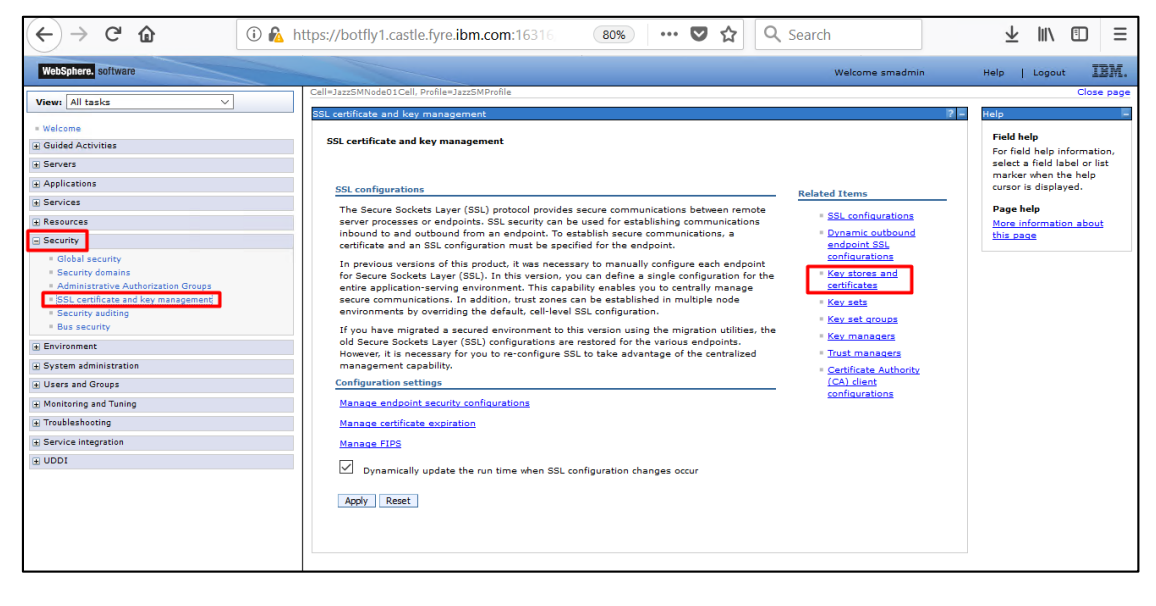

| SSL certif | icate and key management                                                                          |                                         |                                                 | ? -                                                                         |  |  |
|------------|---------------------------------------------------------------------------------------------------|-----------------------------------------|-------------------------------------------------|-----------------------------------------------------------------------------|--|--|
| SSL ce     | <u>SSL certificate and key management</u> > Key stores and certificates                           |                                         |                                                 |                                                                             |  |  |
| Define     | Defines keystore types, including cryptography, RACF(R), CMS, Java(TM), and all truststore types. |                                         |                                                 |                                                                             |  |  |
| Keysto     | Keystore usages                                                                                   |                                         |                                                 |                                                                             |  |  |
| 55         | L Reystores                                                                                       |                                         |                                                 |                                                                             |  |  |
| ± Pre      | ferences                                                                                          |                                         |                                                 |                                                                             |  |  |
| Nev        | w Delete Change passwo                                                                            | rd Exchange signers                     |                                                 |                                                                             |  |  |
|            |                                                                                                   |                                         |                                                 |                                                                             |  |  |
| Select     | Name 🗘                                                                                            | Description 🗘                           | Management Scope 🗘                              | Path 🗘                                                                      |  |  |
| You d      | an administer the following reso                                                                  | urces:                                  |                                                 |                                                                             |  |  |
|            | <u>NodeDefaultKeyStore</u>                                                                        | Default key store for<br>JazzSMNode01   | (cell):JazzSMNode01Cell:<br>(node):JazzSMNode01 | \${CONFIG_ROOT}/cells<br>/JazzSMNode01Cell/nodes<br>/JazzSMNode01/key.p12   |  |  |
|            | NodeDefaultTrustStore                                                                             | Default trust store for<br>JazzSMNode01 | (cell):JazzSMNode01Cell:<br>(node):JazzSMNode01 | \${CONFIG_ROOT}/cells<br>/JazzSMNode01Cell/nodes<br>/JazzSMNode01/trust.p12 |  |  |
| Total      | 2                                                                                                 |                                         |                                                 |                                                                             |  |  |

| eneral Properties                                                   | Additional Properties |
|---------------------------------------------------------------------|-----------------------|
| lame                                                                | Signer certificates   |
| NodeDefaultTrustStore                                               | Personal              |
| Description                                                         | certificates          |
| Default trust store for JazzSMNode01                                | Personal certificate  |
| lanagement scope                                                    | requests              |
| (cell):JazzSMNode01Cell:(node):JazzSMNode01                         | = <u>Custom</u>       |
| Path                                                                | properties            |
| \${CONFIG_ROOT}/cells/JazzSMNode01Cell/nodes/JazzSMNode01/trust.p12 |                       |
| Password                                                            |                       |
|                                                                     |                       |
| Type                                                                |                       |
| PRCS12                                                              |                       |
| Read only                                                           |                       |
| Initialize at startue                                               |                       |
|                                                                     |                       |
| Enable cryptographic operations on hardware device                  |                       |
| Anniv OK Reset Cancel                                               |                       |
| Apply or reset concer                                               |                       |

| SSL certificate and key mana               | agement > <u>Key store</u> | <u>s and certificates</u> > <u>NodeDefaultTrustStore</u> > Signer certificates |  |
|--------------------------------------------|----------------------------|--------------------------------------------------------------------------------|--|
| Manages signer certificates in key stores. |                            |                                                                                |  |
| Preferences                                |                            |                                                                                |  |
| Add Delete Extract                         | Retrieve from port         |                                                                                |  |
|                                            |                            |                                                                                |  |

- add the details for the server where Impact is installed (hostname and port)
- add an Alias for the Impact certificate

| SSL certificate and key management > Key stores and certificates > NodeDefaultTrustStore > Signer certificates > Retrieve from port |  |  |
|----------------------------------------------------------------------------------------------------|--|--|
| Makes a test connection to a Secure Sockets Layer (SSL) port and retrieves the signer from the server during the handshake.         |  |  |
| General Properties                                                                                                    |  |  |
| * Host<br>busy1.castle.fyre.ibm.com                                                                                                 |  |  |
| * Port 16311                                                                                                    |  |  |
| SSL configuration for outbound connection          NodeDefaultSSLSettings                                                           |  |  |
| * Alias<br>ImpactUICert                                                                                                    |  |  |
| Retrieve signer information                                                                                                    |  |  |
| Apply OK Reset Cancel                                                                                                    |  |  |

- select Retrieve signer information option:

| SSL certificate and key management > Key stores and certificates > NodeDefaultTrustStore > Signer certificates > Retrieve from port |
|----------------------------------------------------------------------------------------------------|
| Makes a test connection to a Secure Sockets Layer (SSL) port and retrieves the signer from the server during the handshake.         |
| General Properties                                                                                                    |
| * Host<br>busy1.castle.fyre.ibm.com                                                                                                 |
| * Port<br>16311                                                                                                    |
| SSL configuration for outbound connection          NodeDefaultSSLSettings                                                           |
| + Alias<br>ImpactUICert                                                                                                    |
| Retrieve signer information                                                                                                    |
| Retrieved signer information                                                                                                    |
| Serial number                                                                                                    |
| 1529458963                                                                                                    |
| Issued to                                                                                                    |
| CN=busy1.castle.fyre.ibm.com, O=IBM, OU=ImpactUI, C=US                                                                              |
| Issued by                                                                                                    |
| CN=busy1.castle.fyre.ibm.com, O=IBM, OU=ImpactUI, C=US                                                                              |
| Fingerprint (SHA digest)                                                                                                    |
| 20:C1:87:32:74:86:3E:32:31:36:1E:00:76:B9:16:33:65:36:9E:39                                                                         |
| Validity period                                                                                                    |
| 30-Jun-2029                                                                                                    |
|                                                                                                    |
| Apply OK Reset Cancel                                                                                                    |

- select OK and Save the configuration

| SSL certif                                                                                                    | icate and key management                                                                                                    |                                                                                                    |                                                             | 2 -                                       |  |  |
|----------------------------------------------------------------------------------------------------|----------------------------------------------------------------------------------------------------|----------------------------------------------------------------------------------------------------|-------------------------------------------------------------|-------------------------------------------|--|--|
| <ul> <li>Messages</li> <li>Changes have been made to your local configuration. You can:         <ul> <li>Save_intectly to the master configuration.</li> <li>Review changes before saving or discarding.</li> </ul> </li> <li>A The server may need to be restarted for these changes to take effect.</li> </ul> |                                                                                                    |                                                                                                    |                                                             |                                           |  |  |
| SSL o<br>Manag<br>± Pre                                                                                                    | SSL certificate and key management > Key stores and certificates > NodeDefaultTrustStore > Signer certificates         Manages signer certificates in key stores.            Preferences          Add       Delete       Extract         Retrieve from port |                                                                                                    |                                                             |                                           |  |  |
|                                                                                                    |                                                                                                    |                                                                                                    |                                                             |                                           |  |  |
| You o                                                                                                    | an administer the following resources                                                                                                    | Issued to 🖓                                                                                                    | Fingerprint (SHA Digest) 💝                                  | expiration 🖓                              |  |  |
|                                                                                                    | impactuicert                                                                                                    | CN=busy1.castle.fyre.ibm.com, O=IBM,<br>OU=ImpactUI, C=US                                                        | 20:C1:87:32:74:86:3E:32:31:36:1E:00:76:B9:16:33:65:36:9E:39 | Valid from 03-Jul-2019 to<br>30-Jun-2029. |  |  |
|                                                                                                    | root                                                                                                    | CN=motleys1.castle.fyre.ibm.com,<br>OU=Root Certificate,<br>OU=JazzSMNode01Cell,<br>OU=JazzSMNode01, O=IBM, C=US | FA:41:A0:62:8C:54:0B:B8:E1:06:65:AF:FA:C7:48:55:8F:26:38:EF | Valid from 02-Jul-2019 to<br>28-Jun-2034. |  |  |
| Total                                                                                                    | 2                                                                                                    | 1                                                                                                    | 1                                                           |                                           |  |  |

- Export the ltpa.keys file from the DASH and apply a password to the ltpa.keys file
- go to Security -> Global Security -> Authentication -> LTPA

| WebSphere, software                                                                             |                                                                                                    | Welcome smadmin Help   Logout IRM.                                                                                                    |
|-------------------------------------------------------------------------------------------------|----------------------------------------------------------------------------------------------------|----------------------------------------------------------------------------------------------------|
| View: All tasks V                                                                               | Call=JazzSMNode01Call, Profile=JazzSMProfile<br>Global security                                                                                                    | Close page 🔒                                                                                                    |
|                                                                                                 | Global security         Use this panel to configure administration and the default application security polic functions and is used as a default security policy for user applications. Security dom applications.         Security Configuration Wizard       Security Configuration Report         Administrative security <ul> <li>Administrative user roles</li> <li>Administrative authentication</li> <li>Administrative authentication</li> </ul> | y. This security configuration applies to the security policy for all administrative<br>nains can be defined to override and customize the security policies for user<br>Authentication<br>Authentication<br>The transmission and expiration<br>The transmission of the transmission of transmission of the transmission of transmission of t |
| Security auditing     Bus Security     Environment     System administration                    | Application security<br>Enable application security                                                                                                    | Kerberos configuration SWAM (deprecated): No authenticated communication between servers Authentication cache aettings With between 10 (Department)                                                                                                    |
| Users and Groups     Monitoring and Tuning     Troubleshooting     Gereal integration     Users | Java 2 security      Use Java 2 security to restrict application access to local resources     Warn if applications are granted custom permissions     Restrict access to resource authentication data                                                                                                    | Web and our seturity  RMJ/IIOP security  Java Authentication and Authorization Service  Final-Lava Authentication SPI (JASPI)  Denvideare                                                                                                    |
|                                                                                                 | User account repository Realm name defaultWIFIleBasedRealm Current realm definition Federated repositories Available realm definitions Federated repositories V Configure Set as current                                                                                                    | Use realm-qualified user names      Security domains     External authorization providers     Programmatic session cookie configuration     Custom properties                                                                                                    |

- set password for the ltpa.keys
- enter the complete path to the place where you will store the exported ltpa.keys

| <u>Global security</u> > LTPA                                                                                                    |
|----------------------------------------------------------------------------------------------------|
| Encrypts authentication information so that the application server can send the data from one server to another in a secure manner. The encryption of authentication information that is exchanged between servers involves the LTPA mechanism.        |
| Key generation                                                                                                    |
| Authentication data is encrypted and decrypted by using keys that are kept in one or more key stores.                                                                                                    |
| Key set group       NodeLTPAKeySetGroup       Generate keys                                                                                                    |
| Key set groups                                                                                                    |
| LTPA timeout                                                                                                    |
| LTPA timeout value for forwarded credentials between servers<br>1440 minutes                                                                                                    |
| Cross-cell single sign-on                                                                                                    |
| Single sign-on across cells can be provided by sharing keys and passwords. To share the keys and password, log on to one cell, specify a key file, and click Export keys. Then, log on to the other cell, specify the key file, and click Import keys. |
| * Password                                                                                                    |
|                                                                                                    |
|                                                                                                    |
| Fully qualified key file name                                                                                                    |
| /Miha/tmpKeys/ltpa.keys                                                                                                    |
| Import keys Export keys                                                                                                    |

- select "Export Keys" option and make sure everything completed successfully:

| Global security        | 2                                                                                                    | - |
|------------------------|----------------------------------------------------------------------------------------------------|---|
|                        | <ul> <li>Messages</li> <li>The keys were successfully exported to the file /Miha/tmpKeys/ltpa.keys.</li> </ul>              |   |
| Global securit         | ty > LTPA<br>entication information so that the application server can send the data from one server to another in a secure |   |
| Manner. The            | encryption of authentication information that is exchanged between servers involves the LTPA mechanism.                     |   |
| Authenticat            | tion data is encrypted and decrypted by using keys that are kept in one or more key stores.                                 |   |
| Key set gr<br>NodeLTP/ | AKeySetGroup V Generate keys                                                                                                |   |
| = <u>Key</u>           | set groups                                                                                                    |   |

To cross check this, go to the directory where you have exported ltpa.keys file and check the content of this file:

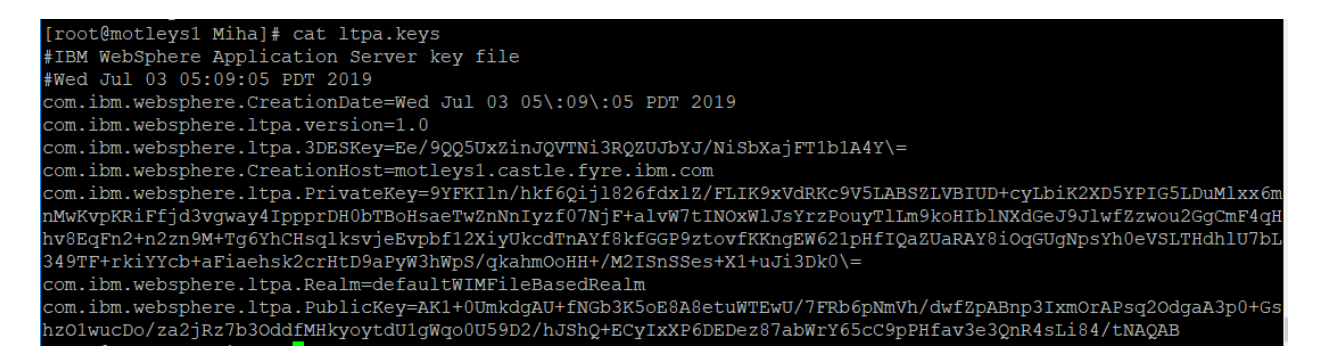

### On the Netcool/Impact side:

- take a backup of ltpa.keys files from the below directories:

/Miha/opt/IBM/tivoli/impact/wlp/usr/servers/ImpactUI/resources/security/ltpa.keys /Miha/opt/IBM/tivoli/impact/wlp/usr/servers/TBSMls /resources/security/ltpa.keys

```
[root@busy1 server]# cd /Miha/opt/IBM/tivoli/impact/wlp/usr/servers/ImpactUI/resources/security
You have mail in /var/spool/mail/root
[root@busy1 security]# ls
key.jks ltpa.keys trust.jks
[root@busy1 security]#
[root@busy1 security]# cp ltpa.keys ltpa.keys_bak
[root@busy1 security]# ls
key.jks ltpa.keys ltpa.keys_bak trust.jks
```

[root@busy1 security]# cp /Miha/opt/IBM/tivoli/impact/wlp/usr/servers/TBSM/resources/security/ltpa.ke
ys /Miha/opt/IBM/tivoli/impact/wlp/usr/servers/TBSM/resources/security/ltpa.keys\_bak
[root@busy1 security]# ls /Miha/opt/IBM/tivoli/impact/wlp/usr/servers/TBSM/resources/security/
key.jks ltpa.keys ltpa.keys\_bak trust.jks

- make sure both DASH and Impact have the same Realm name e.g.: **defaultWIMFileBasedRealm** (or how you have configured this in DASH)

| Global security                                                                                                    | 8                                                                                                    |
|----------------------------------------------------------------------------------------------------|----------------------------------------------------------------------------------------------------|
| Global security<br>Use this panel to configure administration and the default application security poli<br>functions and is used as a default security policy for user applications. Security do<br>applications. | cy. This security configuration applies to the security policy for all administrative<br>mains can be defined to override and customize the security policies for user |
| Security Configuration Wizard Security Configuration Report                                                                                                    |                                                                                                    |
| Administrative security                                                                                                    | Authentication                                                                                                    |
| Finable administrative security Administrative user roles                                                                                                    | Authentication mechanisms and expiration                                                                                                    |
| Administrative group roles                                                                                                    | LITPA                                                                                                    |
| = <u>Administrative authentication</u>                                                                                                    | Kerberos and LTPA                                                                                                    |
| Application security                                                                                                    |                                                                                                    |
|                                                                                                    | SWAM (deprecated): No authenticated communication between servers                                                                                                    |
| Enable application security                                                                                                    | Authentication cache settings                                                                                                    |
| Java 2 security                                                                                                    | m RMI/IIOR courts                                                                                                    |
| Use Java 2 security to restrict application access to local resources                                                                                                    | King Hor Security                                                                                                    |
| Warn if applications are granted custom permissions                                                                                                    | Java Authentication and Authorization Service                                                                                                    |
| Restrict access to resource authentication data                                                                                                    | Enable Java Authentication SPI (JASPI)                                                                                                    |
| User account repetitery                                                                                                    | Providers                                                                                                    |
| oser account repository                                                                                                    | Use realm-qualified user names                                                                                                    |
| Realm name<br>defaultWIMFileBasedRealm                                                                                                    |                                                                                                    |
| Ourset and a fight the                                                                                                    | Security domains                                                                                                    |
| Federated repositories                                                                                                    | External authorization providers                                                                                                    |
| Available realm definitions                                                                                                    | Programmatic session cookie configuration                                                                                                    |
|                                                                                                    | <u>Custom properties</u>                                                                                                    |
| Federated repositories Configure Set as current                                                                                                    |                                                                                                    |

If the name is not the same as the one from Impact, you will need to update the Realm Name for Impact first.

Make sure the object server is up and running and not hanging and afterwards in Impact and that within /Miha/opt/IBM/tivoli/impact/install/security/**impactncos.properties** you have **NCOSPrimaryHost** property set to FQDN of Impact hostname.

- disable object server repository authentication by running:

```
cd /Miha/opt/IBM/tivoli/impact/install/security
./confAuth4OMNIbus.sh disable impadmin netcool netcool
```

where: impadmin – new temporary user created in file based repository netcool – current impadmin password netcool – current impact administrative user that was used for the current repository

```
Command example:
[root@busy1 security]# ./confAuth4OMNIbus.sh disable impadmin netcool netcool
Buildfile: /Miha/opt/IBM/tivoli/impact/install/security/cfg_scripts/confAuth4OMNIbus.xml
init:
```

- update impactncos.properties file to reflect the new realm name

/Miha/opt/IBM/tivoli/impact/install/security/impactncos.properties

vi /Miha/opt/IBM/tivoli/impact/install/security/impactncos.properties

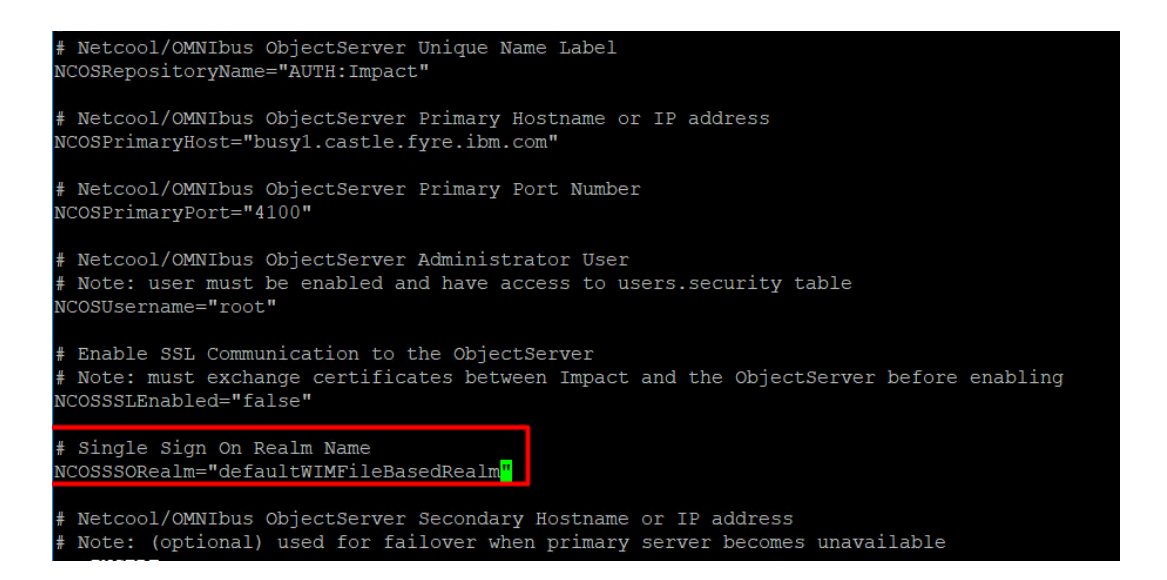

- enable object server repository authentication again

cd /Miha/opt/IBM/tivoli/impact/install/security ./confAuth4OMNIbus.sh enable impactadmin netcool "" netcool

where:

impactadmin – object server user created for impact with admin permissions netcool – current impactadmin password

"" – object server administrative user (root with no password)

netcool – current impact administrative user that was used for the current repository (for impa dmin user created in file based repository)

Command example:

[root@busy1 security]# ./confAuth4OMNIbus.sh enable impactadmin netcool "" netcool

- make sure everything completed successfully:

| updatePLUGINS:                                                                                        |
|----------------------------------------------------------------------------------------------------|
| [echo] Updating plugin registration                                                                   |
| [echo] Run command java -jar /Miha/opt/IBM/tivoli/impact/install//cli/cli.jar -deletePlugin Pr        |
| eferences -pluginurl username impactadmin -pluginurl password xxxxxx -consoleRest https://localhost:1 |
| 6311/ibm/console/rest -username impactadmin -password xxxxxx                                          |
| [java] Deleting a plugin.                                                                             |
| [java] Authenticating against REST with username:impactadmin Password: ********                       |
| [java] {"status":"success"}                                                                           |
| [java] Command completed successfully.                                                                |
| [echo] Run command java -jar /Miha/opt/IBM/tivoli/impact/install//cli/cli.jar -addPluginUrl /i        |
| mpactAdmin/jsp/impactAdminPrefsRegister.jsp -pluginurl_username impactadmin -pluginurl_password xxxxx |
| x -consoleRest https://localhost:16311/ibm/console/rest -username impactadmin -password xxxxxx        |
| [java] Adding a plugin.                                                                               |
| [java] Authenticating against REST with username:impactadmin Password: ********                       |
| <pre>[java] {"result":0,"resultLabel":"Success"}</pre>                                                |
| [java] Command completed successfully.                                                                |
| checkGUIDisabled:                                                                                     |
| disableNCOS_GUI:                                                                                      |
| BUILD SUCCESSFUL                                                                                      |
| Total time: 1 minute 42 seconds                                                                       |

- copy the exported key file name on the impact server and replace the initial files for both TBSM and ImpactUI Impact components with the exported one:

cd /Miha/opt/IBM/tivoli/impact/wlp/usr/servers/ImpactUI/resources/security cp /Miha/tmpDashKey/ltpa.keys ltpa.keys

cd /Miha/opt/IBM/tivoli/impact/wlp/usr/servers/TBSM/resources/security cp /Miha/tmpDashKey/ltpa.keys ltpa.keys

```
[root@busy1 security]# cd /Miha/opt/IBM/tivoli/impact/wlp/usr/servers/ImpactUI/resources/security
[root@busy1 security]#
[root@busy1 security]# cp /Miha/tmpDashKey/ltpa.keys ltpa.keys
cp: overwrite `ltpa.keys'? y
[root@busy1 security]# cd /Miha/opt/IBM/tivoli/impact/wlp/usr/servers/TBSM/resources/security
[root@busy1 security]# cp /Miha/tmpDashKey/ltpa.keys ltpa.keys
cp: overwrite `ltpa.keys'? y
```

- enable SSO configuration by running configImpactSSO.sh script:

cd /Miha/opt/IBM/tivoli/impact/install/security/

 $./configImpactSSO.sh\ defaultWIMFileBasedRealm\ LtpaToken2\ .castle.fyre.ibm.com\ netcool$ 

where:

defaultWIMFileBasedRealm – common realm name for both impact and dash LtpaToken2 – ltpa cookie as was set in dash .castle.fyre.ibm.com – domain name ( . is mandatory) netcool - password for the ltpa cookie name as was set in dash netcool – password for the impact admin user

Command example:

```
[root@busy1 security]# ./configImpactSSO.sh defaultWIMFileBasedRealm LtpaToken2 .castle.fyre.ibm.com
netcool netcool
```

- make sure everything completed successfully:

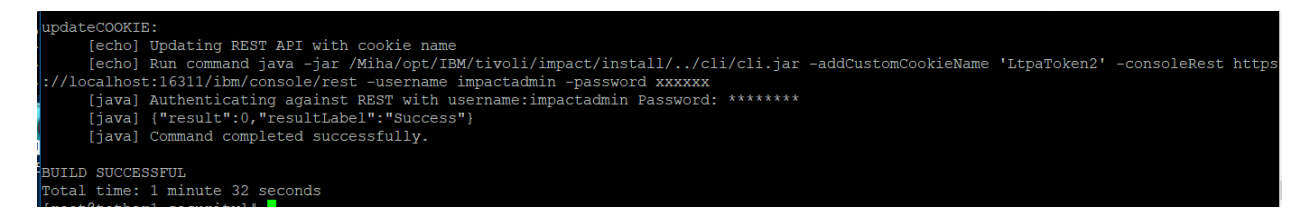

# Test SSO between Impact-DASH

After the SSO steps you need to either add roles to impact admin user so that is can access DASH features or use mapRoles on ncoadmin or another integration user so that is can see Impact features.

Command example:

./mapRoles.sh -add -user ncoadmin -roles " impactAdminUser|impactFullAccessUser" In this example I have added permissions to impactadmin user.

- login in DASH with smadmin user -> User roles -> select impactadmin user

| Search | 1 Logout    |                   |                  |           |       | Eller     |             | _ |
|--------|-------------|-------------------|------------------|-----------|-------|-----------|-------------|---|
| Select | User ID \$  | Active \$         | First Name<br>\$ | Last Name | Roles | ↓ 1 inter | E-mail<br>≎ | ^ |
|        | impactadmin | Not<br>Active     |                  |           |       |           |             |   |
|        | nobod,      | ctadmin<br>Active |                  | Nobody    |       |           |             | ~ |

| User I  | Roles                |   | ? |
|---------|----------------------|---|---|
| Availab | le Roles             |   | ^ |
|         |                      |   |   |
| •       | Filter               |   |   |
| Select  | Roles                | ^ |   |
|         | administrator        |   |   |
|         | chartAdministrator   |   |   |
|         | chartCreator         |   |   |
|         | chartViewer          |   |   |
|         | configurator         |   |   |
|         | iscadmins            |   |   |
|         | monitor              |   |   |
|         | ncw_admin            |   |   |
|         | ncw_dashboard_editor |   |   |
|         | ncw_gauges_editor    | ~ |   |
|         |                      |   |   |

- login in DASH with impactadmin user and configure Console Integration

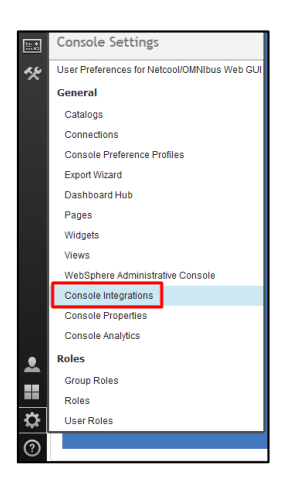

| Console Integrations ×                                                                  |                  |                                                       |        | 🗎 + • |
|-----------------------------------------------------------------------------------------|------------------|-------------------------------------------------------|--------|-------|
| Console Integrations                                                                    |                  |                                                       |        | ?     |
| Console Integration is used to integrate tasks from other supported consoles into DASH. | i. The table sho | ws the Console Integrations currently in the console. |        |       |
| 13.2                                                                                    |                  |                                                       | Filter |       |
| Select Name                                                                             | \$               | Status                                                | \$     | ^     |
| None                                                                                    |                  |                                                       |        |       |
|                                                                                         |                  |                                                       |        |       |
|                                                                                         |                  |                                                       |        |       |

- click on New to add a new console integration
- add a name and URL (<impact\_hostname:port>/ibm/console/rest)

| Console Integrations ×             |                                                            |               |                                                                   |
|------------------------------------|------------------------------------------------------------|---------------|-------------------------------------------------------------------|
| Console Integration                | S                                                          |               |                                                                   |
| General information regarding      | the Console Integration being created or edited. Specify t | he name of yo | our UI, as you would like it to appear in the navigation/palette. |
|                                    |                                                            |               |                                                                   |
| <ul> <li>Required field</li> </ul> |                                                            |               |                                                                   |
| Console Integration ID:            | impact                                                     | ]             |                                                                   |
| Console Integration Name:          | impact                                                     | ]             |                                                                   |
| Console Integration URL:           | tps://busy1.castle.fyre.ibm.com:16311/ibm/console          |               |                                                                   |
| Integration Location:              | console/Console Integrations                               | Location      |                                                                   |
| Save Cancel                        |                                                            |               | -                                                                 |
|                                    |                                                            |               |                                                                   |
|                                    |                                                            |               |                                                                   |
| Test your UI to see which          | tasks will be integrated into this console.                |               |                                                                   |
| Test                               |                                                            |               |                                                                   |

- test and check if the connection is successful

| Console Integration                                         | s                                                |                                                                                                  |                                                  |               |      |
|-------------------------------------------------------------|--------------------------------------------------|--------------------------------------------------------------------------------------------------|--------------------------------------------------|---------------|------|
| General information regarding                               | the Console Integration being created o          | or edited. Specify the name of your UI, as you wou                                               | ald like it to appear in the navigation/palette. |               |      |
| <ul> <li>Required field</li> </ul>                          |                                                  |                                                                                                  |                                                  |               |      |
| Console Integration ID:                                     | impact                                           |                                                                                                  |                                                  |               |      |
| Console Integration Name:                                   | impact                                           |                                                                                                  |                                                  |               |      |
| Console Integration URL:                                    | https://busy1.castle.fyre.ibm.com:1              | 6311/ibm/conso                                                                                   |                                                  |               |      |
| Integration Location:                                       | console/Console Integrations                     | Location                                                                                         |                                                  |               |      |
| Save Cancel                                                 |                                                  |                                                                                                  |                                                  |               |      |
| Test your UI to see which<br>Test                           | tasks will be integrated into th                 | is console.                                                                                      |                                                  |               |      |
| Status: Connection Succ<br>The following tasks will be inte | essful<br>grated into this console. Pages will b | e added to the navigation tree under the folder                                                  | impact. Widgets will be added to the catalog r   | named impact. |      |
| Name                                                        | D                                                | Roles                                                                                            | Supported Platforms                              | Federated     | Туре |
| Impact                                                      | impactView                                       | impactAdminUser, impactFullAccessUser,<br>impactOpViewUser, impactMWMAdminUser,<br>impactMWMUser | DESKTOP                                          | true          | page |

- save the console integration

| Console Integrations ×                                              |                                                                                        |                       |
|---------------------------------------------------------------------|----------------------------------------------------------------------------------------|-----------------------|
| Console Integrations                                                |                                                                                        | ?                     |
| Console Integration is used to integrate tasks from other supported | consoles into DASH. The table shows the Console Integrations currently in the console. |                       |
| 1 🖲 🖉                                                               |                                                                                        | Filter                |
| Select Name                                                         | ⇔ Status                                                                               | <ul> <li>أ</li> </ul> |
| Impact                                                              | Connection Successful                                                                  |                       |
|                                                                     |                                                                                        |                       |
|                                                                     |                                                                                        |                       |

- this should be afterwards available within DASH menu:

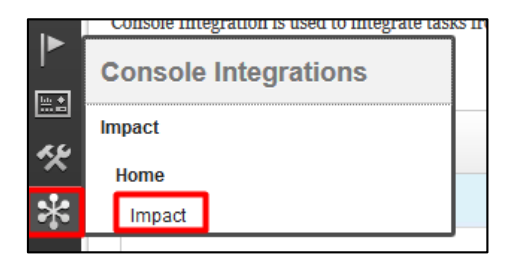

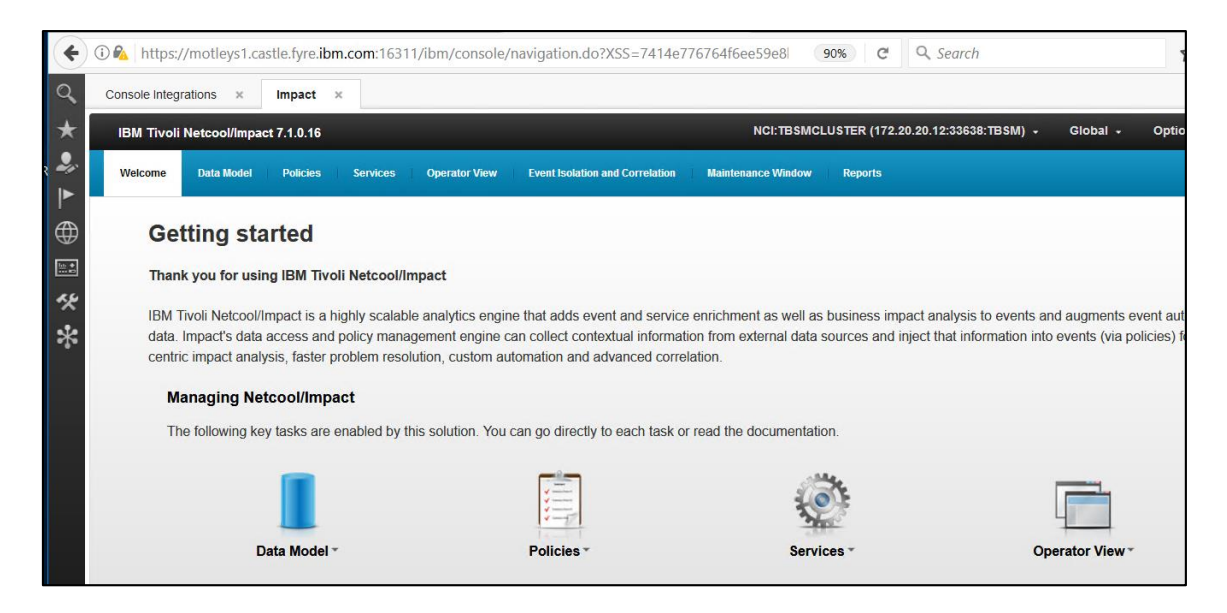

# Install TBSM Components

TBSM Data Server and TBSM Dash Server could be installed in any order. In case TBSM Dash Server is first, then you need to first create tbsmadmin user within the object server.

Before starting the installation of either Data Server or Dash Server, TBSM Configuration Utility should be installed and TBSM schema should be added within the object server.

TBSM 6.2 package should be downloaded and extracted on both server 1 and server 2. TBSM 6.2 data server will be installed on server 1, along with Omnibus, Impact. TBSM 6.2 dash server will be installed on server 2, along with JazzSM, webgui.

### Add TBSM Schema to Object Server

This will be applied on server 1 where OMNIbus was installed and configured, hence on server 1.

- go to unzipped directory for TBSM and from here to the following directory: <extracted\_tbsm\_path>/data\_linux/omnibus/schema\_files:

[root@busy1 schema\_files]# pwd /tmpTBSM/data linux/omnibus/schema files

- run the following command:

./import\_schema.sh \$NCHOME tbsm\_db\_update.sql RAD <OBJServer\_Name> root <root - password>

Command example:

```
[root@busy1 schema_files]# ./import_schema.sh /Miha/opt/IBM/tivoli/netcool tbsm_db_update.sql RAD NCOMS
```

in this material object server has root as administrative user with no password.

Any warnings about the existence of some of the objects could be safely ignored

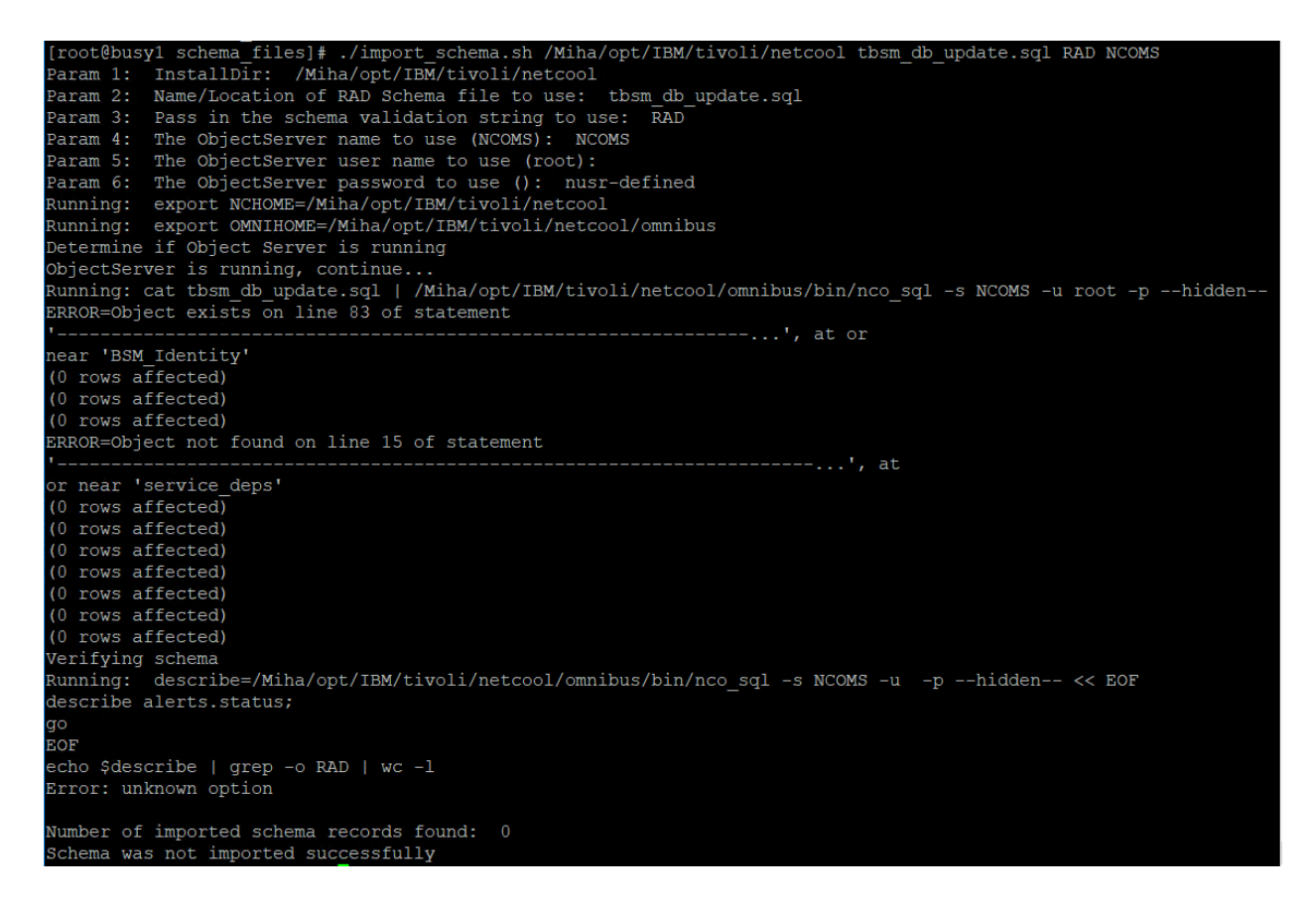

- run the following second command:

./import\_schema.sh \$NCHOME ClearServiceDeps.auto RAD <OBJServer\_Name> root <root - password>

Command example:

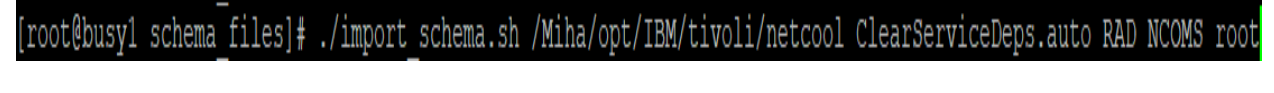

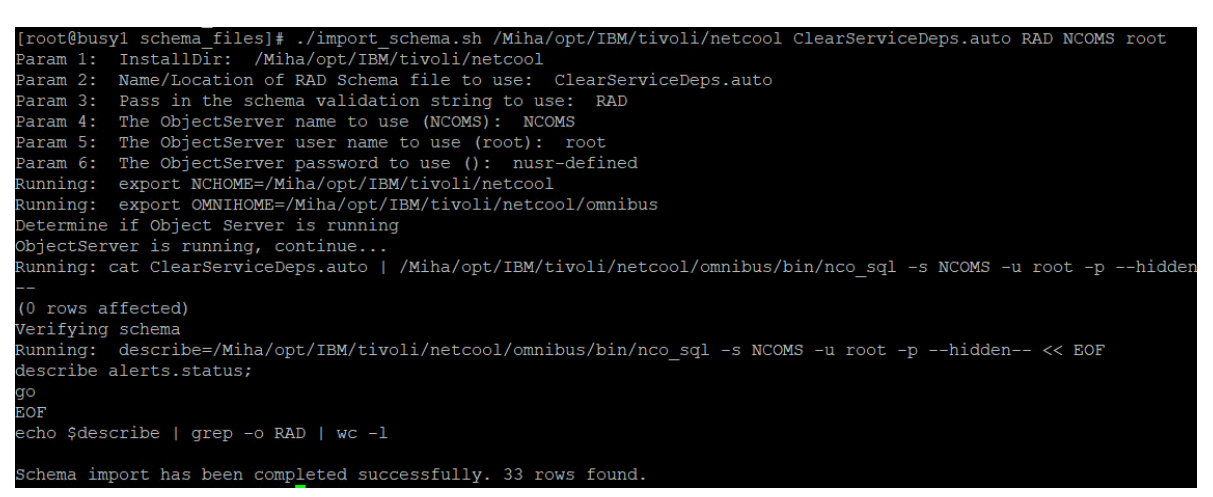

# Install TBSM Database Configuration Utility

- login as db2inst1 user on server1 where DB2 has been installed
- go to the directory were TBSM package was extracted and from here go to dbconf\_linux directory:

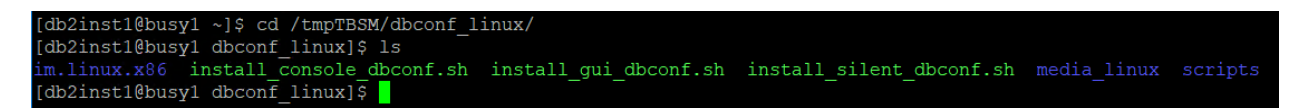

- run the following command:

./install\_gui\_dbconf.sh

[db2inst1@busy1 dbconf linux]\$ ./install gui dbconf.sh

| IBM Installation Manager                                                                                                    | -                                             | - 🗆                         |
|----------------------------------------------------------------------------------------------------|-----------------------------------------------|-----------------------------|
| Install Packages                                                                                                    |                                               |                             |
| Select packages to install:                                                                                                    |                                               |                             |
|                                                                                                    |                                               |                             |
| Installation Packages                                                                                                    | Status                                        | Vendor                      |
| ▼ 🕑 🗊 IBM® Installation Manager                                                                                                    |                                               |                             |
| Version 1.8.9                                                                                                    | Will be installed                             | IBM                         |
| <ul> <li>IBM Twoli Business Service Manager Database Configuration utility</li> <li>Image: Configuration 0.2.0.0</li> </ul>                                                                                            | Will be installed                             | IBM                         |
|                                                                                                    |                                               |                             |
| Show all versions                                                                                                    | Sh                                            | eck for Other Ver           |
| Show <u>all versions</u>                                                                                                    | Chr                                           | eck for Other Ver           |
| Show <u>all</u> versions<br>Details<br>IBM® Installation Manager 1.8.9<br>The IBM® Installation Manager is a tool that you can use to install and maintain y<br>• Repository: //MinattmpTBSM/dbconf_linux/im.linux.x86 | <u>Ch</u> rour software packages. <u>More</u> | eck for Other Ver<br>1 info |
| Show <u>all versions</u> Details BM® Installation Manager 1.8.9 The IBM® Installation Manager is a tool that you can use to install and maintain y • Repository: /Miha/tmpTBSM/dbconf_linux/im.linux.x86               | Chr<br>rour software packages. More           | eck for Other Ver           |

- enter installation directory for TBSM database configuration utility; db2inst1 user needs to have write permission to this directory

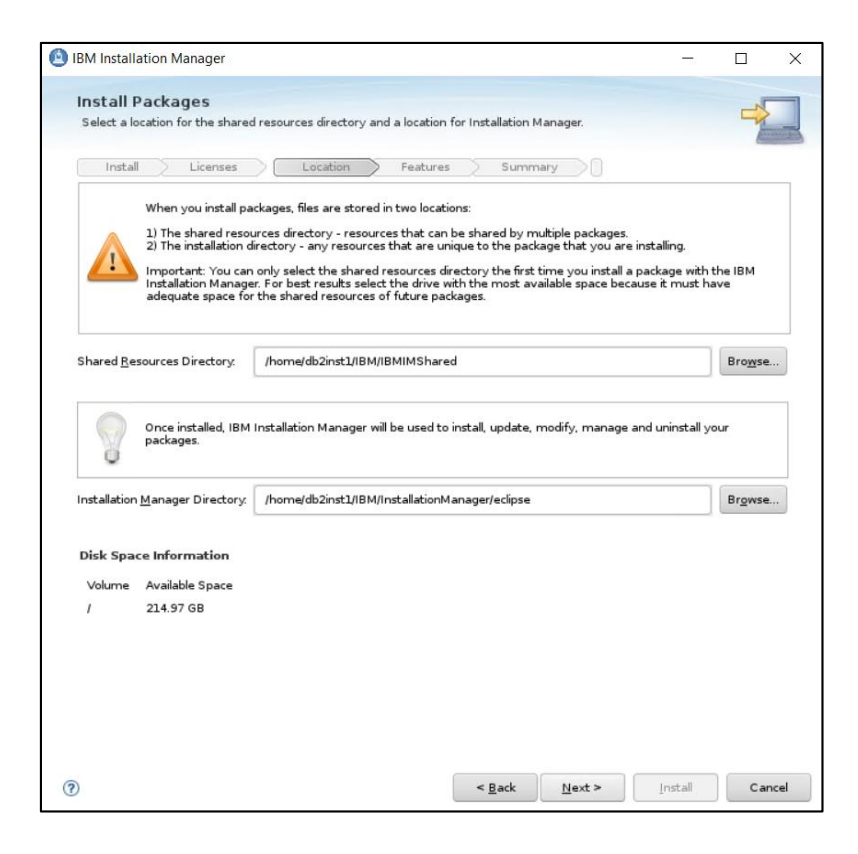

- enter installation path

|                                                                 | enses Location F                   | eatures Summary                           |         |
|-----------------------------------------------------------------|------------------------------------|-------------------------------------------|---------|
| <ul> <li>Use the existing</li> <li>Create a new part</li> </ul> | package group<br>ckage group       |                                           |         |
| Package Group Na                                                | ame I                              | Installation Directory                    | Archite |
| 🔪 IBM Tivoli Bus                                                | iness Service Manager /            | home/db2inst1/IBM/tivoli/tbsmdb           | 64-bit  |
| Architecture Selection                                          | x 🔵 32-bit 💿 64-bit                |                                           |         |
|                                                                 |                                    | Disk Space Information                    | n       |
| Details                                                         |                                    |                                           |         |
| <b>Details</b><br>Shared Resources Di                           | rectory: /home/db2inst1/IBM/IBMIMS | hared Volume Available Spa                | ice     |
| Details<br>Shared Resources Di                                  | rectory: /home/db2inst1/IBM/IBMIMS | hared Volume Available Spa<br>/ 214.97 GB | ice     |

- add details for TBSM Data Server Database Configuration – database name, database hostname, port, user and its password (db2inst1 user is required

| nstall 🔆 Licenses 🔆 Locat                                                                                               | tion Features Summary                                                                                                    |                                                                                                    |
|----------------------------------------------------------------------------------------------------|----------------------------------------------------------------------------------------------------|----------------------------------------------------------------------------------------------------|
| Common Configurations                                                                                                   | Common Configurations<br>TBSM Data Server Database Configuration                                                                                                    |                                                                                                    |
| <ul> <li>TBSM Data Server Database</li> <li>TBSM TWA Metric Marker DB C</li> <li>TBSM TWA Metric History DBC</li> </ul> | This panel will be used to configure the<br>tbsmdb/sql/tbsm_db.properties and the<br>values later, edit the property files and the states and the states and the states and the states and the states and the states are states as the states are states as the states are states as the states are states as the states are states as the states as the states are states as the states are states as the states as the states are states as the states are states as the states are states as the states are states as the states as the states are states as the states are states as the states are states as the states are states as the states are states as the states are states as the states are states as the states are states as the states are states as the states are states as the states are states as the states are states as the states are states are states | e TBSM Data Server database. The information will be saved in th<br>smdb/sql/tbsmudf_db.properties property files. To change these<br>d use the tbsm_db script to generate the SOL with updated value |
| Ο TBSM Sample Database Confi                                                                                            | Database <u>N</u> ame (maximum 8 characters):                                                                                                    | TBSM                                                                                                    |
|                                                                                                    | Database <u>H</u> ost Name or IP Address:                                                                                                    | busy1.castle.fyre.ibm.com                                                                                                    |
|                                                                                                    | Database <u>P</u> ort Number:                                                                                                    | 50000                                                                                                    |
|                                                                                                    | Database <u>U</u> ser ID:                                                                                                    | db2inst1                                                                                                    |
|                                                                                                    | <u>D</u> atabase Password:                                                                                                    | •••••                                                                                                    |
|                                                                                                    | <u>C</u> onfirm Password:                                                                                                    | •••••                                                                                                    |
|                                                                                                    | Should the installer create the schema<br>parameters are ignored if 'no' is select                                                                                                    | a for this database (The database userid and password<br>ed)?                                                                                                    |
|                                                                                                    | <ul> <li>Yes, create the schema including the tag</li> </ul>                                                                                                    | ables, tablespaces and views.                                                                                                    |
|                                                                                                    | No, complete the installation. The sche                                                                                                    | ma will be created at a later time.                                                                                                    |
|                                                                                                    | The Database Path on which to create<br>example c:). A null value or ' <default><br/>database manager configuration will b</default>                                                                                                    | the database. For Windows, this must be a drive letter (for<br>' will indicate that the default database path specified in the<br>e used.                                                             |
|                                                                                                    | If multiple Paths are specified, they m<br>must be the first Path specified.                                                                                                    | ust be comma separated and the Path containing the database                                                                                                    |
|                                                                                                    | Patrice Patrice Patrice                                                                                                    |                                                                                                    |
|                                                                                                    | Database Path: < default>                                                                                                    |                                                                                                    |
|                                                                                                    | To optimize the configuration of the da<br>instances that can be managed. The s                                                                                                    | tabase, please estimate the expected number of service election determines the default configuration values.                                                                                          |
|                                                                                                    | To optimize the configuration of the da<br>instances that can be managed. The s                                                                                                    | tabase, please estimate the expected number of service<br>election determines the default configuration values.                                                                                       |

- add details for TBSM TWA Metric Marker DB - database name, database hostname, port, user and its password (db2inst1 user is required)

| Common Configurations                                      | Common Configurations<br>TBSM TWA Metric Marker DB Config Panel                                                                                                    |                                                                                                    |
|------------------------------------------------------------|----------------------------------------------------------------------------------------------------|----------------------------------------------------------------------------------------------------|
| TBSM TWA Metric Marker DB C<br>TBSM TWA Metric History DBC | This panel will be used to configure the<br>information from this page will be stor<br>changes can be made by editing this p<br>with the new values.                                                                                                    | TBSM Time Window Analyzer Metric Marker database. The<br>ed in the thsmdb/sql/tbsmmark_db.properties property file. Late<br>roperty file and then using the tbsm_db script to generate the SQ                                                                                                    |
|                                                            | Database <u>N</u> ame (maximum 8 characters):                                                                                                    | TBSM                                                                                                    |
|                                                            | Database <u>H</u> ost Name or IP Address:                                                                                                    | busy1.castle.fyre.ibm.com                                                                                                    |
|                                                            | Database <u>P</u> ort Number:                                                                                                    | 50000                                                                                                    |
|                                                            | Database <u>U</u> ser ID:                                                                                                    | db2inst1                                                                                                    |
|                                                            | Database Password:                                                                                                    | •••••                                                                                                    |
|                                                            | <u>C</u> onfirm Password:                                                                                                    | •••••                                                                                                    |
|                                                            | Should the installer create the schema                                                                                                    | a for this database (The database userid and password                                                                                                    |
|                                                            | parameters are ignored if 'no' is select                                                                                                    |                                                                                                    |
|                                                            | parameters are ignored if 'no' is select                                                                                                    | ables, tablespaces and views.                                                                                                    |
|                                                            | Parameters are ignored if 'no' is select     ① Yes, create the schema including the t     ① No, complete the installation. The sche                                                                                                    | aw, i<br>ables, tablespaces and views.<br>ma will be created at a later time.                                                                                                    |
|                                                            | parameters are ignored if 'no' is select<br>• Yes, create the schema including the ti<br>No, complete the installation. The sche<br>The Database Path on which to create<br>example c:). A null value or 's default's<br>database manager configuration will be                                                                                                    | aw :<br>ables, tablespaces and views.<br>ma will be created at a later time.<br>the database. For Windows, this must be a drive letter (for<br>' will indicate that the default database path specified in the<br>e used.                                                                                                    |
|                                                            | parameters are ignored if 'no' is select<br>• Yes, create the schema including the t.<br>No, compligte the installation. The sche<br>The Database Path on which to create<br>example ci. A null value or 'c default's<br>database manager configuration will be<br>if multiple Paths are specified, they m<br>must be the first Path specified.                                                                                                    | awr,<br>ables, tablespaces and views.<br>ma wil be created at a later time.<br>the database. For Windows, this must be a drive letter (for<br>' will indicate that the default database path specified in the<br>e used.<br>ust be comma separated and the Path containing the database                                                                                                    |
|                                                            | parameters are ignored if 'no' is select<br>• Yes, create the schema including the t.<br>No, complyte the installation. The sche<br>The Database Path on which to create<br>example c.). A null value or 'cdefault'<br>database manager configuration will b<br>If multiple Paths are specified, they m<br>must be the first Path specified.<br>Dgtabase Path: <a href="https://default&gt;">default&gt;</a>                                                                                                    | ables, tablespaces and views.<br>ma will be created at a later time.<br>the databases. For Windows, this must be a drive letter (for<br>' will indicate that the default database path specified in the<br>e used.<br>ust be comma separated and the Path containing the database                                                                                                    |
|                                                            | parameters are ignored if 'no' is select<br>• Yes, create the schema including the t<br>No, complete the installation. The sche<br>The Database Path on which to create<br>example c:). A null value or 'cdefault'<br>database manager configuration will bi<br>if multiple Paths are specified, they m<br>must be the first Path specified.<br>Dgtabase Path: <elefault><br/>To optimize the configuration of the da<br/>instances that can be managed. The s</elefault>                                                        | ables, tablespaces and views.<br>ma will be created at a later time.<br>the database. For Windows, this must be a drive latter (for<br>'will indicate that the default database path specified in the<br>e used.<br>ust be comma separated and the Path containing the database<br>tabase, please estimate the expected number of service<br>election determines the default configuration values. |
|                                                            | parameters are ignored if 'no' is select<br>• Yes, create the schema including the t<br>• No, complete the installation. The sche<br>The Database Path on which to create<br>example ci). A null value or 'c defaulty<br>database manager configuration will b<br>if multiple Paths are specified, they m<br>must be the first Path specified.<br>Dgtabase Path:                                                                                                    | ables, tablespaces and views.<br>ma will be created at a later time.<br>the database. For Windows, this must be a drive letter (for<br>'will indicate that the default database path specified in the<br>e used.<br>ust be comma separated and the Path containing the database<br>tabase, please estimate the expected number of service<br>election determines the default configuration values. |
|                                                            | parameters are ignored if 'no' is select<br>• Yes, create the schema including the t<br>• No, complete the installation. The sche<br>The Database Deft on which to create<br>database manager configuration will be<br>the first path secified, they m<br>must be the first Path specified, they m<br>must be the first Path specified.<br>Database Path: <default><br/>To optimize the configuration of the da<br/>instances that can be managed. The s<br/>• Large (more than 20,000)<br/>• Mardiam (5 2001= 20,000)</default> | and is ablespaces and views.<br>ma will be created at a later time.<br>The database. For Windows, this must be a drive letter (for<br>' will indicate that the default database path specified in the<br>used.<br>ust be comma separated and the Path containing the database<br>tabase, please estimate the expected number of service<br>election determines the default configuration values.   |

- add details for TBSM TWA Metric History DB - database name, database hostname, port, user and its password (db2inst1 user is required)

| Install Licenses Loca                                                         | tion Features Summary                                                                                                    |                                                                                                    |
|-------------------------------------------------------------------------------|----------------------------------------------------------------------------------------------------|----------------------------------------------------------------------------------------------------|
| Common Configurations TBSM Data Server Database ( TBSM TWA Metric Marker DB C | Common Configurations<br>TBSM TWA Metric History DBConfig Panel<br>This panel will be used to configure th                                                                                                    | e TBSM Time Window Analyzer Metric History database. The                                                                                                    |
| TBSM TWA Metric History DBC     TBSM Sample Database Confi                    | information from this page will be stor<br>changes can be made by editing this p<br>with the new values.                                                                                                    | red in the tbsmdb/sql/tbsmhist_db.properties property file. Later<br>property file and then using the tbsm_db script to generate the S0<br>                                                                                                    |
| _                                                                             | Database <u>N</u> ame (maximum 8 characters):                                                                                                    | TBSMHIST                                                                                                    |
|                                                                               | Database <u>H</u> ost Name or IP Address:                                                                                                    | busy1.castle.fyre.ibm.com                                                                                                    |
|                                                                               | Database <u>P</u> ort Number:                                                                                                    | 50000                                                                                                    |
|                                                                               | Database <u>U</u> ser ID:                                                                                                    | db2inst1                                                                                                    |
|                                                                               | Database Password:                                                                                                    | •••••                                                                                                    |
|                                                                               | <u>C</u> onfirm Password:                                                                                                    | ••••••                                                                                                    |
|                                                                               | Should the installer create the schem<br>parameters are ignored if no is selec<br>• yes, create the schema including the t<br>No, complete the installation. The sche<br>The Database Path on which to create<br>example c.). A null value or 'database manager configuration will lif<br>if multiple Paths are aspecified.<br>Dgtabase Path: < | a for this database (The database userid and password<br>ted)?<br>ables, tablespaces and views.<br>ama will be created at a later time.<br>the database. For Windows, this must be a drive letter (for<br>b' will indicate that the default database path specified in the<br>se used.<br>ust be comma separated and the Path containing the database |
|                                                                               | To optimize the configuration of the di<br>instances that can be managed. The s                                                                                                    | atabase, please estimate the expected number of service<br>election determines the default configuration values.                                                                                                    |
|                                                                               | Large (more than 20,000)                                                                                                    |                                                                                                    |
|                                                                               | Medium (5,000 to 20,000)                                                                                                    |                                                                                                    |

- add details for TBSM Sample DB configuration - database name, database hostname, port, user and its password (db2inst1 user is required)

| in the configurations for the packages.                                        |                                                                                                    |                                                                                                    |
|--------------------------------------------------------------------------------|----------------------------------------------------------------------------------------------------|----------------------------------------------------------------------------------------------------|
| Install Licenses Local                                                         | ion Features Summary                                                                                                    |                                                                                                    |
| <ul> <li>Common Configurations</li> <li>TBSM Data Server Database (</li> </ul> | Common Configurations<br>TBSM Sample Database Configuration                                                                                                    |                                                                                                    |
| TBSM TWA Metric Marker DB C TBSM TWA Metric History DBC                        | This panel will be used to configure the<br>will be stored in the tbsmdb/sql/tbsmd<br>editing this property file and then usin                                          | e TBSM Demo/Sample database. The information from this page<br>lemo_db.properties property file. Later changes can be made by<br>g the tbsm_db script to generate the SQL with the new values. |
| 😴 TBSM Sample Database Confi                                                   | Database <u>N</u> ame (maximum 8 characters):                                                                                                    | TBSM                                                                                                    |
|                                                                                | Database <u>H</u> ost Name or IP Address:                                                                                                    | busy1.castle.fyre.ibm.com                                                                                                    |
|                                                                                | Database <u>P</u> ort Number:                                                                                                    | 50000                                                                                                    |
|                                                                                | Database <u>U</u> ser ID:                                                                                                    | db2inst1                                                                                                    |
|                                                                                | Database Password:                                                                                                    | •••••                                                                                                    |
|                                                                                | <u>C</u> onfirm Password:                                                                                                    | •••••                                                                                                    |
|                                                                                | Should the installer create the scheme<br>parameters are ignored if 'no' is select<br>Yes, create the schema including the t<br>No, complete the installation. The sche | n for this database (The database userid and password<br>ted)?<br>ables, tablespaces and views.<br>ma will be created at a later time.                                                         |
|                                                                                | The Database Path on which to create<br>example c:). A null value or ' <default><br/>database manager configuration will b</default>                                    | the database. For Windows, this must be a drive letter (for<br>· will indicate that the default database path specified in the<br>e used.                                                      |
|                                                                                | If multiple Paths are specified, they m<br>must be the first Path specified.                                                                                            | ust be comma separated and the Path containing the database                                                                                                    |
|                                                                                | D <u>a</u> tabase Path: <default></default>                                                                                                    |                                                                                                    |
|                                                                                | To optimize the configuration of the da<br>instances that can be managed. The s                                                                                         | atabase, please estimate the expected number of service<br>election determines the default configuration values.                                                                               |
|                                                                                | <ul> <li>Large (more than 20,000)</li> <li>Medium (5,000 to 20,000)</li> </ul>                                                                                          |                                                                                                    |
|                                                                                | C                                                                                                    |                                                                                                    |

| Summary<br>utility 6.2.0.0 |                                                     |                                                                              |                                                                                                    | *                                                                                                    |
|----------------------------|-----------------------------------------------------|------------------------------------------------------------------------------|----------------------------------------------------------------------------------------------------|----------------------------------------------------------------------------------------------------|
| Summary<br>utility 6.2.0.0 |                                                     |                                                                              |                                                                                                    |                                                                                                    |
| Summary<br>utility 6.2.0.0 |                                                     |                                                                              |                                                                                                    |                                                                                                    |
| utility 6.2.0.0            |                                                     |                                                                              |                                                                                                    |                                                                                                    |
| utility 6.2.0.0            |                                                     |                                                                              |                                                                                                    |                                                                                                    |
| utility 6.2.0.0            |                                                     |                                                                              |                                                                                                    |                                                                                                    |
| utility 6.2.0.0            |                                                     |                                                                              |                                                                                                    |                                                                                                    |
| utility 6.2.0.0            |                                                     |                                                                              |                                                                                                    |                                                                                                    |
| utility 6.2.0.0            |                                                     |                                                                              |                                                                                                    |                                                                                                    |
| utility 6.2.0.0            |                                                     |                                                                              |                                                                                                    |                                                                                                    |
| utility 6.2.0.0            |                                                     |                                                                              |                                                                                                    |                                                                                                    |
|                            |                                                     |                                                                              |                                                                                                    |                                                                                                    |
| Disk Space                 | Informati                                           | ion                                                                          |                                                                                                    |                                                                                                    |
|                            |                                                     |                                                                              | Total Av                                                                                                    | vailable Spac                                                                                                    |
| /                          |                                                     |                                                                              |                                                                                                    | 214.97 G                                                                                                    |
| Total Downloa              | ad Size:                                            | 284.21 MB                                                                    |                                                                                                    |                                                                                                    |
| Total Installati           | ion Size:                                           | 639.86 MB                                                                    |                                                                                                    |                                                                                                    |
|                            |                                                     |                                                                              |                                                                                                    |                                                                                                    |
| _                          |                                                     |                                                                              |                                                                                                    |                                                                                                    |
|                            | Disk Space<br>/<br>Total Downlo:<br>Total Installat | Disk Space Informat<br>/<br>Total Download Size:<br>Total Installation Size: | Disk Space Information<br>/<br>Total Download Size: 284.21 MB<br>Total Installation Size: 639.86 MB<br>< Back Next > | Disk Space Information<br>I<br>Total Av<br>Total Download Size: 284.21 MB<br>Total Installation Size: 639.86 MB<br>< Back Next > Install |

| Install Packages                                                                                                    | 4   |      |
|----------------------------------------------------------------------------------------------------|-----|------|
| The packages are installed. <u>View Log File</u>                                                                                                    |     |      |
| The following package was installed:                                                                                                    |     |      |
| 🐨 🧊 IBM Tivoli Business Service Manager Database Configuration ι                                                                                                    |     |      |
|                                                                                                    |     |      |
|                                                                                                    |     |      |
|                                                                                                    |     |      |
|                                                                                                    |     |      |
| Installation Manager was successfully installed into: /home/db2instJ/IBM/                                                                                                    |     |      |
| InstallationManager/eclipse<br>Note: If the packages support rollback, the temporary directory contains<br>rollback files for installed packages. You can delete the files on the <u>Files for</u><br>rollback preference page. |     |      |
| •                                                                                                    | Fir | nish |

### Install TBSM Data Server

- go to the directory where TBSM was extracted on server 1 and from here to data\_linux directory:

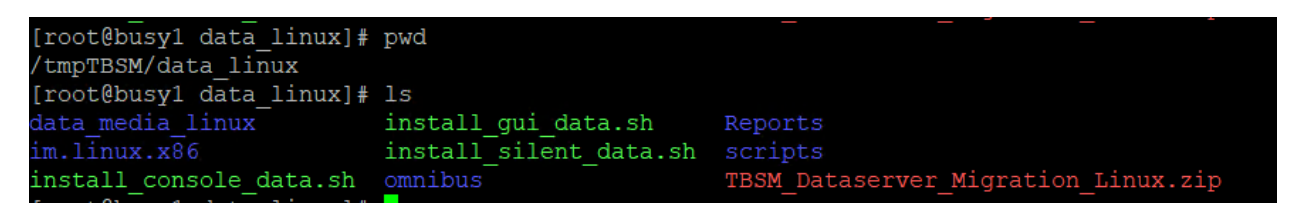

- run the following command and select TBSM Data Server to be installed:

./install\_gui\_data.sh

| ootepusyl data_linux]# .                                                                                                    | /install_         | gui_data.           |
|----------------------------------------------------------------------------------------------------|-------------------|---------------------|
| BM Installation Manager                                                                                                    |                   | - 0                 |
| Install Packages<br>Select packages to install:                                                                                                    |                   | 4                   |
| Installation Packages                                                                                                    | Status            | Vendor              |
| Version 6.2.0.0                                                                                                    | Will be installed | IBM                 |
|                                                                                                    |                   |                     |
|                                                                                                    |                   |                     |
| Show <u>a</u> ll versions                                                                                                    |                   | Check for Other Ver |
| Details<br>IBM Tivoli Business Service Manager Data Server 6.2.0.0<br>IBM Tivoli Business Service Manager Data Server 6.2.0.0 <u>More info</u><br>• Repository: //Miha/tmpTBSM/data_linux/data_media_linux/disk1 |                   |                     |
|                                                                                                    |                   | _                   |
|                                                                                                    |                   |                     |

- enter the installation directory path for TBSM data server

| nstall Packages                                                                                                    |                                                                                                    |                 |
|----------------------------------------------------------------------------------------------------|----------------------------------------------------------------------------------------------------|-----------------|
| A package group is a location that contains one or more<br>common package group and will share a common user in<br>one.                                                                                                    | packages. Some compatible packages can be installe<br>nterface. Select an existing package group, or create | d into a 📌      |
| Install Prerequisite Licenses                                                                                                    | Location Features Summary                                                                                   |                 |
| <ul> <li>Use the existing package group</li> <li><u>C</u>reate a new package group</li> </ul>                                                                                                    |                                                                                                    |                 |
| Package Group Name                                                                                                    | Installation Directory                                                                                      | Archited        |
| IBM Tivoli Business Service Manager                                                                                                    | /Miha/opt/IBM/tivoli/tbsm                                                                                   | 64-bit          |
| Package Group Name: IBM Tivoli Business Service Man<br>Installation <u>D</u> irectory: //Miha/opt/IBM/tivoli/tbsm                                                                                                    | lager                                                                                                    | Browse          |
| Package Group Name: IBM Tivoli Business Service Man<br>Installation <u>D</u> irectory: //Miha/opt/IBM/tivoli/tbsm                                                                                                    | ager                                                                                                    | B <u>r</u> owse |
| Package Group Name: IBM Tivoli Business Service Man<br>Installation Directory: //Miha/opt/IBM/tivoli/tbsm<br>Architecture Selection: 32-bit () 64-bit                                                                                    | ager                                                                                                    | Browse          |
| Package Group Name: IBM Tivoli Business Service Man<br>Installation <u>D</u> irectory: //Miha/opt/IBM/tivoli/tbsm<br>Architecture Selection: 32-bit (a) 64-bit<br>Details                                                                | ager<br>Disk Space Information                                                                              | Browse          |
| Package Group Name: IBM Tivoli Business Service Man<br>Installation Directory: //Miha/opt/IBM/tivoli/tbsm<br>Architecture Selection: 32-bit (a) 64-bit<br>Details<br>Shared Resources Directory: //Miha/opt/IBM/IBMIMShare               | ager<br>Disk Space Information<br>ed Volume Available Space                                                 | Browse          |
| Package Group Name: IBM Tivoli Business Service Man<br>Installation <u>D</u> irectory: //Miha/opt/IBM/tivoli/tbsm<br>Architecture Selection: 32-bit (a) 64-bit<br>Details<br>Shared Resources Directory: //Miha/opt/IBM/IBMIMShare       | Disk Space Information<br>ed Volume Available Space<br>/ 211.85 GB                                          | Browse          |
| Package Group Name: IBM Tivoli Business Service Man<br>Installation <u>D</u> irectory: //Miha/opt/IBM/tivoli/tbsm<br>Architecture Selection: 32-bit (8) 64-bit<br><b>Details</b><br>Shared Resources Directory: /Miha/opt/IBM/IBMIMShare | Disk Space Information<br>ed Volume Available Space<br>/ 211.85 GB                                          | Browse          |

- enter Impact server username details (for host details FQDN is required, make sure /etc/hosts is properly configured) and also the password for the tbsmadmin user that will be created

| Common Configurations                                     | Common Configurations                                           |                                                  |           |
|-----------------------------------------------------------|-----------------------------------------------------------------|--------------------------------------------------|-----------|
| W Impact Server Details                                   | Impact Server Details                                           |                                                  |           |
| Data Server Information                                   | TBSM services uses Netcool/Im<br>service. Please Enter the Impa | ipact specific Models, datasource,<br>ct details | types and |
| O TBSM Metric Marker Databas                              | Impact <u>S</u> erver Host:                                     | busyl castle fyre ibm com                        |           |
| C) TBSM Metric History Databas<br>Object Server Details   | • Impact Directory:                                             | /Miha/opt/IBM/tivoli/impact                      | Browse    |
| TBSM DataServer User Regis                                | Impact BackEnd Port:                                            | 9080                                             |           |
| Jazz for SM Server Details<br>DataServer Data Source and  | Impact BackEnd HTTPS Port:                                      | 9081                                             |           |
| TADDM Connectivity Configur<br>TADDM Database Configurati | impact <u>U</u> ser:                                            | impactadmin                                      |           |
| Discovery Library Book Impor                              | t Impact User Password:                                         |                                                  |           |
| Discovery Library Book Expor                              | t<br><u>C</u> onfirm Password:                                  | •••••                                            |           |
|                                                           | tbsmadmin User Password:                                        | •••••                                            |           |
|                                                           | <u>C</u> onfirm Password:                                       | •••••                                            |           |
|                                                           | If failover will be setup and                                   | this Data server will be the b                   | ackup     |
|                                                           | Designated Backup Serve                                         | r check box                                      |           |
|                                                           | 0                                                               |                                                  |           |
|                                                           |                                                                 |                                                  |           |

- enter data server communication port, by default this is 17542:

| IBM Installation Manager                                                                                                    | _                                                                      | L ;    | × |
|----------------------------------------------------------------------------------------------------|------------------------------------------------------------------------|--------|---|
| Install Packages<br>Fill in the configurations for the packages.                                                                                                    |                                                                        | -      |   |
| Install Prerequisite Licenses<br>Common Configurations<br>Impact Server Details<br>Data Server Details<br>TBSM Data Server Databases<br>TBSM Metric History Databases<br>Object Server Details<br>TBSM DataServer User Regist<br>Jazz for SM Server Datails<br>DataServer Data Source and I<br>TADDM Connectivity Configuration<br>Discovery Library Book Export | Location         Peatures         Summary           non Configurations |        |   |
| 0                                                                                                    | < Back Next > Install                                                  | Cancel |   |

- enter TBSM Data Server Database information as configured during DB2 installation

| Install Prerequisite Lice                                                                                                    | enses Location Features                                                                                                    | Summary                                              |
|----------------------------------------------------------------------------------------------------|----------------------------------------------------------------------------------------------------|------------------------------------------------------|
| <ul> <li>Common Configurations</li> <li>Impact Server Details</li> <li>Data Server Information</li> <li>TBSM Data Server Database I</li> </ul> | Common Configurations<br>TBSM Data Server Database Information<br>Enter the information for the TBSM Data Ser<br>database where TBSM stores its services, ten<br>component registry | ver Database. This is the<br>plates, and the service |
| TBSM Metric Marker Database TBSM Metric History Database                                                                                       | Database <u>N</u> ame (maximum 8 characters):                                                                                                    | TBSM                                                 |
| Object Server Details                                                                                                    | Database <u>H</u> ost Name Or IP Address:                                                                                                    | busy1.castle.fyre.ibm.com                            |
| TBSM DataServer User Regist<br>Jazz for SM Server Details                                                                                      | Database <u>P</u> ort Number:                                                                                                    | 50000                                                |
| DataServer Data Source and I<br>TADDM Connectivity Configura                                                                                   | Database <u>U</u> ser ID:                                                                                                    | db2inst1                                             |
| TADDM Database Configuratic                                                                                                    | <u>D</u> atabase Password:                                                                                                    | •••••                                                |
| Discovery Library Book Import<br>Discovery Library Book Export                                                                                 | <u>C</u> onfirm Password:                                                                                                    | •••••                                                |
|                                                                                                    |                                                                                                    |                                                      |
|                                                                                                    |                                                                                                    |                                                      |

| Install Prerequisite Li                                         | censes Location Features                                                                                                    | Summary                                                     |
|-----------------------------------------------------------------|----------------------------------------------------------------------------------------------------|-------------------------------------------------------------|
| 🗊 Common Configurations<br>🖾 Impact Server Details              | Common Configurations<br>TBSM Metric Marker Database Information                                                                            |                                                             |
| 💟 Data Server Information<br>💟 TBSM Data Server Database I      | Enter the information for the TBSM Metric M.<br>database TBSM usess to store metric marker<br>historical values in the Time Window analyzer | arker Database. This is the<br>'s configured for overlaying |
| 😴 TBSM Metric Marker Database<br>🕄 TBSM Metric History Database | Database <u>N</u> ame (maximum 8 characters):                                                                                               | TBSM                                                        |
| Object Server Details                                           | Database <u>H</u> ost Name Or IP Address:                                                                                                   | busy1.castle.fyre.ibm.com                                   |
| Jazz for SM Server Details                                      | Database <u>P</u> ort Number:                                                                                                    | 50000                                                       |
| DataServer Data Source and I<br>TADDM Connectivity Configur≀    | Database <u>U</u> ser ID:                                                                                                    | db2inst1                                                    |
| TADDM Database Configuratic                                     | <u>D</u> atabase Password:                                                                                                    | •••••                                                       |
| Discovery Library Book Import<br>Discovery Library Book Export  | <u>C</u> onfirm Password:                                                                                                    | •••••                                                       |
|                                                                 |                                                                                                    |                                                             |
|                                                                 |                                                                                                    |                                                             |
|                                                                 |                                                                                                    |                                                             |
|                                                                 |                                                                                                    |                                                             |
|                                                                 |                                                                                                    |                                                             |
|                                                                 |                                                                                                    |                                                             |
|                                                                 |                                                                                                    |                                                             |

| Install Prerequisite Li                                                                                                  | censes Location Features                                                                                                    | Summary                                                       |
|----------------------------------------------------------------------------------------------------|----------------------------------------------------------------------------------------------------|---------------------------------------------------------------|
| <ul> <li>Common Configurations</li> <li>Impact Server Details</li> <li>Data Server Information</li> </ul>                | Common Configurations<br>TBSM Metric History Database Information<br>Enter the information for the TBSM Metric H<br>database TBSM uses to store the history of t | story Database. This is the<br>he values for metrics that are |
| <ul> <li>TBSM Data Server Database</li> <li>TBSM Metric Marker Database</li> <li>TBSM Metric History Database</li> </ul> | configured for the collection and display with the Database <u>N</u> ame (maximum 8 characters):                                                                 | TBSMHIST                                                      |
| Object Server Details                                                                                                    | Database <u>H</u> ost Name Or IP Address:                                                                                                    | busy1.castle.fyre.ibm.com                                     |
| TBSM DataServer User Regist<br>Jazz for SM Server Details                                                                | Database <u>P</u> ort Number:                                                                                                    | 50000                                                         |
| DataServer Data Source and I                                                                                             | Database <u>U</u> ser ID:                                                                                                    | db2inst1                                                      |
| TADDM Connectivity Configura<br>TADDM Database Configuratic                                                              | <u>D</u> atabase Password:                                                                                                    | •••••                                                         |
| Discovery Library Book Import<br>Discovery Library Book Export                                                           | <u>C</u> onfirm Password:                                                                                                    | •••••                                                         |
|                                                                                                    |                                                                                                    |                                                               |

- enter object server details:

|                                                                                                    | icenses Location                                                                                                    | Features Summary                                                                                                    |
|----------------------------------------------------------------------------------------------------|----------------------------------------------------------------------------------------------------|----------------------------------------------------------------------------------------------------|
| Common Configurations Common Configurations Impact Server Details Data Server Information TBSM Data Server Database I TBSM Metric Marker Database DBSM Metric History Database Discovery Data Server Details DataServer Data Source and I TADDM Connectivity Configurati Discovery Library Book Import Discovery Library Book Export | icenses         Location           Common Configurations         Object Server Details           TBSM will need an event source         OMDIbus, Other types of event<br>enter the Host and Port for you,<br>validation of this panel takes mi           ObjectServer Host Name:         ObjectServer Port Number:           ObjectServer Port Number:         ObjectServer User [D:           ObjectServer User Password:         Confirm Password: | Features     Summary       By default, it will connect to Netcool/<br>sources require manual configuration. Please<br>require manual configuration. Please<br>innum four minutes of time.       busy1.castle.fyre.ibm.com       4100       root |

| IBM Installation Manager                                                                                                    | -                                                                                                    |        |
|----------------------------------------------------------------------------------------------------|----------------------------------------------------------------------------------------------------|--------|
| Install Packages<br>Fill in the configurations for the packages.                                                                                                    |                                                                                                    |        |
| Install Prerequisite Li Common Configurations Impact Server Information TBSM Data Server Information TBSM Metric Marker Database Object Server Details Object Server Details Object Server Details DataServer User Regist Jazz for SM Server Details DataServer Database Configuratic Discovery Library Book Export Discovery Library Book Export | Common Configurations     Features     Summary       TBSM DataServer User Registry Details       Omnibus is Already Configured.       Image: Transformed Strategy Details       Image: Transformed Strategy Details |        |
| )                                                                                                    | < Back Next > Install                                                                                                    | Cancel |

- enter Jazz SM details, make sure to add the correct FQDN from server 2 where JazzSM is installed

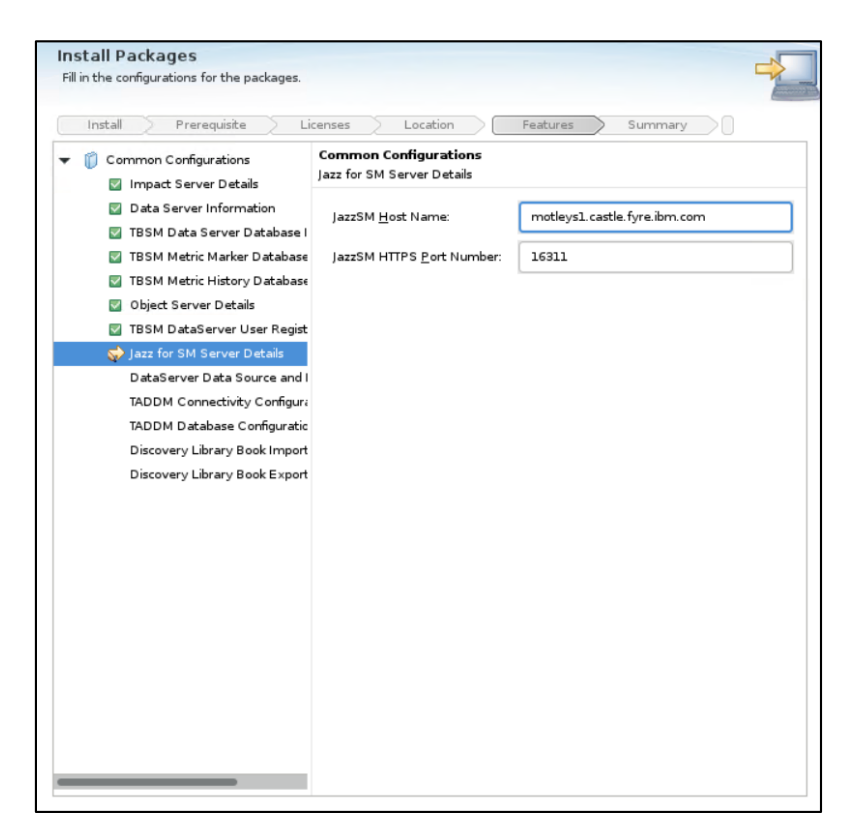

| IBM Installation Manager                                         |                                                                                                    |                                                                                          |                                                                                         | -                                   | -    |         | ×  |
|------------------------------------------------------------------|----------------------------------------------------------------------------------------------------|------------------------------------------------------------------------------------------|-----------------------------------------------------------------------------------------|-------------------------------------|------|---------|----|
| Install Packages<br>Fill in the configurations for the packages. |                                                                                                    |                                                                                          |                                                                                         |                                     |      | ->      |    |
| Install Prerequiste                                              | Location           Common Configurat           DataServer Data Sourn           The toolkit supports t           Manager (TADDM) a           Please select the           ✓ Discovery Libra           Tivoli Application           RMI Registry Port: | Fee<br>ions<br>ce and DB Sele<br>woo data source(<br>ry Books<br>n Dependency I<br>12315 | atures<br>action<br>es:Tivoli Applic<br>abrary Books<br>s) that will b<br>Discovery Mar | Summary<br>ation Depend<br>re used. | a)   | scovery |    |
| )                                                                |                                                                                                    | < Back                                                                                   | Next >                                                                                  | Insta                               | dl ( | Cano    | el |

| Install Packages                                                                                                    |                                                                                                    | 4                                                                                                    | 5     |
|----------------------------------------------------------------------------------------------------|----------------------------------------------------------------------------------------------------|----------------------------------------------------------------------------------------------------|-------|
| Fill in the configurations for the packages.                                                                                                    |                                                                                                    |                                                                                                    |       |
| Install Prerequisite Lic                                                                                                    | enses Location Featur                                                                                                    | es Summary                                                                                                    |       |
|                                                                                                    | Common Configurations                                                                                                    |                                                                                                    |       |
| Impact Server Details                                                                                                    | IADUM Database Configuration                                                                                                    |                                                                                                    |       |
| Data Server Information                                                                                                    | Configuration Definitions for Connecti                                                                                                    | ng to the TADDM Database.                                                                                                    |       |
| TBSM Data Server Database I                                                                                                    | IBM DB2                                                                                                    |                                                                                                    |       |
| TBSM Metric History Database                                                                                                    | Oracle                                                                                                    |                                                                                                    |       |
| Object Server Details                                                                                                    |                                                                                                    |                                                                                                    |       |
| 🗹 TBSM DataServer User Regist                                                                                                    | Database User ID:                                                                                                    | db2inst1                                                                                                    |       |
| Jazz for SM Server Details                                                                                                    | Database Password:                                                                                                    |                                                                                                    |       |
| TADDM Connectivity Configura                                                                                                    | Confirm the Database Password:                                                                                                    |                                                                                                    |       |
| 🤿 TADDM Database Configuratio                                                                                                    |                                                                                                    |                                                                                                    | -     |
| Discovery Library Book Import                                                                                                    | Database Host Name or IP Address:                                                                                                    | tother1.castle.fyre.ibm.com                                                                                                    |       |
| Discovery Library Book Export                                                                                                    | Port used by the Database:                                                                                                    | 50000                                                                                                    |       |
|                                                                                                    | Database Name:                                                                                                    | СМДВ                                                                                                    |       |
|                                                                                                    | w while the transformers                                                                                                    |                                                                                                    |       |
|                                                                                                    | Database Schema:                                                                                                    |                                                                                                    |       |
| )                                                                                                    | < Back                                                                                                    | Next > install C                                                                                                    | Can   |
| )<br>BM Installation Manager                                                                                                    | < Back                                                                                                    | Next> instal C                                                                                                    | Cano  |
| )<br>BM Installation Manager<br>Install Packages<br>Fill in the configurations for the packages.                                                                                                    | < Back                                                                                                    | Next> Install C                                                                                                    | Can   |
| )<br>BM Installation Manager<br>Install Packages<br>Fill in the configurations for the packages.                                                                                                    | < Back                                                                                                    | Next> Install C                                                                                                    | Can   |
| BM Installation Manager<br>Install Packages<br>Fill in the configurations for the packages.<br>Install Prerequisite Lic                                                                                                    | < Back                                                                                                    | Next> Install C                                                                                                    | Cano  |
| BM Installation Manager Install Packages Fill in the configurations for the packages. Install Prerequisite Lic Common Configurations Common Configurations                                                                                                    | enses Location Featur       Common Configurations       Discovery Library Book Import Configurations                                                                                                    | Next > Install C                                                                                                    | Cano  |
| )<br>BM Installation Manager<br>Install Packages<br>Fill in the configurations for the packages.<br>Install Prerequisite Lic<br>♥ (i) Common Configurations<br>♥ (i) Common Configurations<br>♥ Impact Server Details<br>♥ Data Server Information                                                                                                    | enses Location Featur       Common Configurations       Discovery Library Book Import Configuration of the Discovery Library                                                                                                    | Next > Install C                                                                                                    | Cano  |
| BM Installation Manager<br>Install Packages<br>Fill in the configurations for the packages.<br>Install Prerequisite Lic<br>▼ (i) Common Configurations                                                                                                    | enses Location Featur       Common Configurations       Discovery Library Book Import Configuration of the Discovery Library directory that the toolkit will monitor for detected it will be read and processed.                                                                          | Next > Install C<br>                                                                                                    | Can   |
| BM Installation Manager<br>Install Packages<br>Fill in the configurations for the packages.<br>Install Prerequisite Lic<br>Common Configurations<br>Common Configurations<br>Data Server Details<br>Data Server Information<br>TBSM Data Server Database I<br>TBSM Metric Marker Database                                                                                                    | enses Location Peatur       Common Configurations       Discovery Library Book Import Configural       Configuration of the Discovery Library directory that the toolat will romator for detected it will be read and processed.       Directory Name:     //Miha/opt/IBM/t               | Next > Install C<br>                                                                                                    |       |
| BM Installation Manager<br>Install Packages<br>Fill in the configurations for the packages.<br>Install Prerequisite Lic<br>(Common Configurations<br>Common Configurations<br>Data Server Details<br>Data Server Information<br>TBSM Data Server Database<br>TBSM Metric Marker Database<br>TBSM Metric Marker Database<br>TBSM Metric Marker Database                                                                                                    | < Back enses Location Peatur Common Configurations Discovery Library Book Import Configurat Configuration of the Discovery Library directory that the toollat will romator fo detected it will be read and processed Directory Name: //Miha/opt/IBM/t                                     | Next > Install C<br>                                                                                                    | Can(  |
| BM Installation Manager<br>Install Packages<br>Fill in the configurations for the packages.<br>Install Prerequisite Lic<br>(Common Configurations<br>(Install Prerequisite Lic<br>(Common Configurations<br>(Install Prerequisite Lic<br>(Common Configurations<br>(Install Prerequisite Lic<br>(Install Prerequisite Lic<br>(Install Prerequisite L | < Back enses Location Peatur Common Configurations Discovery Library Book Import Configurat Configuration of the Discovery Library directory that the toollot will romator fo detected it will be read and processed. Directory Name: //Miha/opt/IBM/tt Restore Default                   | Next > Install C<br>                                                                                                    | Can(  |
| BM Installation Manager<br>Install Packages<br>Fill in the configurations for the packages.<br>Install Prerequisite Lic<br>(Common Configurations<br>(Impact Server Details<br>Data Server Information<br>TBSM Data Server Database<br>TBSM Metric Marker Database<br>TBSM Metric History Database<br>Object Server Details<br>TBSM DataServer User Regist<br>Jazz for SM Server Details                                                                                                    | < Back enses Location Peatur Common Configurations Discovery Library Book Import Configurat Configuration of the Discovery Library directory that the toollat will romator fo detected it will be read and processed. Directory Name: //Miha/opt/IBM/tt Restore Default                   | Next > Install C<br>                                                                                                    | Can(  |
| BM Installation Manager<br>Install Packages<br>Fill in the configurations for the packages.<br>Install Prerequisite Lic<br>(Common Configurations<br>Common Configurations<br>Data Server Information<br>TBSM Data Server Database<br>TBSM Metric Marker Database<br>TBSM Metric Marker Database<br>Object Server Details<br>TBSM DataServer User Regist<br>Jazz for SM Server Details<br>DataServer Data Source and I                                                                                                    | < Back enses Location Peatur Common Configurations Discovery Library Book Import Configurati directory that the toolidt will monitor fo detected it will be read and processed. Directory Name: [Miha/opt/IBM/t Restore Default                                                           | Next > Install C<br><br> | 2 and |
| BM Installation Manager<br>Install Packages<br>Fill in the configurations for the packages.<br>Install Prerequisite Lice<br>Common Configurations<br>Impact Server Details<br>Data Server Information<br>TBSM Data Server Database I<br>TBSM Metric Marker Database<br>TBSM Metric Marker Database<br>Object Server Details<br>TBSM DataServer User Regist<br>Jazz for SM Server Details<br>DataServer Data Source and I<br>TADDM Connectivity Configura                                                                                                    | < Back enses Location Peatur Common Configurations Discovery Library directory that the toolist will monitor fo detected it will be read and processed. Directory Name: //Miha/opt/IBM/t Restore Default                                                                                  | Next > Install C<br>                                                                                                    | 2 and |
| BM Installation Manager Install Packages Fill in the configurations for the packages. Install Prerequisite Lic Common Configurations Common Configurations Common Configuration Common Configuration Common Common C                                                                                                    | < Back enses Location Peatur Common Configurations Discovery Library directory Hat the toolik will monitor for detected it will be read and processed. Directory Name: //Miha/opt/IBM/t Restore Default                                                                                   | Next > Install C<br>                                                                                                    |       |
| BM Installation Manager Install Packages Fill in the configurations for the packages. Install Prerequisite Lic Common Configurations Impact Server Details Common Configuration EISM Data Server Database Data Server Information EISM Data Server Database TBSM Metric History Database Object Server Details TBSM DataServer Database Object Server Datails TBSM DataServer Datails TBSM DataServer Datails TBSM DataServer Datails DataServer Datails DataServe                                                                                                    | < Back<br>enses Location Featur<br>Common Configurations<br>Discovery Library Book Import Configurat<br>Configuration of the Discovery Library directory Hat the toolik will monitor for detected it will be read and processed.<br>Directory Name: //Miha/opt/IBM/t<br>Restore Default   | Next > Install C<br>                                                                                                    |       |
| BM Installation Manager Install Packages Fill in the configurations for the packages. Install Prerequisite Lic Common Configurations Impact Server Details Common Configuration Compact Server Details Data Server Information TBSM Data Server Database TBSM Metric History Database TBSM Metric History Database TBSM Metric History Database TBSM DataServer User Regist DataServer Data Server Data DataServer Data DataServer Datails DataServer Datails DataServer Datails DataServer Data Source and I TADDM Connectivity Configuratic Discovery Library Book Import Discovery Library Book Export                                                                                                    | < Back<br>renses Location Featur<br>Common Configurations<br>Discovery Library Book Import Configurat<br>Configuration of the Discovery Library directory that the toolki will monitor for detected it will be read and processed.<br>Directory Name: //Miha/opt/IBM/t<br>Restore Default | Next > Install C<br>                                                                                                    |       |
| BM Installation Manager<br>Install Packages<br>Fill in the configurations for the packages.<br>Install Prerequisite Lic<br>Common Configurations<br>Impact Server Details<br>Data Server Information<br>TBSM Data Server Database I<br>TBSM Metric Marker Database<br>TBSM Metric Marker Database<br>TBSM Metric Marker Database<br>TBSM DataServer Datails<br>TBSM DataServer User Regist<br>Jazz for SM Server Details<br>DataServer Data Source and I<br>TADDM Connectivity Configuratic<br>Discovery Library Book Export                                                                                                    | < Back enses Location Featur Common Configurations Discovery Library Book Import Configurat Configuration of the Discovery Library directory Nath the toolk will monitor for detected it will be read and processed. Directory Name: //Miha/opt/IBM/t Restore Default                     | Next> Install C                                                                                                    |       |
| BM Installation Manager<br>Install Packages<br>Fill in the configurations for the packages.<br>Install Prerequisite Lic<br>Common Configurations<br>Impact Server Details<br>Data Server Information<br>TBSM Data Server Database I<br>TBSM Metric Marker Database<br>TBSM Metric Marker Database<br>TBSM Detric History Database<br>TBSM DataServer Details<br>TBSM DataServer User Regist<br>Jazz for SM Server Details<br>DataServer Data Source and I<br>TADDM Connectivity Configuratic<br>Discovery Library Book Export                                                                                                    | < Back enses Location Featur Common Configurations Discovery Library Book Import Configurat Configuration of the Discovery Library directory Nath the toolki will monitor for detected it will be read and processed. Directory Name: //Miha/opt/IBM/t Restore Default                    | Next> Install C                                                                                                    |       |
| BM Installation Manager<br>Install Packages<br>Fill in the configurations for the packages.<br>Install Prerequisite Lic<br>Common Configurations<br>Impact Server Details<br>Data Server Information<br>TBSM Data Server Database I<br>TBSM Metric Marker Databases<br>Object Server Details<br>TBSM DataServer User Regist<br>Jazz for SM Server Details<br>DataServer User Regist<br>Jazz for SM Server Details<br>DataServer Data Source and I<br>TADDM Connectivity Configuratic<br>Discovery Library Book Export                                                                                                    | < Back enses Location Featur Common Configurations Discovery Library Book Import Configurat Configuration of the Discovery Library directory Nath the toolki will monitor for detected it will be read and processed. Directory Name: //Miha/opt/IBM/t Restore Default                    | Next>     Install     C       -     -     -       res     Summary     -       tion     -     -       Book import file system. This is the r new books, when a new book is     -       ivolitbsm/discovery/dlbo     Browse.                                                                                                    |       |
| BM Installation Manager<br>Install Packages<br>Fill in the configurations for the packages.<br>Install Prerequisite Lic<br>Common Configurations<br>Common Configurations<br>Data Server Details<br>Data Server Information<br>TBSM Data Server Database I<br>TBSM Metric Marker Database<br>TBSM Metric Marker Database<br>TBSM Metric Marker Database<br>Discover Data Server Details<br>DataServer Details<br>DataServer Details<br>DataServer Data Source and I<br>TADDM Connectivity Configuratic<br>Discovery Library Book Export                                                                                                    | < Back enses Location Peatur Common Configurations Discovery Library Book Import Configurat Configuration of the Discovery Library directory Nath the toolki will monitor for detected it will be read and processed. Directory Name: //Miha/opt/IBM/t Restore Default                    | Next > Install C                                                                                                    | - and |
| BM Installation Manager<br>Fill in the configurations for the packages.<br>Fill in the configurations for the packages.<br>Install Prerequisite Lic<br>Common Configurations<br>Impact Server Details<br>Data Server Information<br>TBSM Data Server Database I<br>TBSM Metric Marker Database<br>TBSM Metric Marker Database<br>TBSM Metric Marker Database<br>Discover Data Server Details<br>DataServer Details<br>DataServer Details<br>DataServer Data Source and I<br>TADDM Connectivity Configuratic<br>Discovery Library Book Export                                                                                                    | < Back enses Location Featur Common Configurations Discovery Library Book Import Configurat Configuration of the Discovery Library directory that the toolkit will monitor fo detected it will be read and processed Directory Name: //Miha/opt/IBM/t Restore Default                     | Next> Install C                                                                                                    |       |
| BM Installation Manager<br>Fill in the configurations for the packages.<br>Fill in the configurations for the packages.<br>Install Prerequisite Lic<br>Common Configurations<br>□ Impact Server Details<br>□ Data Server Information<br>□ TBSM Data Server Database I<br>□ TBSM Metric Marker Database<br>□ TBSM Metric Marker Database<br>□ TBSM Metric Marker Database<br>□ TBSM Metric History Database<br>□ Discover Data Server Details<br>□ DataServer Details<br>□ DataServer Data Source and I<br>□ TADDM Connectively Configuratic<br>Discovery Library Book Export<br>Discovery Library Book Export                                                                                                    | < Back enses Location Featur Common Configurations Discovery Library Book Import Configura Configuration of the Discovery Library directory that the toolkt will monitor fo detected it will be read and processed Directory Name: //Miha/opt/IBM/t Restore Default                       | Next> Install C                                                                                                    |       |

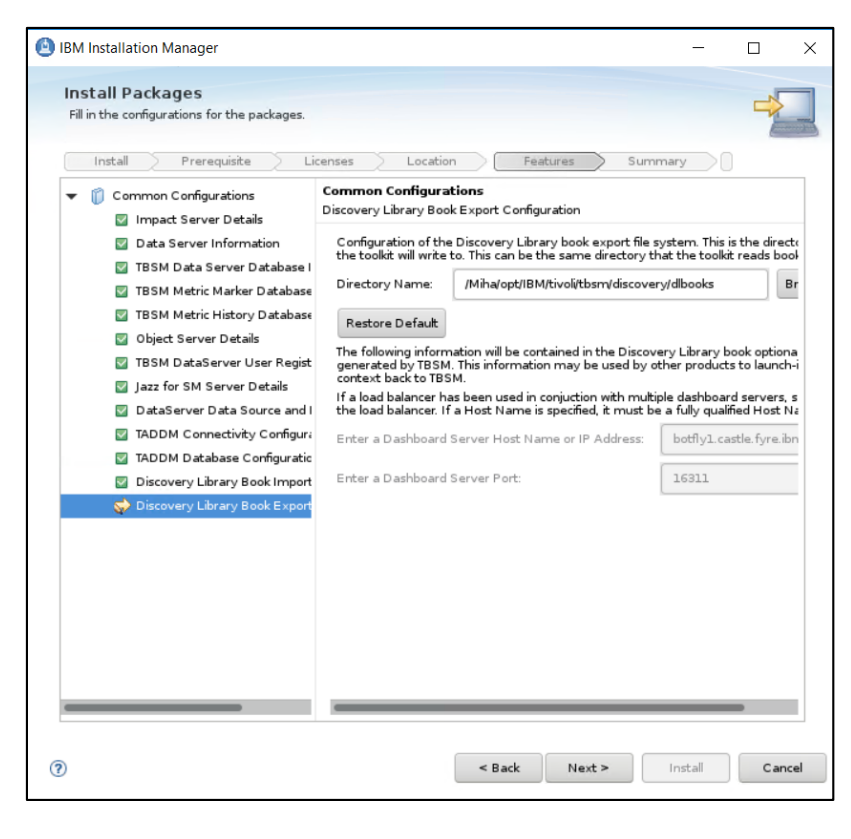

| Install Packages                                  |                                     |                                                                       |                                          |              | 5                            |
|---------------------------------------------------|-------------------------------------|-----------------------------------------------------------------------|------------------------------------------|--------------|------------------------------|
| Review the summary inform                         | nation.                             |                                                                       |                                          |              |                              |
|                                                   |                                     |                                                                       |                                          |              |                              |
| Install Prerequ                                   | site Licenses Location              | Features                                                              | Sun                                      | nmary        |                              |
| Target Location                                   |                                     |                                                                       |                                          |              |                              |
| Package Group Name:                               | IBM Tivoli Business Service Manager |                                                                       |                                          |              |                              |
| Installation Directory:                           | /Miha/opt/IBM/tivoli/tbsm           |                                                                       |                                          |              |                              |
| Shared Resources Director                         | y. /Miha/opt/IBM/IBMIMShared        |                                                                       |                                          |              |                              |
| Packages                                          |                                     |                                                                       |                                          |              |                              |
| Packages                                          |                                     |                                                                       |                                          |              |                              |
|                                                   |                                     |                                                                       |                                          |              |                              |
|                                                   |                                     |                                                                       |                                          |              |                              |
| Environment                                       | Dis                                 | k Space Informa                                                       | tion                                     |              |                              |
| Environment<br>English                            | Dis                                 | k Space Informa                                                       | tion                                     | Total Availa | able Space                   |
| Environment<br>English                            | Dis                                 | k Space Informa                                                       | tion                                     | Total Availa | able Spac                    |
| Environment<br>English                            | Dis<br>/<br>Tota                    | k Space Informa<br>I Download Size:                                   | tion 232.25 MB                           | Total Availa | able Spac<br>211.16 G        |
| Environment<br>English                            | Dis<br>/<br>Tota<br>Tota            | k Space Informa<br>I Download Size:<br>I Installation Size:           | tion<br>232.25 MB<br>748.71 MB           | Total Availa | able Spac<br>211.16 G        |
| Environment<br>English<br>• Repository Informatic | Dis<br>/<br>Tota<br>Tota            | k Space Informa<br>I Download Size:<br>I Installation Size:           | tion<br>232 25 MB<br>748.71 MB           | Total Avail  | able Spac<br>211.16 G        |
| Environment<br>English<br>) Repository Informatio | Dis<br>/<br>Tota<br>Tota            | k Space Informa<br>I Download Size:<br>I Installation Size:           | ttion<br>232.25 MB<br>748.71 MB          | Total Avail  | able Space<br>211.16 G       |
| Environment<br>English<br>) Repository Informatio | Dis<br>/<br>Tota<br>Tota            | k Space Informa<br>I Download Size:<br>I Installation Size:<br>< Back | tion<br>232.25 MB<br>748.71 MB<br>Next > | Total Avail  | able Spac<br>211.16 G<br>Car |

- make sure everything completed successfully:

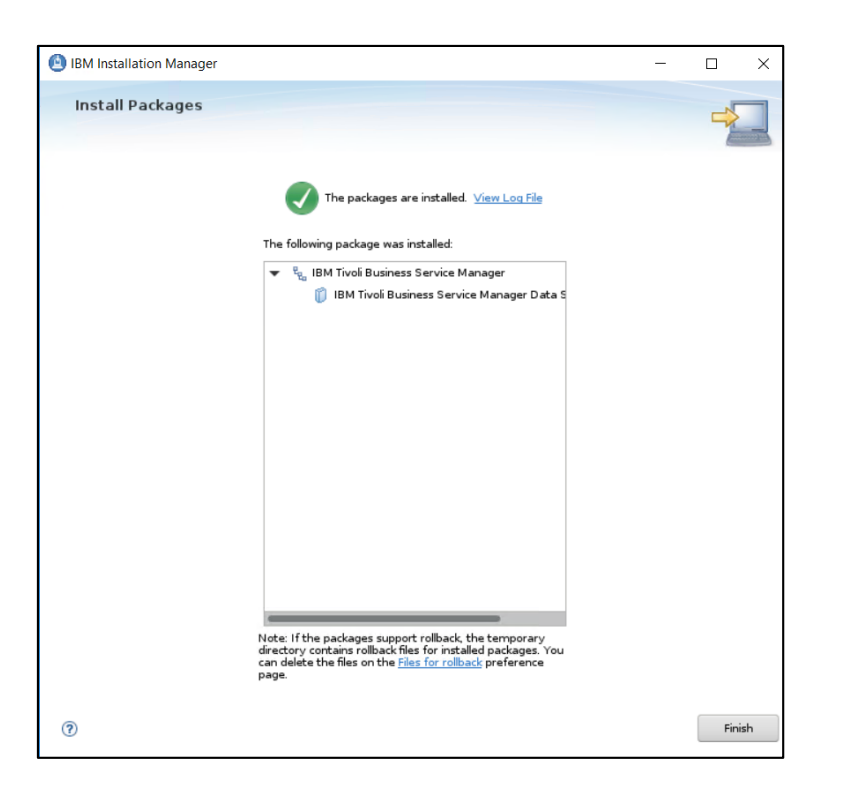

## Install TBSM Dashboard Server

TBSM 6.2 package should be extracted on server 2 as well where WAS, JazzSM and webgui are installed. On this server TBSM Dash Server should be installed.

Make sure webgui is up and running and that you can run runwaapi commands as this is being used during TBSM dash install. For this waapi.init file should be configured.

Output example and waapi.init file configuration:

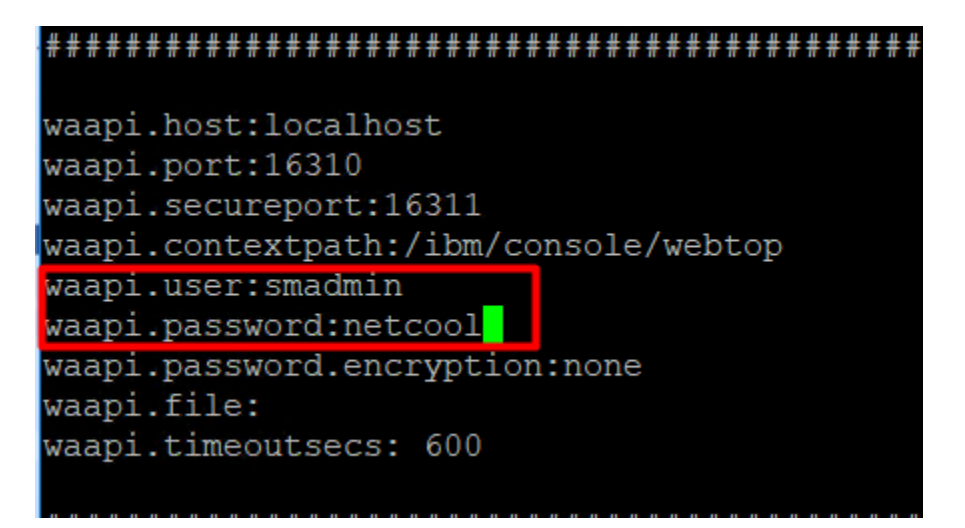

| [root@botfly1 bin]# cd /Miha/opt/IBM/netcool/gui/omnibus webgui/waapi/bin/        |
|-----------------------------------------------------------------------------------|
| <pre>[root@botfly1 bin]# ./runwaapi -file/etc/samples/list_map.xml</pre>          |
| *******************                                                               |
| WAAPIClient: Request sent to server on http://localhost:16310/ibm/console/webtop/ |
| Tue Jan 15 02:48:47 PST 2019                                                      |
| Maps hosted on the server<br>**********************************                   |
| Example E-Commerce                                                                |
| Example_Europe                                                                    |
| Example_Geographic                                                                |
| ***************************************                                           |
| WAAPIClient: 1 method was fully executed.                                         |

go to the directory where TBSM was extracted and from here to dash\_linux directory
run the following command:

./install\_gui\_dash.sh

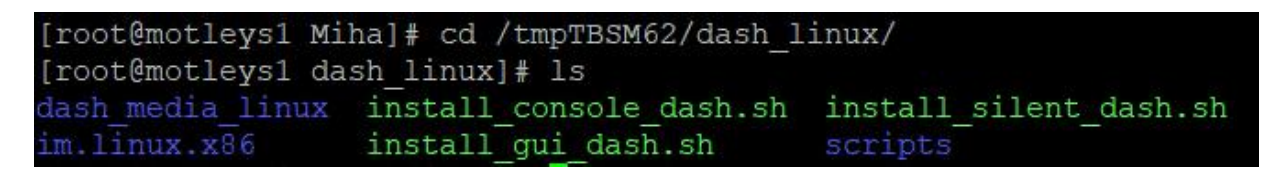

[root@motleys1 dash\_linux]# ./install gui dash.sh

- select TBSM 6.2 Dashboard component to be installed:

| IBM Installation Manager                                                                                                    |                                                             |                   | _                 |          |
|----------------------------------------------------------------------------------------------------|-------------------------------------------------------------|-------------------|-------------------|----------|
| Install Packages                                                                                                    |                                                             |                   |                   | _        |
| Select packages to install:                                                                                                    |                                                             |                   |                   | 7        |
|                                                                                                    |                                                             |                   |                   |          |
| Installation Packages                                                                                                    |                                                             | Status            | Vendor            |          |
| 👻 🛃 🧊 IBM Tivoli Business Service Manager Dashbo                                                                                                    | ard Server                                                  |                   |                   |          |
| 🕑 🕅 Version 6.2.0.0                                                                                                    | ,                                                           | Will be installed | IBM               |          |
|                                                                                                    |                                                             |                   |                   |          |
|                                                                                                    |                                                             |                   |                   |          |
|                                                                                                    |                                                             |                   |                   |          |
|                                                                                                    |                                                             |                   |                   |          |
|                                                                                                    |                                                             |                   |                   |          |
|                                                                                                    |                                                             |                   |                   |          |
|                                                                                                    |                                                             |                   |                   |          |
|                                                                                                    |                                                             |                   |                   |          |
|                                                                                                    |                                                             |                   | Check for         | Other Ve |
| Show all versions                                                                                                    |                                                             |                   | <u>C</u> heck for | Other Ve |
| Show <u>a</u> ll versions<br>Details                                                                                                    |                                                             |                   | <u>C</u> heck for | Other Ve |
| Show all versions<br>Details<br>IBM Tivoil Business Service Manager Dashboard S                                                                                                    | erver 6.2.0.0                                               |                   | <u>C</u> heck for | Other Ve |
| Show <u>a</u> ll versions<br>Details<br>IBM Tivoli Business Service Manager Dashboard S<br>IBM Tivoli Business Service Manager Dashboard Server 6<br>• Repository. MihattymBSN/dash_micalash_media.                                                                                                    | erver <b>5.2.0.0</b><br>.2.0.0 <u>More info</u><br>ux/diskl |                   | <u>C</u> heck for | Other Ve |
| Show all versions<br>Details<br>IBM Tivoli Business Service Manager Dashboard S<br>IBM Tivoli Business Service Manager Dashboard Server 6<br>• Repostory: //MihatmpTBSM/dash_inuu/dash_media_in                                                                                                    | erver <b>6.2.0.0</b><br>.2.0.0 <u>More info</u><br>ux/disk1 |                   | <u>C</u> heck for | Other Ve |
| Show all versions<br>Details<br>IBM Tivoli Business Service Manager Dashboard S<br>IBM Tivoli Business Service Manager Dashboard Server 6<br>• Repository: //MhattmpTBSM/dash_linuv/dash_media_linuv/dash_media_linuv/dash | erver <b>6.2.0.0</b><br>.2.0.0 <u>More info</u><br>ww/disk1 |                   | <u>C</u> heck for | Other Ve |
| Show <u>all versions</u> Details IBM Tivoli Business Service Manager Dashboard S IBM Tivoli Business Service Manager Dashboard Server 6 Repository: /MihatmpTBSM/dash_linux/dash_media_lin                                                                                                    | erver 6.2.0.0<br>.2.0.0 <u>More info</u><br>uu/disk1        |                   | <u>C</u> heck for | Other Ve |
| Show <u>all versions</u> Details IBM Tivoli Business Service Manager Dashboard S IBM Tivoli Business Service Manager Dashboard Server 6 Repository: /Miha/tmpTBSM/dash_linus/dash_media_linus/                                                                                                    | erver 6.2.0.0<br>.2.0.0 <u>More info</u><br>uu/diskl        |                   | <u>Check for</u>  | Other Ve |
| Show <u>all versions</u> Details IBM Tivoli Business Service Manager Dashboard S IBM Tivoli Business Service Manager Dashboard Server 6 Repository: /Miha/tmpTBSM/dash_linux/dash_media_linux/dash_media_linux/dash_me     | erver 6.2.0.0<br>.2.0.0 <u>More info</u><br>uw/disk1        |                   | <u>Check for</u>  | Other Ve |

- enter installation directory for TBSM Dashboard server

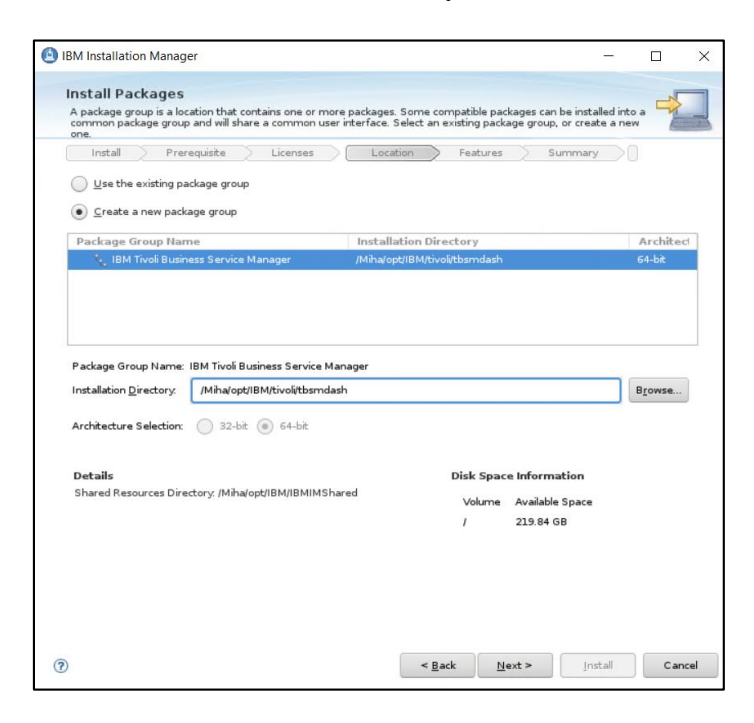

- enter Jazz SM and WebGUI details (make sure you entered the correct installation paths, JazzSM port, smadmin and tbsmadmin password).

|                                                          | censes / Location                                                                | reatu                          | res Summary                                               |                             |
|----------------------------------------------------------|----------------------------------------------------------------------------------|--------------------------------|-----------------------------------------------------------|-----------------------------|
| 🗊 Common Configurations                                  | Common Configuration                                                             | s                              |                                                           |                             |
| 🤿 Jazz for SM Details                                    | Jazz for SM Details                                                              |                                |                                                           |                             |
| Dashboard Server Configurati                             | JazzSM <u>H</u> ost Name:                                                        | motleys1.c                     | astle. fyre. ibm. com                                     |                             |
| Dashboard Server Omnibus D<br>TRSM Dashboard Server User | Jazz For SM Directory.                                                           | /Miha/opt/l                    | BM/JazzSM                                                 | Bro <u>w</u> se.            |
| Toom Dashboard Server Oser                               | JazzSM <u>P</u> ort Number:                                                      | 16311                          |                                                           |                             |
|                                                          | Provide the administrati<br>profile in the WebSphere<br>used to log in to JazzSM | ve User ID an<br>Application S | d Password used for creatii<br>erver.The User ID and Pass | ng a JazzSM<br>word will be |
|                                                          | JazzSM <u>U</u> ser ID:                                                          | smadmin                        |                                                           |                             |
|                                                          | Jazz <u>S</u> M Password:                                                        | •••••                          | •                                                         |                             |
|                                                          | <u>C</u> onfirm Password:                                                        | •••••                          | •                                                         |                             |
|                                                          | Omnibus Web GUI Hon                                                              | ne Location:                   | /Miha/opt/IBM/netcool/                                    | Bro <u>w</u> se             |
|                                                          | tbs <u>m</u> admin Password:                                                     | •••••                          | ••                                                        |                             |
|                                                          | Confirm Passwor <u>d</u> :                                                       | •••••                          | ••                                                        |                             |
|                                                          |                                                                                  |                                |                                                           |                             |
|                                                          |                                                                                  |                                |                                                           |                             |

- enter dashboard communication port, by default this is 17543:
| BM Installation Manager                                                            | -      |    | ×    |
|------------------------------------------------------------------------------------|--------|----|------|
| Install Packages<br>Fill in the configurations for the packages.                   |        |    |      |
| Install Prerequisite Licenses Location Features Summa                              | ry 📄   |    |      |
| Common Configurations     Common Configurations     Dashboard Server Configuration |        |    |      |
| Dashboard Server Configurati     Dashboard Server Communication Port:     17543    |        |    |      |
| <ul> <li>Dashboard Server Onnibus D</li> <li>TBSM Dashboard Server User</li> </ul> |        |    |      |
|                                                                                    |        |    |      |
|                                                                                    |        |    |      |
|                                                                                    |        |    |      |
|                                                                                    |        |    |      |
|                                                                                    |        |    |      |
|                                                                                    |        |    |      |
|                                                                                    |        |    |      |
|                                                                                    |        |    |      |
| ③ < Back Next >                                                                    | nstall | Ca | ncel |

- enter impact server details as you have installed it on server1:

| riscali / rierequisice / c                                           | censes Location                                | Features Summary          |
|----------------------------------------------------------------------|------------------------------------------------|---------------------------|
| Common Configurations                                                | Common Configurations<br>Impact Server Details |                           |
| Dashboard Server Configuration<br>(Configuration)<br>(Configuration) | Impact Host <u>N</u> ame:                      | busy1.castle.fyre.ibm.com |
| 📀 Dashboard Server Omnibus D                                         | Impact <u>R</u> MI Port:                       | 17542                     |
| TBSM Dashboard Server User                                           | Impact HTTP <u>P</u> ort:                      | 9080                      |
|                                                                      | Impact HTTP <u>S</u> Port:                     | 9081                      |
|                                                                      | Impact <u>G</u> UI HTTP Port:                  | 16310                     |
|                                                                      | ImpactGUI <u>H</u> ITPS Port:                  | 16311                     |
|                                                                      | Impact <u>U</u> ser:                           | impactadmin               |
|                                                                      | Impact Password:                               | •••••                     |
|                                                                      | Impact <u>C</u> onfirm Password:               | •••••                     |
|                                                                      | Data Server HA/FO Cor                          | nfgured                   |
|                                                                      |                                                |                           |

- enter object server details – these should be the same as the ones configured for impact and webgui:

| Install Prerequisite Lie                                               | censes Location                                                                       | Features Summary                                                                                                    |
|------------------------------------------------------------------------|---------------------------------------------------------------------------------------|----------------------------------------------------------------------------------------------------|
| <ul> <li>Common Configurations</li> <li>Jazz for SM Details</li> </ul> | Common Configurations<br>Dashboard Server Omnibus I                                   | Details                                                                                                    |
| 🖉 Dashboard Server Configurati<br>🛛 Impact Server Details              | TBSM will need an event so<br>OMNIbus. Other types of e<br>enter the Host and Port fo | ource. By default, it will connect to Netcool/<br>event sources require manual configuration. Please<br>or your Netcool/OMNIbus server. |
| 😡 🐼 Dashboard Server Omnibus D                                         | ObjectServer <u>H</u> ost:                                                            | busylL.castle.fyre.ibm.com                                                                                                    |
| TBSM Dashboard Server User                                             | ObjectServer <u>P</u> ort:                                                            | 4100                                                                                                    |
|                                                                        | ObjectServer <u>U</u> ser:                                                            | root                                                                                                    |
|                                                                        | ObjectServer Password:                                                                |                                                                                                    |
|                                                                        | <u>Confirmation Password</u> :                                                        |                                                                                                    |

- enter user registry details – these should be the same as the ones configured for impact and webgui, in this example omnibus was user as user repository

| Install Prerequisite L                                                                                              | icenses Location                                                   | Features Summary          |
|----------------------------------------------------------------------------------------------------|--------------------------------------------------------------------|---------------------------|
| Common Configurations Jazz for SM Details                                                                           | Common Configurations<br>TBSM Dashboard Server User Regi           | stry Details              |
| <ul> <li>Dashboard Server Configurati</li> <li>Impact Server Details</li> <li>Dashboard Server Omnibus D</li> </ul> | <u>F</u> ile Based<br><u>O</u> bject Server                        |                           |
| 😴 TBSM Dashboard Server User                                                                                        | LDAP Server                                                        |                           |
|                                                                                                    | User Registry Object Server Def<br>ObjectServer <u>H</u> ost Name: | busy1.castle.fyre.ibm.com |
|                                                                                                    | ObjectServer <u>P</u> ort Number:                                  | 4100                      |
|                                                                                                    | ObjectServer User <u>I</u> D:                                      | root                      |
|                                                                                                    |                                                                    |                           |

- continue with the installation:

| BM Installation Manager                                                                                  | -                                                                                                    |                         | > |
|----------------------------------------------------------------------------------------------------|----------------------------------------------------------------------------------------------------|-------------------------|---|
| Install Packages                                                                                         |                                                                                                    | ~                       | _ |
| Review the summary infor                                                                                 | mation.                                                                                                    |                         | - |
|                                                                                                    |                                                                                                    | Case                    |   |
| Install Prerequ                                                                                          | isite Licenses Location Features Summary                                                                                                    |                         |   |
| Parget Location                                                                                          | IDM Time During Carrier Manager                                                                                                    |                         |   |
| Package Group Name:                                                                                      | IBM Tivoli Business Service Manager                                                                                                    |                         |   |
| Installation Directory.                                                                                  | /Miha/opt/IBM/tivoli/tbsmdash                                                                                                    |                         |   |
| Shared Resources Director                                                                                | ry: /Miha/opt/IBM/IBMIMShared                                                                                                    |                         |   |
| Packages                                                                                                 |                                                                                                    |                         |   |
| Packages                                                                                                 |                                                                                                    |                         |   |
| IBM Tivoli Busines                                                                                       | s Service Manager Dashboard Server 6.2.0.0                                                                                                    |                         |   |
| UBM Trvok Busines                                                                                        | is Service Manager Dashboard Server 6.2.0.0                                                                                                    |                         |   |
| IBM Trvok Busines     Invironment Environment Environment                                                | is Service Manager Dashboard Server 6.2.0.0<br>Disk Space Information                                                                                                    |                         |   |
| IBM Trvok Busines                                                                                        | is Service Manager Dashboard Server 6.2.0.0<br>Disk Space Information<br>Total Avail                                                                                      | able Space              |   |
| IBM Tivok Busines                                                                                        | is Service Manager Dashboard Server 6.2.0.0<br>Disk Space Information<br>Total Avail                                                                                      | able Space<br>219.84 GB |   |
| IBM Tivok Busines                                                                                        | is Service Manager Dashboard Server 6.2.0.0<br>Disk Space Information<br>Total Avail<br>/<br>Total Download Size: 443.54 MB                                               | able Space<br>219.84 GB |   |
| IBM Tivok Busines                                                                                        | is Service Manager Dashboard Server 6.2.0.0<br>Disk Space Information<br>Total Avail<br>/<br>Total Download Size: 443.54 MB<br>Total Installation Size: 1.13 GB           | able Space<br>219.84 GB |   |
| <ul> <li>IBM Twok Busines</li> <li>Environment</li> <li>English</li> <li>Repository Informati</li> </ul> | s Service Manager Dashboard Server 6.2.0.0<br>Disk Space Information<br>7<br>Total Avail<br>7<br>Total Ovenload Size: 443.54 MB<br>Total Installation Size: 1.13 GB<br>on | able Space<br>219.84 GB |   |

- make sure everything completed successfully:

| (a) IBM Installation Manager |                                                                                                    | - |     | ×  |
|------------------------------|----------------------------------------------------------------------------------------------------|---|-----|----|
| Install Packages             |                                                                                                    |   | 4   |    |
|                              | The packages are installed. <u>View Log File</u>                                                                                                    |   |     |    |
|                              | The following package was installed:                                                                                                    |   |     |    |
|                              | <ul> <li><sup>e</sup><sub>Ra</sub> IBM Tivoli Business Service Manager</li> <li>ii) IBM Tivoli Business Service Manager Dashb</li> </ul>                                                            |   |     |    |
|                              |                                                                                                    |   |     |    |
|                              |                                                                                                    |   |     |    |
|                              |                                                                                                    |   |     |    |
|                              |                                                                                                    |   |     |    |
|                              |                                                                                                    |   |     |    |
|                              |                                                                                                    |   |     |    |
|                              |                                                                                                    |   |     |    |
|                              | Note: If the packages support rollback, the temporary<br>directory contains rollback files for installed packages. You<br>can delete the files on the <u>Files for rollback</u> preference<br>page. |   |     |    |
| 0                            |                                                                                                    |   | Fin | sh |

# Post-install steps

After everything is properly configured and running, in case an error appears when a user selects to edit a policy when creating or editing a TBSM Template Rule, then the steps documented under this section: "The Policy Editor gives exception when accessed from TBSM Rule editor" from the following list of known problems should be followed:

https://www-01.ibm.com/support/docview.wss?uid=ibm10716855

Firstly, Single Sign On between the Impact servers and the Jazz SM server must be enabled, if these steps were skipped from the above documented ones, then they should be followed now.

Once SSO is enabled, the user should enter this URL in a new tab

https://<TBSM\_Dashboard\_Server>:9081/restui/policyui/policy/NumericAttributeFunctions/loa dPolicyOrTemplate?policyName=NumericAttributeFunctions&template=null

and accept the prompted certificates in the browser and the Policy Editor should be accessible afterwards.

# **Test TBSM features**

Login to TBSM DASH with tbsmadmin user

| → C 🏠 (i) 🐔 https://motleys1.castle.fg | /re.ibm.com:16311/ibm/console/navigation | 90% ···· 🛡 🏠 🔍 Search              |                         | \ ⊡          |
|----------------------------------------|------------------------------------------|------------------------------------|-------------------------|--------------|
| Service Configuration ×                |                                          |                                    |                         |              |
| Service Navigation                     | * ? Servic                               | e Editor                           |                         | v            |
| Templates 👻 🎦 🧗 婱 🥝                    |                                          | <b>)</b>                           |                         |              |
| Template                               | ∧ Template                               | e Properties                       |                         | * required f |
| BSM GenericTemplates                   |                                          | Description                        |                         | Edit Dropor  |
| RSM BusinessService                    |                                          | Display Icon: Rowee                |                         | Edic Proper  |
| Ren Ban ClusterCroup                   |                                          |                                    |                         |              |
| Bell Discovered appener Clusters       | Rules                                    | Tagged Services Output Expressions | SLA Additional Security |              |
|                                        |                                          | ) 👎 🖶 🏯 🞥 🛸                        |                         |              |
|                                        | Salact                                   | Type Pule Name                     | Pulo Sottings           |              |
| Bom_retwork templates                  | Select                                   | Type Kule Hallie                   | Kule Settings           |              |
| BSM_Strivce                            |                                          |                                    |                         |              |
|                                        |                                          |                                    |                         |              |
|                                        |                                          |                                    |                         |              |
|                                        |                                          |                                    |                         |              |
|                                        |                                          |                                    |                         |              |
|                                        |                                          |                                    |                         |              |
|                                        |                                          |                                    |                         |              |
|                                        |                                          |                                    |                         |              |
|                                        |                                          |                                    |                         |              |
|                                        |                                          |                                    |                         |              |
|                                        |                                          |                                    |                         |              |
|                                        |                                          |                                    |                         |              |
|                                        |                                          |                                    |                         |              |
|                                        |                                          |                                    |                         |              |
|                                        |                                          |                                    |                         |              |
|                                        |                                          |                                    |                         |              |
|                                        |                                          |                                    |                         |              |
|                                        | ~                                        |                                    |                         |              |
| <                                      | >                                        |                                    |                         |              |
|                                        |                                          |                                    |                         |              |

You can either connect to the Data Server component (Impact) separately or through the integration console previously configured.

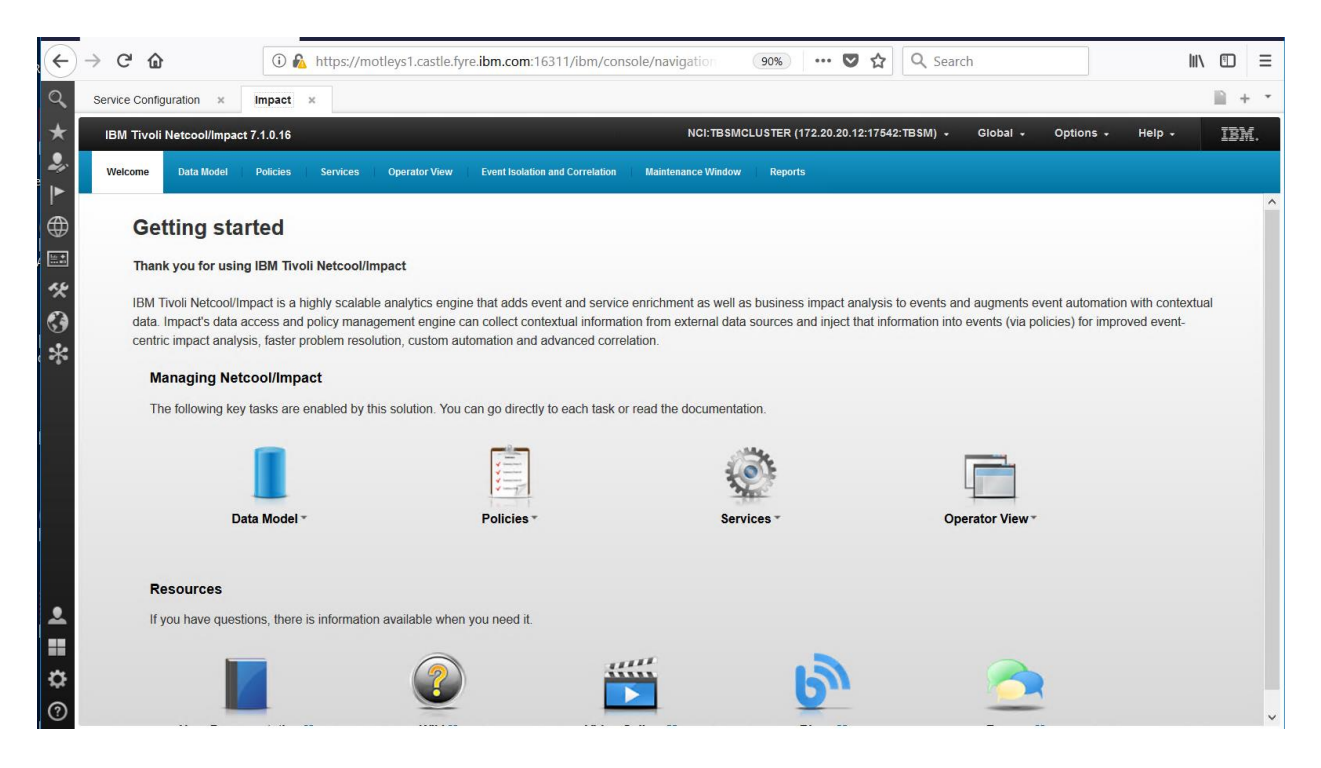

#### Additional steps needed to be followed in case the default Realm name is changed

In case the default realm name (defaultWIMFileBasedRealm) was changed to something else when the SSO steps were performed (example: dashtest), then, some problems may appear when the tbsmadmin user is used to create a new page in DASH and add a TBSM data source.

Within this situation the following error is being displayed in SystemOut.log file:

#### com.ibm.websphere.wim.security.authz. AccessException

com.ibm.websphere.wim.security.authz. AccessException: CWWIM2008E The principal 'uid=tbsmadmin,o=netcoolObjectServerRepository' is not authorized to perform the option 'GET PersonAccount' on 'uid=tbsmadmin,o=netcoolObjectServerRepository'

If the realm name is being restored back to its default name e.g. defaultWIMFileBasedRealm and SSO steps are followed again, everything appears to be working correctly and the authorized error is not being generated.

There are 2 workaround that could be used to be able to use a custom Realm Name, both of them described below as follows.

#### Solution 1:

via the WAS console delete all the role mappings and re-add them (administrative roles + audit roles (if this feature is enabled) +security role mappings)

Login to WAS as smadmin user -> Applications -> WebSphere Enterprise Applications -> select **isc** and click on it:

| WebSphere. software                                                                                                    |                                                                                                    | Welcome smadmin |  |  |  |
|----------------------------------------------------------------------------------------------------|----------------------------------------------------------------------------------------------------|-----------------|--|--|--|
| View: All tasks                                                                                                    | Cell=JazzSMNode01Cell, Profile=JazzSMProfile                                                                |                 |  |  |  |
| - Walcomp                                                                                                    | Enterprise Applications                                                                                     |                 |  |  |  |
| Guided Activities                                                                                                    | Enterprise Applications                                                                                     |                 |  |  |  |
| Servers                                                                                                    | Use this page to manage installed applications. A single application can be deployed onto multiple servers. |                 |  |  |  |
| ★ Server Types                                                                                                    | Preferences                                                                                                 |                 |  |  |  |
| - Applications                                                                                                    | Start Stop Install Uninstall Update Rollout Update Remove File Export DDL Export File                       |                 |  |  |  |
| New Application     Application Types                                                                                                    |                                                                                                    |                 |  |  |  |
| WebSphere enterprise applications     Business lovel applications                                                                                          | Select Name 🗘 Application Status 💆                                                                          |                 |  |  |  |
| = Assets                                                                                                    | DefaultApplication *                                                                                        |                 |  |  |  |
| Global deployment settings     Services                                                                                                    |                                                                                                    |                 |  |  |  |
| Resources                                                                                                    | ivtApp *                                                                                                    |                 |  |  |  |
| Security                                                                                                    |                                                                                                    |                 |  |  |  |
| Global security     Security domains     Administrative Authorization Groups     SEL cartificate and key management     Security auditing     Bus security | Total 4                                                                                                    |                 |  |  |  |

Select "Security role to user/groups mapping":

| Enterprise Applications                                                      | is =                                                                 |
|------------------------------------------------------------------------------|----------------------------------------------------------------------|
| Enterprise Applications > isc                                                |                                                                      |
| Use this page to configure an enterprise application. Click the links to acc | ess pages for further configuring of the application or its modules. |
|                                                                              |                                                                      |
|                                                                              |                                                                      |
|                                                                              |                                                                      |
|                                                                              |                                                                      |
| General Properties                                                           | Modules                                                              |
| * Name                                                                       | Manage Modules                                                       |
| isc                                                                          | Metadata for modules                                                 |
| Application reference validation                                             | <u>Display module build Ids</u>                                      |
| Issue warnings 🗸 🗸                                                           | Web Module Properties                                                |
| Detail Properties                                                            | Session management                                                   |
| Target specific application status                                           | <u>Context Root For Web Modules</u>                                  |
| Startup behavior                                                             | Initialize parameters for servlets                                   |
| Application binaries                                                         | JSP and JSF options                                                  |
| Class loading and update detection                                           | = <u>Virtual hosts</u>                                               |
| Request dispatcher properties                                                | Enterprise Java Bean Properties                                      |
| Security role to user/group mapping                                          | Default messaging provider references                                |
| <u>Custom properties</u> Security role to user/group mapping                 | Client Module Properties                                             |
| <ul> <li>View Deployment Descriptor</li> </ul>                               |                                                                      |
| Last participant support extension                                           | Client module deployment mode                                        |
| References                                                                   | Web Services Properties                                              |
| interences                                                                   | Provide JMS and EJB endpoint URL information                         |
| <u>Resource reterences</u>                                                   | Publish WSDL files                                                   |
| Shared library relationships                                                 | Provide HTTP endpoint URL information                                |
|                                                                              | Database Profiles                                                    |
|                                                                              | = SOLD and announce bird film                                        |
| Apply OK Reset Cancel                                                        | = aqui promes and purequery bind files                               |
|                                                                              |                                                                      |
|                                                                              |                                                                      |

Select all roles -> click on Map Users:

| Sec                               | urity ro                                                     | le to user/group mapping                                                                                                    |                                                                                                    |                                                                                                    |                                                                                                    |
|-----------------------------------|--------------------------------------------------------------|----------------------------------------------------------------------------------------------------|----------------------------------------------------------------------------------------------------|----------------------------------------------------------------------------------------------------|----------------------------------------------------------------------------------------------------|
| Ea<br>on<br>ba<br>wh<br>wro<br>be | ch role<br>ly wher<br>sed on<br>en usir<br>ong infe<br>given | that is defined in the application<br>in using cross realm communication<br>the user or group name. The ac-<br>ing the WebSphere default author<br>ormation in these fields will cause<br>the access. AllAuthenticated: This | or module must map to a user or grou<br>on in a multi domain scenario. For all of<br>cessIds represent the user and group in<br>ization engine. The format for the acce<br>a uthorization to fail. AllAuthenticated<br>i indicates that any valid user in the cu | p from the domain user registry, ar<br>ther scenarios the accessId will be of<br>formation that is used for Java Pla<br>ssIds is user:realm/uniqueUserID,<br>nTrustedRealms: This indicates tha<br>rrent realm be given the access. | cessIds: The accessIds are required<br>tetermined during the application start<br>tform, Enterprise Edition authorization<br>group:realm/uniqueGroupID. Entering<br>t any valid user in the trusted realms |
|                                   | Map U                                                        | sers Map Groups Map                                                                                                    | Special Subjects 🔻                                                                                                    |                                                                                                    |                                                                                                    |
|                                   | d C                                                          | ]                                                                                                    |                                                                                                    |                                                                                                    |                                                                                                    |
|                                   |                                                              |                                                                                                    |                                                                                                    |                                                                                                    |                                                                                                    |
|                                   | Select                                                       | Role                                                                                                    | Special subjects                                                                                                    | Mapped users                                                                                                    | Mapped groups                                                                                                    |
| Π                                 | $\mathbf{\overline{\mathbf{A}}}$                             | administrator                                                                                                    | None                                                                                                    |                                                                                                    |                                                                                                    |
|                                   | $\checkmark$                                                 | operator                                                                                                    | None                                                                                                    |                                                                                                    |                                                                                                    |
|                                   | $\checkmark$                                                 | configurator                                                                                                    | None                                                                                                    |                                                                                                    |                                                                                                    |
|                                   | $\checkmark$                                                 | monitor                                                                                                    | None                                                                                                    |                                                                                                    |                                                                                                    |
|                                   |                                                              | -                                                                                                    | ·                                                                                                    | •                                                                                                    |                                                                                                    |
|                                   |                                                              |                                                                                                    |                                                                                                    |                                                                                                    |                                                                                                    |

Search for the tbsmadmin user and add it to the mapping list:

| Enterprise Applications                   |                                                     |                                                                     |
|-------------------------------------------|-----------------------------------------------------|---------------------------------------------------------------------|
| Enternrise Applications > isc > Security  | role to user/group mapping > Map users/group        | 105                                                                 |
| Use this page to search for users or grou | ips and add them to the selected roles.             | -                                                                   |
|                                           |                                                     |                                                                     |
| <ul> <li>administrator</li> </ul>         |                                                     |                                                                     |
| <ul> <li>operator</li> </ul>              |                                                     |                                                                     |
| <ul> <li>configurator</li> </ul>          |                                                     |                                                                     |
| <ul> <li>monitor</li> </ul>               |                                                     |                                                                     |
|                                           |                                                     |                                                                     |
| Search and Select Users                   |                                                     |                                                                     |
| Decide how many results to display, ente  | r a search string (use * for wildcard), and click : | Search. Select users in the Available list and add them to the Sele |
| list.                                     | 2.                                                  |                                                                     |
| Display a maximum of                      | results                                             |                                                                     |
| Search string                             | ·                                                   |                                                                     |
| *                                         |                                                     |                                                                     |
| Search                                    |                                                     |                                                                     |
|                                           |                                                     |                                                                     |
| Available:                                |                                                     | Selected:                                                           |
| smadmin 🔨                                 |                                                     | tbsmadmin 🔨                                                         |
| impactadmin                               |                                                     |                                                                     |
| tbsmuser<br>testuser                      |                                                     |                                                                     |
| nobody                                    |                                                     |                                                                     |
|                                           |                                                     |                                                                     |
|                                           |                                                     |                                                                     |
|                                           |                                                     |                                                                     |
|                                           |                                                     |                                                                     |
|                                           |                                                     |                                                                     |
|                                           |                                                     |                                                                     |
|                                           |                                                     |                                                                     |
| <u></u>                                   |                                                     | ~                                                                   |
|                                           |                                                     |                                                                     |
| OK Cancel                                 |                                                     |                                                                     |

Click ok and save the configuration.

| ach role<br>nly wher<br>ased on<br>hen usir | te to user/group mapping<br>that is defined in the application<br>n using cross realm communicati<br>the user or group name. The ac<br>g the WebSphere default autho<br>ormation in these fields will caus | or module must map to a user or group<br>on in a multi domain scenario. For all o<br>ccessIds represent the user and group i<br>ization engine. The format for the acce<br>e authorization to fail. AllAuthenticated | up from the domain user registry. a<br>ther scenarios the accessId will be o<br>nformation that is used for Java Pla<br>ssIds is user:realm/uniqueUserID,<br>InTrustedRealms: This indicates tha | ccessIds: The accessIds are required<br>Jetermined during the application start<br>atform, Enterprise Edition authorization<br>group:realm/uniqueGroupID. Entering<br>at any valid user in the trusted realms |
|---------------------------------------------|----------------------------------------------------------------------------------------------------|----------------------------------------------------------------------------------------------------|----------------------------------------------------------------------------------------------------|----------------------------------------------------------------------------------------------------|
| Map U                                       | sers Map Groups Map                                                                                                    | Special Subjects *                                                                                                    | inent realm be given the access.                                                                                                    |                                                                                                    |
| r<br>F                                      | ,,,                                                                                                    |                                                                                                    |                                                                                                    |                                                                                                    |
|                                             | -                                                                                                    |                                                                                                    |                                                                                                    |                                                                                                    |
| Select                                      | Role                                                                                                    | Special subjects                                                                                                    | Mapped users                                                                                                    | Mapped groups                                                                                                    |
|                                             | administrator                                                                                                    | None                                                                                                    | tbsmadmin                                                                                                    |                                                                                                    |
|                                             | operator                                                                                                    | None                                                                                                    | tbsmadmin                                                                                                    |                                                                                                    |
|                                             | configurator                                                                                                    | None                                                                                                    | tbsmadmin                                                                                                    |                                                                                                    |
|                                             | monitor                                                                                                    | None                                                                                                    | tbsmadmin                                                                                                    |                                                                                                    |
|                                             |                                                                                                    |                                                                                                    | ·                                                                                                    |                                                                                                    |

Afterwards, go to "Users and Groups" -> Administrative user roles

| · · · · · · · · · · · · · · · · · · · |   |
|---------------------------------------|---|
| Users and Groups                      |   |
| Administrative user roles             |   |
| Administrative group roles            | - |
| Manage Users                          |   |
| Manage Groups                         |   |
| Manage Groups                         |   |
| Monitoring and Tuning                 |   |

Remove tbsmadmin user as this was mapped by default with the initial realm name

| Admir            | istrative user roles                      | 5                                                                                                    |                             |
|------------------|-------------------------------------------|----------------------------------------------------------------------------------------------------|-----------------------------|
| Use th<br>throug | is page to add, up<br>h the administrativ | date or to remove administrative roles to users. Assigning administrative roles to users enables them to adm<br>e console or through wsadmin scripting. | inister application servers |
| Log              | out Add R                                 | emove                                                                                                    |                             |
|                  | 6 # \$                                    |                                                                                                    |                             |
| Select           | User 🗘                                    | Role(s) 👶                                                                                                    | Login Status 🗘              |
|                  | smadmin                                   | Primary administrative user name                                                                                                    | Active                      |
| $\checkmark$     | <u>tbsmadmin</u>                          | ISC Admins, Administrator, Configurator, Auditor, Admin Security Manager                                                                                | Not Active                  |
| Total            | 2                                         |                                                                                                    |                             |
|                  |                                           |                                                                                                    |                             |

Re-add the administrative roles to this user:

| Use the through | nis page to add, update or<br>gh the administrative conso | to remove administrative roles to users. Assigning administrative roles to users enabl<br>ele or through vsadmin scripting. | es them to administer application s |
|-----------------|-----------------------------------------------------------|----------------------------------------------------------------------------------------------------|-------------------------------------|
| Log             | gout Add Remove                                           | ]                                                                                                    |                                     |
| ¢               | 6 👯 🛠                                                     |                                                                                                    |                                     |
| Select          | : User 🛟                                                  | Role(s) 🗘                                                                                                    | Login Status 🗘                      |
|                 | smadmin                                                   | Primary administrative user name                                                                                            | Active                              |
| Total           | 1                                                         |                                                                                                    |                                     |

Select all the required roles and tbsmadmin user:

| Administrative user roles                                                                                                    |
|----------------------------------------------------------------------------------------------------|
| Administrative user roles > User<br>Use this page to add, update or to remove administrative roles to users. Assigning adm<br>through the administrative console or through vsadmin scripting.                                   |
| Role(s)       Deployer        ISC Admins        Monitor        Operator                                                                                                    |
| Search and Select Users<br>Decide how many results to display, enter a search string (use * for wildcard), and click<br>Mapped to role list. Users which have already been mapped to a role will not be returne<br>Search string |
| * Search                                                                                                    |
| Available<br>impactadmin<br>nobody<br>root<br>tbsmuser<br>testuser<br>Mapped to role<br>Mapped to role                                                                                                    |
| Select All Deselect All Deselect All                                                                                                    |
| OK Reset Cancel                                                                                                    |

Ok and save the configuration.

If security auditing was previously enabled, this this should be reconfigured again for tbsmadmin otherwise it is not required.

| + Resources                         |  |
|-------------------------------------|--|
| - Security                          |  |
| Global security                     |  |
| Security domains                    |  |
| Administrative Authorization Groups |  |
| SSL certificate and key management  |  |
| Security auditing                   |  |
| Bus security                        |  |

With all these changes, the below 2 files should now reflect the correct Realm name:

/Miha/opt/IBM/JazzSM/profile/config/cells/JazzSMNode01Cell/admin-authz.xml /Miha/opt/IBM/JazzSM/profile/config/cells/JazzSMNode01Cell/audit-authz.xml

# /Miha/opt/IBM/JazzSM/profile/config/cells/JazzSMNode01Cell/audit-authz.xml

| B root@botfly1://Miha/opt/IBM/InstallationManager/eclipse                                                                                                    | _                                      |        | ×    |
|----------------------------------------------------------------------------------------------------|----------------------------------------|--------|------|
| <pre>?rml version="1.0" encoding="UTF-8"?&gt; <rolebasedauthz:authorizationtableext context="domain" xmi:id="AuthorizationTableExt 11" xmi:version="2.0" xmlns:rolebasedauthz="http://www.ik appservers/schemas/5.0/rolebasedauthz:mi" xmlns:xmi="http://www.omg.org/XMI"></rolebasedauthz:authorizationtableext></pre>                                                                                                    | n.com/w<br>ry"/>                       | ebsphe | ere/ |
| /Miha/opt/IBM/JazzSM/profile/config/cells/JazzSMNode01Cell/admin-a                                                                                                    | ıthz                                   | .xm    | 1    |
| B root@botfly1:/Miha/opt/IBM/InstallationManager/eclipse                                                                                                    | -                                      |        | ×    |
| <pre>gPaml version="1.0" encoding="UFF=8"&gt; {rolebasedauth:AthorizationTableExt xmi:version="2.0" xmlns:xmi="http://www.omg.org/XMI" xmlns:rolebasedauthz="http://www.ib appserver/schemas/5.0/rolebasedauthz.xmi" xmi:id="authorizationTableExt 1" context="domain"&gt; {authorizations xmi:id="RoleAssignmentExt 1" role="securityRoleExt 1"&gt; {authorizations xmi:id="RoleAssignmentExt 1" role="securityRoleExt 1"&gt; {authorizations xmi:id="RoleAssignmentExt 1" role="securityRoleExt 1"&gt; {authorizations xmi:id="RoleAssignmentExt 1" role="securityRoleExt 1"&gt; {authorizations xmi:id="RoleAssignmentExt 2" role="securityRoleExt 2"&gt; {authorizations xmi:id="RoleAssignmentExt 2" role="securityRoleExt 2"&gt; {authorizations xmi:id="RoleAssignmentExt 3" role="securityRoleExt 3"&gt; {authorizations xmi:id="RoleAssignmentExt 3" role="securityRoleExt 3"&gt; {authorizations xmi:id="RoleAssignmentExt 4" role="securityRoleExt 4"&gt; {authorizations xmi:id="RoleAssignmentExt 4" role="securityRoleExt 4"&gt; {authorizations xmi:id="RoleAssignmentExt 4" role="securityRoleExt 4"&gt; {authorizations xmi:id="RoleAssignmentExt 4" role="securityRoleExt 4"&gt; {authorizations xmi:id="RoleAssignmentExt 4" role="securityRoleExt 4"&gt; {authorizations xmi:id="RoleAssignmentExt 4" role="securityRoleExt 4"&gt; {authorizations xmi:id="RoleAssignmentExt 4" role="securityRoleExt 5"&gt; {authorizations xmi:id="RoleAssignmentExt 4" role="securityRoleExt 5"&gt; {authorizations xmi:id="RoleAssignmentExt 4" role="securityRoleExt 5"&gt; {authorizations xmi:id="RoleAssignmentExt 5" role="securityRoleExt 5"&gt; {authorizations xmi:id="RoleAssignmentExt 6" role="securityRoleExt 5"&gt; {authorizations xmi:id="RoleAssignmentExt 6" role="securityRoleExt 5"&gt; {authorizations xmi:id="RoleAssignmentExt 6" role="securityRoleExt 5"&gt; {authorizations xmi:id="RoleAssignmentExt 6" role="securityRoleExt 5"&gt; {authorizations xmi:id="RoleAssignmentExt 6" role="securityRoleExt 5"&gt; {authorizations xmi:id="RoleAssignmentExt 6" role="securityRoleExt 5"&gt; {authorizations xmi:id="RoleAssignmentExt 6" role="securityRoleExt 5"&gt; {authoriza</pre> | com/we<br>y"/><br>y"/><br>y"/><br>y"/> | bsphe  | re/  |

Then re-test the SSO and adding TBSM Topology as datasource for widgets -> everything seems to be working fine now, no "tbsmadmin user is not authorized" error anymore.

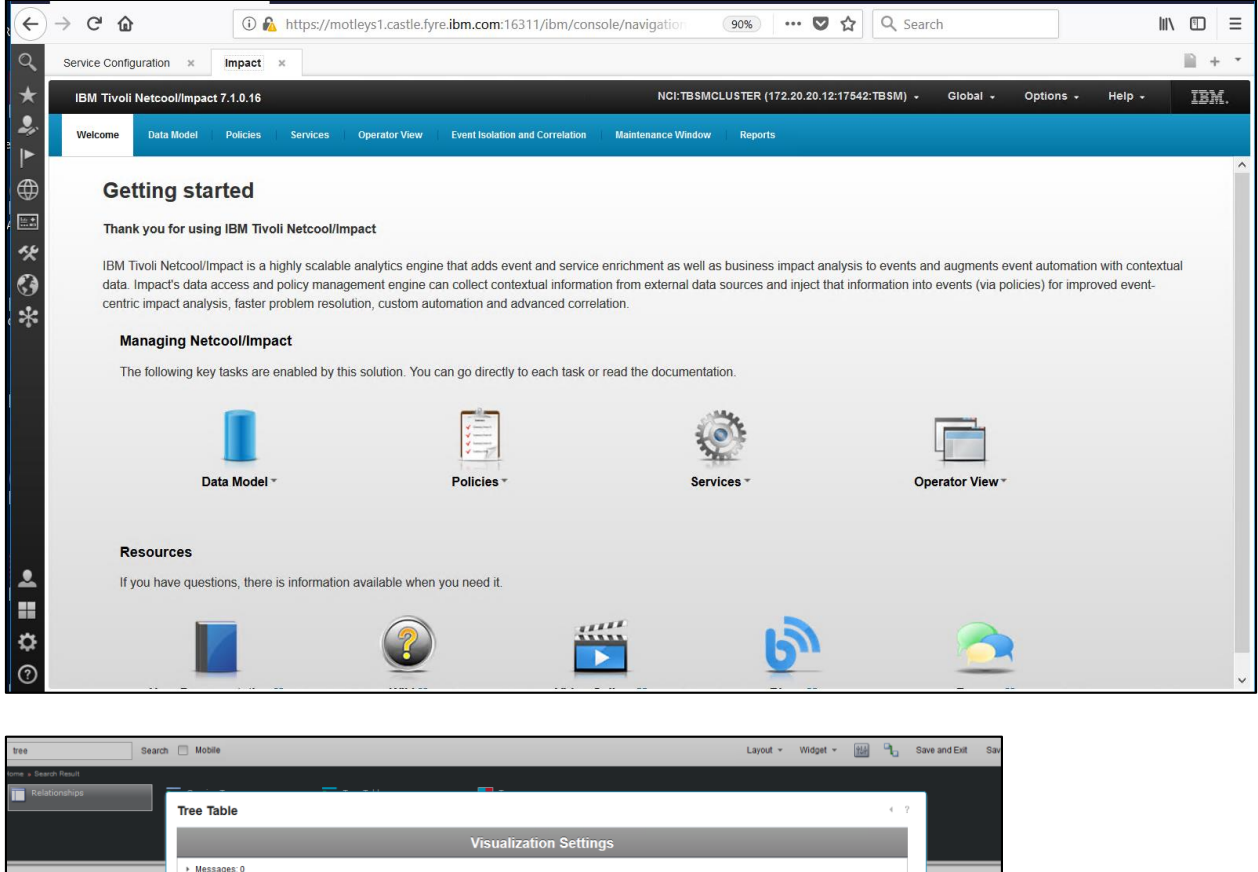

|                                                    | Visualization Settings                                                                                                    |  |
|----------------------------------------------------|----------------------------------------------------------------------------------------------------|--|
|                                                    | Messages: 0                                                                                                    |  |
|                                                    | Selected Dataset:<br>TBSN Service Model > TBSN Topology > TBSN Topology = Option<br>DSN Service Model > TBSN Topology = TBSN Topology and Tee Table widget; Template metricaRPIs not evaluable<br>Data Format tee, Dataset Type semple, No Automatic Referen, Local Data Provider<br>Change |  |
|                                                    | ■ *Required Settings                                                                                                    |  |
|                                                    | No visualization attribute found for mapping to dataset columns.                                                                                                    |  |
|                                                    | Optional Settings                                                                                                    |  |
|                                                    |                                                                                                    |  |
|                                                    |                                                                                                    |  |
|                                                    |                                                                                                    |  |
|                                                    |                                                                                                    |  |
|                                                    |                                                                                                    |  |
|                                                    |                                                                                                    |  |
|                                                    |                                                                                                    |  |
|                                                    | OK Cancel                                                                                                    |  |
|                                                    |                                                                                                    |  |
|                                                    |                                                                                                    |  |
| 1/23/19 1:48:40:229 PST<br>1/23/19 1:48:40:382 PST | ] 000000ed TIPAuthorizat I the nonbrowser value is true<br>] 0000010c TIPAuthorizat I the nonbrowser value is true                                                                                                    |  |
| 1/23/19 1:48:40:434 PST                            | ] 0000010c TIPAuthorizat I the nonbrowser value is true                                                                                                    |  |

# **Solution 2:**

The below 2 files can be manually edited to reflect the correct Realm name for the the smadmin user and a server restart will be required to reflect the changes.

/Miha/opt/IBM/JazzSM/profile/config/cells/JazzSMNode01Cell/admin-authz.xml /Miha/opt/IBM/JazzSM/profile/config/cells/JazzSMNode01Cell/audit-authz.xml For the first file:

#### /Miha/opt/IBM/JazzSM/profile/config/cells/JazzSMNode01Cell/admin-authz.xml

<?xml version="1.0" encoding="UTF-8"?> <rolebasedauthz:AuthorizationTableExt xmi:version="2.0" xmlns:xmi="http://www.omg.org/XMI" xmlns:rolebasedauthz="http://www.ibm.com/websphere/appserver/schemas/5.0/rolebasedauthz.xmi" xmi:id="AuthorizationTableExt\_1" context="domain"> <authorizations xmi:id="RoleAssignmentExt 1" role="SecurityRoleExt 1"> <users xmi:id="UserExt 1547584734008" name="tbsmadmin" accessId="user:defaultWIMFileBasedRealm/uid=tbsmadmin.o=netcoolObjectServerRepository"/> <specialSubjects xmi:type="rolebasedauthz:ServerExt" xmi:id="ServerExt\_1"/> <specialSubjects xmi:type="rolebasedauthz:PrimaryAdminExt" xmi:id="PrimaryAdminExt 1"/> </authorizations> <authorizations xmi:id="RoleAssignmentExt\_2" role="SecurityRoleExt\_2"/> <authorizations xmi:id="RoleAssignmentExt\_3" role="SecurityRoleExt\_3"> <users xmi:id="UserExt\_1547584734049" name="tbsmadmin" accessId="user:defaultWIMFileBasedRealm/uid=tbsmadmin,o=netcoolObjectServerRepository"/> </authorizations> <authorizations xmi:id="RoleAssignmentExt\_4" role="SecurityRoleExt\_4"/> <authorizations xmi:id="RoleAssignmentExt 5" role="SecurityRoleExt 5"/> <authorizations xmi:id="RoleAssignmentExt 6" role="SecurityRoleExt 6"> <users xmi:id="UserExt\_1547584733976" name="tbsmadmin" accessId="user:defaultWIMFileBasedRealm/uid=tbsmadmin,o=netcoolObjectServerRepository"/> <specialSubjects xmi:type="rolebasedauthz:ServerExt" xmi:id="ServerExt" 2"/> <specialSubjects xmi:type="rolebasedauthz:PrimaryAdminExt" xmi:id="PrimaryAdminExt 2"/> </authorizations> <authorizations xmi:id="RoleAssignmentExt 7" role="SecurityRoleExt 7"/> <authorizations xmi:id="RoleAssignmentExt 8" role="SecurityRoleExt 8"> <users xmi:id="UserExt\_1547584734100" name="tbsmadmin" accessId="user:defaultWIMFileBasedRealm/uid=tbsmadmin.o=netcoolObjectServerRepository"/> </authorizations> <roles xmi:id="SecurityRoleExt\_1" roleName="administrator"/> <roles xmi:id="SecurityRoleExt\_2" roleName="operator"/> <roles xmi:id="SecurityRoleExt 3" roleName="configurator"/> <roles xmi:id="SecurityRoleExt\_4" roleName="monitor"/> <roles xmi:id="SecurityRoleExt\_5" roleName="deployer"/> <roles xmi:id="SecurityRoleExt\_6" roleName="adminsecuritymanager"/> <roles xmi:id="SecurityRoleExt\_7" roleName="nobody"/> <roles xmi:id="SecurityRoleExt\_8" roleName="iscadmins"/> </rolebasedauthz:AuthorizationTableExt>

# → All the entries "defaultWIMFileBasedRealm" should be changed to reflect the correct realm name

Same for /Miha/opt/IBM/JazzSM/profile/config/cells/JazzSMNode01Cell/audit-authz.xml file

<?xml version="1.0" encoding="UTF-8"?>

<rolebasedauthz:AuthorizationTableExt xmi:version="2.0" xmlns:xmi="http://www.omg.org/XMI" xmlns:rolebasedauthz="http://www.ibm.com/websphere/appserver/schemas/5.0/rolebasedauthz.xmi" xmi:id="AuthorizationTableExt\_11" context="domain">

<authorizations xmi:id="RoleAssignmentExt\_11" role="SecurityRoleExt\_11">

<users xmi:id="UserExt 1547584733889" name="tbsmadmin"

accessId="user:defaultWIMFileBasedRealm/uid=tbsmadmin,o=netcoolObjectServerRepository"/> <specialSubjects xmi:type="rolebasedauthz:ServerExt" xmi:id="ServerExt 11"/>

<specialSubjects xmi:type="rolebasedauthz:PrimaryAdminExt" xmi:id="PrimaryAdminExt\_11"/> </authorizations>

<roles xmi:id="SecurityRoleExt\_11" roleName="auditor"/>

</rolebasedauthz:AuthorizationTableExt>

#### → defaultWIMFileBasedRealm -> should be changed to the correct realm

After restarting the server and re-tested, everything appears to be working correctly, the error is no longer present.

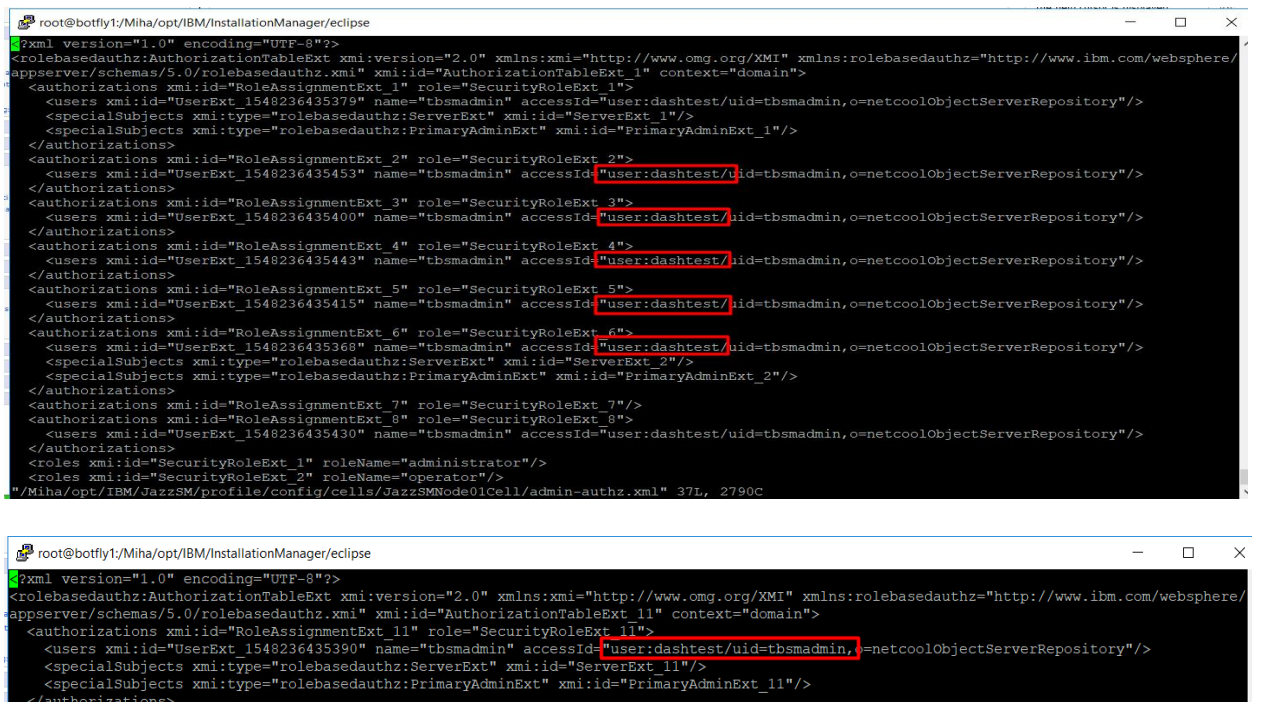

</authorizations> <roles xmi:id="SecurityRoleExt 11" roleName="auditor"/>

olebasedauthz:AuthorizationTableExt>

# TBSM 6.2 Upgrade to Fix Pack 1

This section has the purpose to illustrate a complete step by step example for TBSM 6.2 upgrade to FixPack 1 including the additional steps needed to be followed in case the base version of TBSM 6.2 that is already installed is the one from July 2018 instead of the November 2018 version.

Download link Fix Pack 1: https://www-01.ibm.com/support/docview.wss?uid=ibm10876634

The one used in this example, for linux: <u>https://www-</u> 945.ibm.com/support/fixcentral/swg/selectFixes?product=ibm%2FTivoli%2FTivoli+Business+S</u> ervice+Manager&fixids=6.20-TIV-BSM-LINUX-FP0001&source=SAR&function=fixId&parent=ibm/Tivoli

List of minimum prerequisites as described within the Readme.txt file that comes with the fix pack binary:

- This Fix pack requires IBM Tivoli Business Service Manager Version 6.2.0.0 to be installed.

- Installation Manager on your machine should be 1.8.8 or higher
- JazzSM 1.1.3 Fixpack3 (DASH 3.1.3 FP3)
- Impact 7.1.0 Fix Pack 15

For this guide DASH FP3 and Impact FP16 have been used.

Before installing the Fix Pack 1 it is mandatory to check the build version of the TBSM 6.2.0.0 package currently on the environment. This can be done running the versioninfo script located in the <TBSM\_HOME>/bin directory.

If the utility header output shows a build date of 20181106 you <u>only need to run steps 7 and 8</u> without the additional steps for the old release!!

If the utility header output shows a built date of 2018072 then follow all the steps described in this document.

Example:

[root@busy1 schema files]# /Miha/opt/IBM/tivoli/tbsm/bin/versioninfo

```
[root@busy1 schema files]# /Miha/opt/IBM/tivoli/tbsm/bin/versioninfo
                                             201807231316
TBSM Version Utility:
                       Build date: 6.2.0.
             Thu Jul 04 05:41:56 PDT 2019
Gathered:
Java:
             1.8.0 211 [IBM Corporation]
             /Miha/opt/IBM/tivoli/impact/sdk/jre
Java VM:
             IBM J9 VM [j9jit29]
Platform:
             Linux
             3.10.0-862.3.2.el7.x86 64
             amd64
            /Miha/opt/IBM/tivoli/tbsm
TBSM HOME:
IMPACT HOME: /Miha/opt/IBM/tivoli/impact
             busy1.castle.fyre.ibm.com [172.20.20.12]
Machine:
```

1. Download the refresh TBSM 6.2.0.0 Installation package. The following are the updated TBSM 6.2.0.0 base install packages with a build date of **20181106**:

CNXG3ML IBM Tivoli Business Service Manager V6.2 Linux 64-bit Multilingual TBSM\_V6.2\_LINUX\_64\_BIT\_MULTI.zip

CNXG4ML IBM Tivoli Business Service Manager V6.2 AIX 64-bit Multilingual TBSM\_V6.2\_AIX\_64\_BIT\_MULTI.zip

CNXG5ML IBM Tivoli Business Service Manager V6.2 Windows 64-bit Multilingual TBSM\_V6.2\_WIN\_64\_BIT\_MULTI.zip

2. Determine location where the original installation package was placed. This is the location of the original repositories directory that were used for TBSM installation. This can be done by example by running Installation Manager imcl "command line" utility to list the installed packages.

Command: /opt/IBM/InstallationManager/eclipse/tools/imcl listInstalledPackages -verbose

Example:

[root@busy1 schema files]# /Miha/opt/IBM/InstallationManager/eclipse/tools/imcl listInstalledPackages -verbose

Look for the "Repository" information associated with both the Dashboard and Data Server applications. For example:

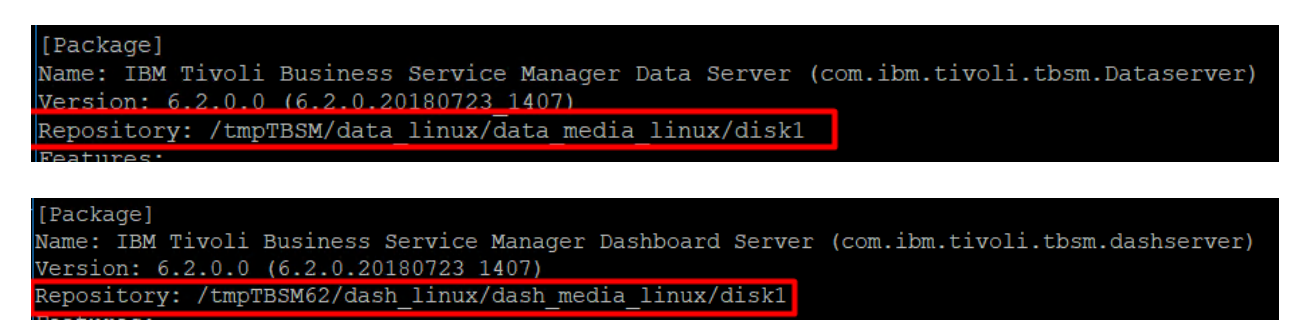

3. Backup or rename the repository locations (identified at step 2) for each of the TBSM components (Data and Dashboard Server).

/tmpTBSM/data\_linux/data\_media\_linux/disk1 /tmpTBSM62/dash\_linux/dash\_media\_linux/disk1

mv / tmpTBSM /tmpTBSM.old

4. Replace the old version (build 20180723) with the new base build version (build 20181106) by extracting the new downloaded Installation package into the same location where the initial one was present.

mkdir /tmpTBSM unzip TBSM\_V6.2\_LINUX\_64-BIT\_MULTI.zip -d /tmpTBSM

5. Copy data server and dash server offerings jar files of the new Installation package of TBSM 6.2 into the Offerings directory of your Installation Manager.

Offerings directory of Installation Manager: /var/ibm/InstallationManager/installRegistry/metadata/Offerings/

Files needed to be copied into the above directory: com.ibm.tivoli.tbsm.Dataserver\_6.2.0.20181106\_0249.jar com.ibm.tivoli.tbsm.Dataserver\_6.2.0.20181106\_0249\_SE.jar com.ibm.tivoli.tbsm.dashserver\_6.2.0.20181106\_0249\_jar com.ibm.tivoli.tbsm.dashserver\_6.2.0.20181106\_0249\_SE.jar

Their current location is under the extracted location of TBSM 6.2 base package (Nov edition):

/tmpTBSM/data\_linux/data\_media\_linux/disk1/md/Offerings /tmpTBSM62/dash\_linux/dash\_media\_linux/disk1/md/Offerings

| [root@busy1 tmpTBSM]# cd /tmpTBSM/data linux/data media linux/disk1/md/Offerings              |
|-----------------------------------------------------------------------------------------------|
| [root@busy1 Offerings]# ls                                                                    |
| com.ibm.tivoli.tbsm.Dataserver 6.2.0.20181106 0249.jar toc.xml                                |
| com.ibm.tivoli.tbsm.Dataserver 6.2.0.20181106 0249 SE.jar                                     |
| reat (hugu) Offaningal #                                                                      |
|                                                                                               |
| <pre>[root@motleys1 test]# ls /tmpTBSM62/dash_linux/dash_media_linux/disk1/md/Offerings</pre> |
| com.ibm.tivoli.tbsm.dashserver 6.2.0.20181106 0249.jar toc.xml                                |
| com ibm tivoli them dashserver 6.2.0.20181106.0249 SE jar                                     |

#### Therefore, commands to be run:

ср

/tmpTBSM/data\_linux/data\_media\_linux/disk1/md/Offerings/com.ibm.tivoli.tbsm.Dataserver\_6.2 .0.20181106\_0249.jar/var/ibm/InstallationManager/installRegistry/metadata/Offerings/

ср

/tmpTBSM/data\_linux/data\_media\_linux/disk1/md/Offerings/com.ibm.tivoli.tbsm.Dataserver\_6.2 .0.20181106\_0249\_SE.jar/var/ibm/InstallationManager/installRegistry/metadata/Offerings/

[root@busy1 Offerings]# cp /tmpTBSM/data\_linux/data\_media\_linux/disk1/md/Offerings/com.ibm.tivoli.tbsm.Dataserver\_ 6.2.0.20181106\_0249.jar /var/ibm/InstallationManager/installRegistry/metadata/Offerings/ [root@busy1 Offerings]# cp /tmpTBSM/data\_linux/data\_media\_linux/disk1/md/Offerings/com.ibm.tivoli.tbsm.Dataserver\_ 6.2.0.20181106\_0249\_SE.jar /var/ibm/InstallationManager/installRegistry/metadata/Offerings/

ср

/tmpTBSM62/dash\_linux/dash\_media\_linux/disk1/md/Offerings/com.ibm.tivoli.tbsm.dashserver\_ 6.2.0.20181106\_0249\_SE.jar/var/ibm/InstallationManager/installRegistry/metadata/Offerings/

ср

/tmpTBSM62/dash\_linux/dash\_media\_linux/disk1/md/Offerings/com.ibm.tivoli.tbsm.dashserver\_ 6.2.0.20181106\_0249.jar/var/ibm/InstallationManager/installRegistry/metadata/Offerings/

[root@motleys1 test]# cp /tmpTBSM62/dash\_linux/dash\_media\_linux/disk1/md/Offerings/com.ibm.tivoli.tbs
rver\_6.2.0.20181106\_0249\_SE.jar /var/ibm/InstallationManager/installRegistry/metadata/Offerings/
[root@motleys1 test]# cp /tmpTBSM62/dash\_linux/dash\_media\_linux/disk1/md/Offerings/com.ibm.tivoli.tbs
rver 6.2.0.20181106\_0249.jar /var/ibm/InstallationManager/installRegistry/metadata/Offerings/

6. Edit toc.xml to add the recently added Offerings jar files on each server

vi /var/ibm/InstallationManager/installRegistry/metadata/Offerings/toc.xml

Check the number of items you have at the beginning of the script and increase it by 1.

example:

from 7

| Proot@busy1:/tmpTBSM/data_linux/data_media_linux/disk1/md/Offerings                                                                                                    | -      |       | X    |
|----------------------------------------------------------------------------------------------------|--------|-------|------|
| xml version='1.0' encoding='UTF-8'?                                                                                                    |        |       |      |
| toc version='0.0.1'?                                                                                                    |        |       |      |
| <toc filecount="7"></toc>                                                                                                    |        |       |      |
| <file <="" md5="b8fa0572085da0586117&lt;/td&gt;&lt;td&gt;73ddc4&lt;/td&gt;&lt;td&gt;40503&lt;/td&gt;&lt;td&gt;le" name="com.ibm.cic.agent 1.8.9000.20180313 1417.jar" size="20450" td=""></file>                                                                                                    |        |       |      |
| name2='com.ibm.cic.agent 1.8.9000.20180313 1417 SE.jar' size2='90767' md52='038c7c625f8c7977b47994cc                                                                                                    | e4f830 | 018'/ | >    |
| <pre><file md5="d36689d7741&lt;/pre&gt;&lt;/td&gt;&lt;td&gt;b88a95&lt;/td&gt;&lt;td&gt;5fb51&lt;/td&gt;&lt;td&gt;fd4c&lt;/td&gt;&lt;/tr&gt;&lt;tr&gt;&lt;td&gt;272f258" md52="98f0c&lt;/td&gt;&lt;td&gt;b5d0b3&lt;/td&gt;&lt;td&gt;3c0fb&lt;/td&gt;&lt;td&gt;6c4a&lt;/td&gt;&lt;/tr&gt;&lt;tr&gt;&lt;td&gt;5b2158d0e96b9" name="com.ibm.tivoli.omnibus.core 5.50.80.20180828 1912.jar" name2="com.ibm.tivoli.omnibus.core 5.50.80.20180828 1912 SE.jar" size="27275" size2="325681"></file></pre> |        |       |      |
| <pre>&lt;file name='com.ibm.tivoli.impact.gui server 7.1.0.20180917 1516.jar' size='8743' md5='4a29e6f97&lt;/pre&gt;</pre>                                                                                                    | 586331 | ode6c | 0290 |
|                                                                                                    |        |       |      |

to 8:

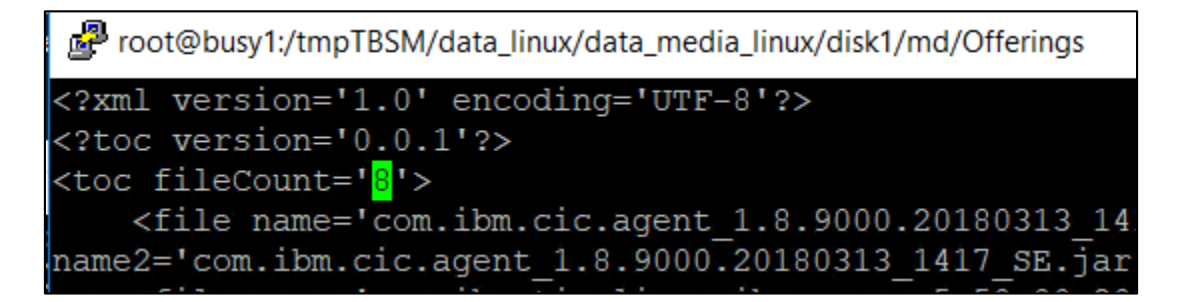

At the end of the file add the following entry for the dataserver jar files that were added:

```
<file name='com.ibm.tivoli.tbsm.Dataserver_6.2.0.20181106_0249.jar'size='8520'
md5='4a35b62d7ac8d7c4e74a96da6c97aa35'name2='
com.ibm.tivoli.tbsm.Dataserver_6.2.0.20181106_0249_SE.jar'size='60811'
md52='c9766b8320ff8db9b92f06684806653e'/>
```

Do the same for the dash server and at the end of the file add the following entry for the dash jar files that were added:

vi /var/ibm/InstallationManager/installRegistry/metadata/Offerings/toc.xml

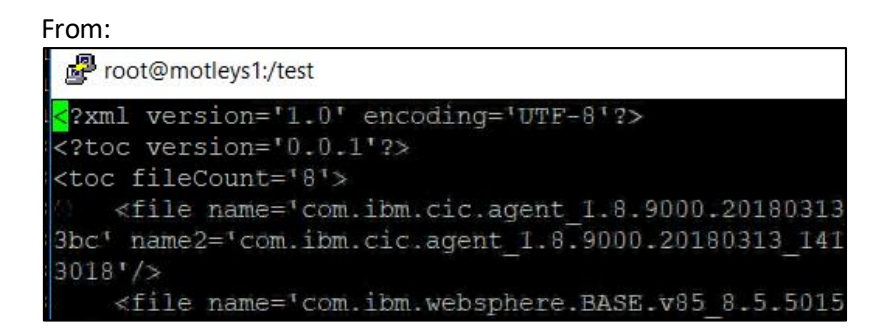

to:

| P ro                                                 | ot@motleys1:/test                       |
|------------------------------------------------------|-----------------------------------------|
| xml</th <th>version='1.0' encoding='UTF-8'?&gt;</th> | version='1.0' encoding='UTF-8'?>        |
| too</td <td>version='0.0.1'?&gt;</td>                | version='0.0.1'?>                       |
| <toc< td=""><td>fileCount='9'&gt;</td></toc<>        | fileCount='9'>                          |
| <                                                    | file name='com.ibm.cic.agent 1.8.9000.2 |
| 3bc'                                                 | name2='com.ibm.cic.agent 1.8.9000.2018( |
| 3018'                                                | />                                      |
| <                                                    | file name='com.ibm.websphere.BASE.v85 { |

<file name='com.ibm.tivoli.tbsm.dashserver\_6.2.0.20181106\_0249.jar'size='15770' md5='f96bdf0bbd2aa60fe6887d6e5a0ce7db' name2='com.ibm.tivoli.tbsm.dashserver\_6.2.0.20181106\_0249\_SE.jar'size2='38879' md52='ecdd458e87905efa0cb5fac7aaf6fc0d'/>

<file name='com.ibm.tivoli.tbsm.dashserver\_6.2.0.20181106\_0249.jar' size='15770' md5='f96bdf0bbd2aa60fe6887d6e5a0ce7db' name2='com.ibm.tiv pli.tbsm.dashserver 6.2.0.20181106 0249 SE.jar' size2='38879' md52='ecdd458e87905efa0cb5fac7aaf6fc0d'/>

All non-vital programs should be closed prior to installation of the Fixpack. This includes the Impact Data and Dashboard servers, as well as, JazzSM (hosting the TBSM Dashboard Server).

7. Run the update script for the TBSM Data Server component

Go to the directory where you have extracted fix pack 1 and select the data\_linux component. If needed, add the necessary permissions for the scripts to be executed.

For example, for installing via gui mode, run update\_gui\_linux.sh script:

[root@busy1 data linux]# ./update gui linux.sh

Select the TBSM Data server package:

| Package Group Name                                                                                                    |                              |
|----------------------------------------------------------------------------------------------------|------------------------------|
| Package Group Name                                                                                                    |                              |
|                                                                                                    | Directory                    |
| ଞ୍ଚ IBM Netcool Core Components                                                                                                    | /Miha/opt/IBM/tivoli/netcool |
| 💘 IBM Tivoli Business Service Manager                                                                                                    | /Miha/opt/IBM/tivoli/tbsm    |
| ିକ୍ଷ୍ଣ IBM Tivoli Netcool Impact                                                                                                    | /Miha/opt/IBM/tivoli/impact  |
|                                                                                                    |                              |
|                                                                                                    |                              |
|                                                                                                    |                              |
|                                                                                                    |                              |
|                                                                                                    |                              |
|                                                                                                    |                              |
|                                                                                                    |                              |
|                                                                                                    |                              |
|                                                                                                    |                              |
|                                                                                                    |                              |
|                                                                                                    |                              |
| Update <u>a</u> ll packages with recommended updates and recommended fixes                                                                                                    |                              |
| Update <u>a</u> ll packages with recommended updates and recommended fixes                                                                                                    |                              |
| Update <u>a</u> ll packages with recommended updates and recommended fixes                                                                                                    |                              |
| Update <u>a</u> ll packages with recommended updates and recommended fixes<br>etails<br>IM Tivoli Business Service Manager                                                                                                    |                              |
| Update <u>a</u> ll packages with recommended updates and recommended fixes<br>etails<br>IM Tivoli Business Service Manager<br>Shared Resources Directory. /Miha/opt/IBM/IBMIMShared                                                                                                    |                              |
| Update <u>a</u> ll packages with recommended updates and recommended fixes<br>etails<br>IM Tivoli Business Service Manager<br>Shared Resources Directory. /Miha/opt/IBM/IBMIMShared<br>Installation Directory. /Miha/opt/IBM/tivoli/tbsm                                                  |                              |
| Update <u>a</u> ll packages with recommended updates and recommended fixes<br>etails<br>IM Tivoli Business Service Manager<br>Shared Resources Directory: /Miha/opt/IBM/IBMIMShared<br>Installation Directory: /Miha/opt/IBM/tivoli/tbsm<br>Translations: English                         |                              |
| Update <u>a</u> ll packages with recommended updates and recommended fixes<br>etails<br>IM Tivoli Business Service Manager<br>Shared Resources Directory: /Miha/opt/IBM/IBMIMShared<br>Installation Directory: /Miha/opt/IBM/tivoli/tbsm<br>Translations: English<br>Architecture: 64-bit |                              |

 Update
 Recommended
 Vendor

 ✓
 ✓
 ✓
 ✓

 ✓
 ✓
 ✓
 IBM

| Select the features to install |                    |                    |          |         |   |
|--------------------------------|--------------------|--------------------|----------|---------|---|
|                                |                    |                    |          |         |   |
| Update Packages                | Updates            | Licenses           | Features | Summary |   |
| Features                       |                    |                    |          |         |   |
| 🔹 📝 🧊 IBM Tivoli Busine        | ss Manager Data    | Server 6.2.0.1     |          |         |   |
| IBM Tivoli Bu                  | isiness Service Ma | anager Data Server |          |         |   |
|                                |                    |                    |          |         |   |
|                                |                    |                    |          |         |   |
|                                |                    |                    |          |         |   |
|                                |                    |                    |          |         |   |
|                                |                    |                    |          |         |   |
|                                |                    |                    |          |         |   |
|                                |                    |                    |          |         |   |
|                                |                    |                    |          |         |   |
|                                |                    |                    |          |         |   |
|                                |                    |                    |          |         |   |
|                                |                    |                    |          |         |   |
|                                |                    |                    |          |         |   |
|                                |                    |                    |          |         |   |
|                                |                    |                    |          |         | _ |
|                                |                    |                    |          |         |   |

| Review the summary informa                                | ation.                                  |                              |               | F                            |
|-----------------------------------------------------------|-----------------------------------------|------------------------------|---------------|------------------------------|
|                                                           |                                         |                              |               |                              |
| Update Packages                                           | Updates Cicenses                        | Features                     | Summary       |                              |
| larget Location                                           |                                         |                              |               |                              |
| Package Group Name:                                       | IBM Tivoli Business Service Man         | ager                         |               |                              |
| Installation Directory:                                   | /Miha/opt/IBM/tivoli/tbsm               |                              |               |                              |
| Shared Resources Directory:                               | /Miha/opt/IBM/IBMIMShared               |                              |               |                              |
| Jpdates                                                   |                                         |                              |               |                              |
| Features To Install                                       |                                         | Features To Re               | move          |                              |
| ibit Space Information                                    | ess Service Manager Data Serv           |                              |               |                              |
| /<br>fotal Download Size: 198.23                          | 8 MB                                    |                              | Total         | Available Space<br>204.48 GB |
|                                                           | 3 MB                                    |                              |               |                              |
| otal Installation Size: 210.18                            |                                         |                              |               |                              |
| fotal Installation Size: 210.18<br>Repository Information | (                                       |                              |               |                              |
| fotal Installation Size: 210.18                           |                                         | < Back                       | Next > Update | e Cancel                     |
| otal Installation Size: 210.18                            | The packages                            | < Back                       | Next > Updat  | e Cancel                     |
| otal Installation Size: 210.18<br>Repository Information  | The packages                            | < Back<br>are updated.<br>d: | Next > Update | e Cancel                     |
| tal Installation Size: 210.18<br>Repository Information   | The packages                            | < Back<br>are updated.<br>d: | Next > Update | e Cancel                     |
| tal Installation Size: 210.18<br>Repository Information   | The packages<br>ing update was installe | < Back<br>are updated.<br>d: | Next > Update | e Cancel                     |

8. Run the update script for the TBSM DASH Server component

Go to the directory where you have extracted fix pack 1 and select the dash\_linux component. If needed, add the necessary permissions for the scripts to be executed.

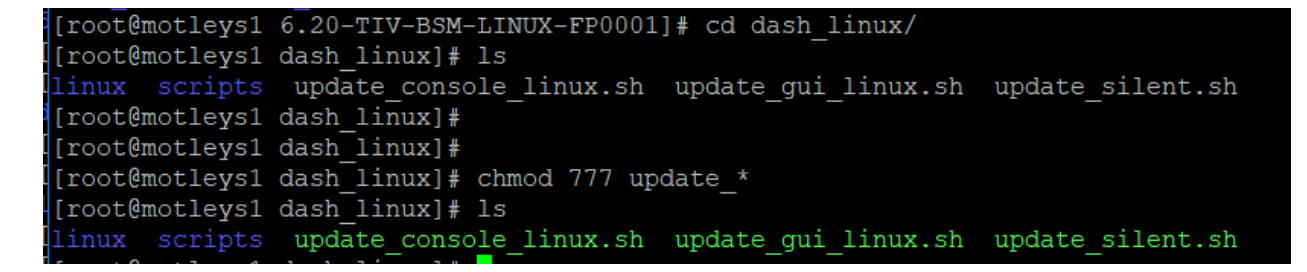

For example, for installing via gui mode, run update\_gui\_linux.sh script:

[root@motleys1 dash\_linux]# ./update\_gui\_linux.sh

Select the TBSM Dash server package:

| ect a package group to find updates for.                     |                                   |
|--------------------------------------------------------------|-----------------------------------|
| ackage Group Name                                            | Directory                         |
| 🍾 IBM Tivoli Business Service Manager                        | /Miha/opt/IBM/tivoli/tbsmdash     |
| Peg IBM WebSphere Application Server V8.5                    | /Miha/opt/IBM/WebSphere/AppServer |
| ୧ <sub>୧୦</sub> Core services in Jazz for Service Management | /Miha/opt/IBM/JazzSM              |
| ଞ୍ଚ IBM Netcool GUI Components                               | /Miha/opt/IBM/netcool/gui         |
|                                                              |                                   |
|                                                              |                                   |
|                                                              |                                   |
|                                                              |                                   |
|                                                              |                                   |
|                                                              |                                   |

| date                                                               | Recommended | Vendor |
|--------------------------------------------------------------------|-------------|--------|
| 🖌 🎭 IBM Tivoli Business Service Manager                            |             |        |
| ▼ 📝 🗊 IBM Tivoli Business Service Manager Dashboard Server 6.2.0.0 | (Ir         |        |
| ✓ 1 Version 6.2.0.1                                                | ~           | IBM    |
|                                                                    |             |        |
|                                                                    |             |        |
|                                                                    |             |        |

| Update Packages   | Updates          |         | Licenses |         | Features  | $\rightarrow$ | Summary |  |
|-------------------|------------------|---------|----------|---------|-----------|---------------|---------|--|
| eatures           |                  |         |          |         |           |               |         |  |
| 👿 🧃 IBM Tivoli Bu | siness Service N | lanager | Dashboar | d Serve | r 6.2.0.1 |               |         |  |

|                                                                                                    |                                                                       |             |        |                       | L.                                |
|----------------------------------------------------------------------------------------------------|-----------------------------------------------------------------------|-------------|--------|-----------------------|-----------------------------------|
| Update Packages                                                                                                    | Updates Licenses                                                      | Features    | Summar | <b>y</b> ) ()         |                                   |
| Target Location                                                                                                    |                                                                       |             |        |                       |                                   |
| Package Group Name:                                                                                                    | IBM Tivoli Business Service Mana                                      | ager_1      |        |                       |                                   |
| Installation Directory:                                                                                                   | /Miha/opt/IBM/tivoli/tbsmdash                                         |             |        |                       |                                   |
| Shared Resources Directory.                                                                                               | /Miha/opt/IBM/IBMIMShared                                             |             |        |                       |                                   |
| Updates                                                                                                    |                                                                       |             |        |                       |                                   |
| Features To Install                                                                                                    |                                                                       | Features To | Remove |                       |                                   |
| ♥ []] IBM Tivoli Business 5 () IBM Tivoli Busine                                                                          | ervice Manager Dashboard Sei<br>255 Service Manager Dashboarc         |             |        |                       |                                   |
|                                                                                                    |                                                                       |             |        |                       |                                   |
| Disk Space Information<br>/<br>Total Download Size: 459.14<br>Total Installation Size: 707.90<br>Repository Information   | MB<br>MB                                                              |             |        | Total Avail           | able Space<br>204.50 GB           |
| Disk Space Information<br>/<br>Total Download Size: 459.14<br>Total Installation Size: 707.90<br>▶ Repository Information | MB                                                                    | < Back      | Next > | Total Avail<br>Update | able Space<br>204.50 GB<br>Cancel |
| Disk Space Information / Total Download Size: 459.14 Total Installation Size: 707.90 Repository Information               | MB<br>MB<br>The packages are updated. <u>Vis</u><br>te was installed: | < Back      | Next > | Total Avail           | able Space<br>204.50 GB<br>Cancel |

Restart the servers, check the versions and make sure everything is running correctly.

cd /Miha/opt/IBM/InstallationManager/eclipse/tools/

./imcl listInstalledPackages -long -features

/Miha/opt/IBM/tivoli/tbsm : com.ibm.tivoli.tbsm.Dataserver\_6.2.0.20190320\_0120 : IBM Tivoli Business Manager Data Server : 6.2.0.1 : com.ibm.tivoli.DataServer

/Miha/opt/IBM/tivoli/tbsmdash : com.ibm.tivoli.tbsm.dashserver\_6.2.0.20190320\_0129 : IBM Tivoli Busin ice Manager Dashboard Server : 6.2.0.1 : com.ibm.tivoli.DashServer

| ¢                 | → C û https://motleys1.castle.fyre.ibm.com:16311/ibm/consol | e/navig | 90% ••           | · 🛡 🕁                    | Q Search             |            |               | ⊻ | \ ⊡        | ≡      |
|-------------------|-------------------------------------------------------------|---------|------------------|--------------------------|----------------------|------------|---------------|---|------------|--------|
| 9                 | Impact × Service Configuration ×                            |         |                  |                          |                      |            |               |   |            | + •    |
| *                 | Service Navigation                                          | ? Se    | rvice Edito      | or                       |                      |            |               |   |            | ₹ ?    |
|                   | Templates 👻 🍸 🅃 🥥                                           |         | 2                |                          |                      |            |               |   |            | •      |
| '                 | Template                                                    | Ter     | nplate Properti  | ies                      |                      |            |               |   | * required | field  |
|                   | Compared                                                    | ^       | Template<br>Desc | Name: *BS<br>ription: HT | M_HTTP<br>TP Servers |            |               |   | Edit Prope | arties |
| 1::: <b>:</b> ::: | BSM_SpecializationTemplates                                 |         | Displa           | ay Icon: 🛛 🕍             | Browse               |            |               |   |            | ?      |
|                   | BSM_BatchJob                                                |         | Rules Tagge      | d Services               | Output Expressions   | SLA Additi | onal Security |   |            |        |
| ~~                | BSM_BizTalkHost                                             | 1       | K (B) ( 12 (     | <b></b>                  | 623 Pas ( 🚳          |            |               |   |            |        |
| 2                 |                                                             | 44      |                  |                          | 99 999 🔊             |            |               |   |            |        |
|                   |                                                             | Se      | lect Type        | R                        | ule Name             | Ru         | le Settings   |   |            | _      |
| $\mathbf{x}$      | Bow_dictainserver                                           |         |                  |                          |                      |            |               |   |            |        |
|                   | BSM_CustomApplication                                       |         |                  |                          |                      |            |               |   |            |        |
|                   | BSM_DB2Database                                             |         |                  |                          |                      |            |               |   |            |        |
|                   | BSM_DB2DatabaseServer                                       |         |                  |                          |                      |            |               |   |            |        |
|                   | BSM_HTTP                                                    |         |                  |                          |                      |            |               |   |            |        |
|                   | BSM_IBMApplication                                          |         |                  |                          |                      |            |               |   |            |        |
|                   | BSM_IMS                                                     |         |                  |                          |                      |            |               |   |            |        |
|                   | DOM IDECApolication                                         |         |                  |                          |                      |            |               |   |            |        |

# Configure SSL between DASH and Impact for TBSM 6.2

The following steps have worked correctly for configuring SSL within TBSM 6.2.0.1 test environment:

1. Add impact.server.iphostname=FQDN within TBSM\_server.props on Impact Server and restart Impact.

/Miha/opt/IBM/tivoli/impact/etc/TBSM\_server.props

impact.server.iphostname=busy1.castle.fyre.ibm.com

2. Enable SSL between Impact components

To enable SSL, run the following command:

./configImpactSSL.sh enable <keystore password>

Where <keystore password> is the keystore password that is set during the Netcool/Impact installation.

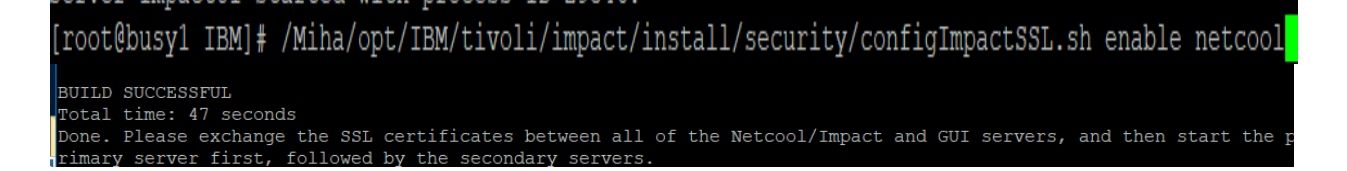

3. Restart Impact

/Miha/opt/IBM/tivoli/impact/bin/startImpactServer.sh

/Miha/opt/IBM/tivoli/impact/bin/startGUIServer.sh

- 4. Exchange certificates between DASH and TBSM
- 4.1.From the DASH

WAS -> Security -> SSL certificate and key management -> Key stores and certificates -> NodeDefaultTrustStore > Signer certificates -> Select the root JazzSM certificate and select to extract this certificate.

| <u>SSL cert</u><br>Manages | t <b>ificate and key m</b> a                | anagement > Key stores and cer                                                                                   | tificates > <u>NodeDefaultTrustStore</u> > Signer certificates |                                                |  |
|----------------------------|---------------------------------------------|----------------------------------------------------------------------------------------------------|----------------------------------------------------------------|------------------------------------------------|--|
| 🛨 Prefer                   | rences                                      |                                                                                                    |                                                                |                                                |  |
| Add                        | Add Delete Extract Retrieve from port       |                                                                                                    |                                                                |                                                |  |
| C C                        | ) 👯 📽                                       |                                                                                                    |                                                                |                                                |  |
| Select A                   | lias 🛟                                      | Issued to 🗘                                                                                                    | Fingerprint (SHA Digest) 💲                                     | Expiration 🗘                                   |  |
| You can                    | You can administer the following resources: |                                                                                                    |                                                                |                                                |  |
|                            | npactuicert                                 | CN=busy1.castle.fyre.ibm.com,<br>O=IBM, OU=ImpactUI, C=US                                                        | 20:C1:87:32:74:86:3E:32:31:36:1E:00:76:B9:16:33:65:36:9E:39    | Valid from 03-<br>Jul-2019 to 30-<br>Jun-2029. |  |
|                            | <u>oot</u>                                  | CN=motleys1.castle.fyre.ibm.com,<br>OU=Root Certificate,<br>OU=JazzSMNode01Cell,<br>OU=JazzSMNode01, O=IBM, C=US | FA:41:A0:62:8C:54:0B:B8:E1:06:65:AF:FA:C7:48:55:8F:26:38:EF    | Valid from 02-<br>Jul-2019 to 28-<br>Jun-2034. |  |
| Total 2                    |                                             |                                                                                                    |                                                                |                                                |  |

Enter a name for the jazzsm certificate and save it.

| General Properties                       |  |
|------------------------------------------|--|
| * File name                              |  |
| jazzsm.cer                               |  |
| Data type<br>Base64-encoded ASCII data V |  |
| Apply OK Reset Cancel                    |  |

| Messages                                                                                                    |
|----------------------------------------------------------------------------------------------------|
| The signer certificate, root, was successfully extracted to the file /Miha/opt/IBM/JazzSM/profile /etc/jazzsm.cer. |

# /Miha/opt/IBM/JazzSM/profile/etc/jazzsm.cer

Import jazzsm.cer into trust.jks for the front and backend components (TBSM and ImpactIUI). One option to perform this is by running:

# /Miha/opt/IBM/tivoli/impact/sdk/jre/bin/ikeyman

# Open truststore location for TBSM:

File Name: /Miha/opt/IBM/tivoli/impact/wlp/usr/servers/TBSM/resources/security/trust.jks

#### Select "signer certificated" and add a new certificate:

| 🙀 IBM Key Managen        | nent - [/Miha/opt/IBM/tivoli/impact/wlp/usr/servers/TBSM/resources/security/trust.jks] |              |         | × |
|--------------------------|----------------------------------------------------------------------------------------|--------------|---------|---|
| Key Database <u>F</u> il | le <u>C</u> reate ⊻iew <u>H</u> elp                                                    |              |         |   |
|                          |                                                                                        |              |         |   |
|                          | Key database information                                                               |              |         |   |
| DB-Type:                 | JKS                                                                                    |              |         |   |
| File Name:               | /Miha/opt/IBM/tivoli/impact/wlp/usr/servers/TBSM/resources/security/trust.jks          |              |         |   |
| Token Label:             |                                                                                        |              |         |   |
|                          | Key database content                                                                   |              |         |   |
| Signer Certifica         | tes 🗸 🗸                                                                                | Ad           | d       |   |
| default                  |                                                                                        | De           | lete    |   |
| localimpactcert          |                                                                                        |              |         |   |
|                          |                                                                                        | Vie <u>w</u> | /Edit   |   |
|                          |                                                                                        | Extr         | act     |   |
|                          |                                                                                        | Baar         | 1 - 4 - |   |

Add jazzsm certificate that was copied from JazzSM server:

| 🔯 Open             |                           | ×      |
|--------------------|---------------------------|--------|
| <u>F</u> ile Name: | jazzsm.cer                | Browse |
| Location:          | /tmpcer                   |        |
|                    | <u>O</u> K <u>C</u> ancel |        |

| 🐴 Ente | er a Label X                       |
|--------|------------------------------------|
| ?      | Enter a label for the certificate: |
|        | Jazzsm                             |
|        | <u>O</u> K <u>C</u> ancel          |
|        |                                    |

| 55 T            | Key database information                                                      |                    |
|-----------------|-------------------------------------------------------------------------------|--------------------|
| DB-Type:        | jks                                                                           |                    |
| File Name:      | /Miha/opt/IBM/tivoli/impact/wlp/usr/servers/TBSM/resources/security/trust.jks |                    |
| Token Label:    |                                                                               |                    |
|                 | Key database content                                                          |                    |
| Signer Certific | ates 🗸 🗸                                                                      | <u>A</u> dd        |
| default         |                                                                               | Delete             |
| jazzsm          |                                                                               |                    |
| localimpactcer  | t                                                                             | Vie <u>w</u> /Edit |

|                           |       |                                                                              | Key database information    |        |                    |  |  |  |  |  |
|---------------------------|-------|------------------------------------------------------------------------------|-----------------------------|--------|--------------------|--|--|--|--|--|
| DB-Type:                  | JKS   |                                                                              |                             |        |                    |  |  |  |  |  |
| File Name:                | /opt, | /opt/IBM/tivoli/impact/wlp/usr/servers/ImpactUI/resources/security/trust.jks |                             |        |                    |  |  |  |  |  |
| Token Label:              |       |                                                                              |                             |        |                    |  |  |  |  |  |
|                           |       |                                                                              | Key database content        |        |                    |  |  |  |  |  |
| Signer Certific           | ates  | 💆 Open                                                                       |                             | ×      | ▼ <u>A</u> dd      |  |  |  |  |  |
| default<br>localimpactcer | t     | <u>F</u> ile Name:                                                           | jazzcert.cer                | Browse | <u>D</u> elete     |  |  |  |  |  |
|                           |       | Location:                                                                    | /opt/IBM/JazzSM/profile/etc |        | Vie <u>w</u> /Edit |  |  |  |  |  |
|                           |       |                                                                              | <u>O</u> K <u>Cancel</u>    |        | E <u>x</u> tract   |  |  |  |  |  |
|                           |       |                                                                              |                             |        | Populate           |  |  |  |  |  |
|                           |       |                                                                              |                             |        | Rename             |  |  |  |  |  |

Add the same jazzsm certificate into ImpactUI truststore location as well.

| Key Database <u>F</u> ile <u>C</u> reate | <u>V</u> iew <u>H</u> elp                                             |                    |
|------------------------------------------|-----------------------------------------------------------------------|--------------------|
| 🗅 🚄 🖶 😤 🚯                                |                                                                       |                    |
|                                          | Key database information                                              |                    |
| DB-Type: JKS                             |                                                                       |                    |
| File Name: //Miha/opt/IB                 | M/tivoli/impact/wlp/usr/servers/ImpactUl/resources/security/trust.jks |                    |
| Token Label:                             |                                                                       |                    |
|                                          | Key database content                                                  |                    |
| Signer Certificates                      |                                                                       | ▼ <u>A</u> dd      |
| default                                  |                                                                       | Delete             |
| localimpactcert                          |                                                                       |                    |
|                                          |                                                                       | Vie <u>w</u> /Edit |
|                                          |                                                                       | E <u>x</u> tract   |
|                                          |                                                                       |                    |
| 🔯 Open                                   |                                                                       | ×                  |
| File Name:                               | jazzem cer                                                            | Browco             |

| <u>F</u> ile Name: | jazzsm.cer                | Browse |
|--------------------|---------------------------|--------|
| Location:          | /tmpcer                   |        |
|                    | <u>O</u> K <u>C</u> ancel |        |

|                  | Key database information                                                          |                    |  |  |  |  |  |  |  |
|------------------|-----------------------------------------------------------------------------------|--------------------|--|--|--|--|--|--|--|
| DB-Type:         | JKS                                                                               |                    |  |  |  |  |  |  |  |
| File Name:       | /Miha/opt/IBM/tivoli/impact/wlp/usr/servers/ImpactUl/resources/security/trust.jks |                    |  |  |  |  |  |  |  |
| Token Label:     |                                                                                   |                    |  |  |  |  |  |  |  |
|                  | Key database content                                                              |                    |  |  |  |  |  |  |  |
| Signer Certifica | Signer Certificates                                                               |                    |  |  |  |  |  |  |  |
| default          | default <u>D</u> elete                                                            |                    |  |  |  |  |  |  |  |
| localimpactcer   | 2                                                                                 | Vie <u>w</u> /Edit |  |  |  |  |  |  |  |
|                  |                                                                                   | E <u>x</u> tract   |  |  |  |  |  |  |  |

#### 4.2. From TBSM UI and backend to DASH

Go to WAS -> SSL certificate and key management > Key stores and certificates > NodeDefaultTrustStore > Signer certificates > Retrieve from port

As SSO has been configured already within this guide the TBSM UI certificate is already present:

| TOU C | an auminister the folio | wing resources:                                                                                                  |                                                             |                                                |
|-------|-------------------------|----------------------------------------------------------------------------------------------------|-------------------------------------------------------------|------------------------------------------------|
|       | impactuicert            | CN=busy1.castle.tyre.ibm.com,<br>O=IBM, OU=ImpactUI, C=US                                                        | 20:C1:87:32:74:86:3E:32:31:36:1E:00:76:B9:16:33:65:36:9E:39 | Valid from 03-<br>Jul-2019 to 30-<br>Jun-2029. |
|       | root                    | CN=motleys1.castle.fyre.ibm.com,<br>OU=Root Certificate,<br>OU=JazzSMNode01Cell,<br>OU=JazzSMNode01, O=IBM, C=US | FA:41:A0:62:8C:54:0B:B8:E1:06:65:AF:FA:C7:48:55:8F:26:38:EF | Valid from 02-<br>Jul-2019 to 28-<br>Jun-2034. |

The nameserver 9081 certificate for TBSM backend is also required.

| SSL certificate and key management > Key stores and certificates > NodeDefaultTrustStore > Signer certificates > Retrieve from port |
|----------------------------------------------------------------------------------------------------|
| Makes a test connection to a Secure Sockets Layer (SSL) port and retrieves the signer from the server during the handshake.         |
| General Properties                                                                                                    |
| + Host<br>busy1.castle.fyre.ibm.com                                                                                                 |
| * Port<br>9081                                                                                                    |
| SSL configuration for outbound connection          NodeDefaultSSLSettings                                                           |
| * Alias<br>TBSMBackend                                                                                                    |
| Retrieve signer information                                                                                                    |
| Apply OK Reset Cancel                                                                                                    |

| SSL certificate and key management > Key stores and certificates > NodeDefaultTrustStore > Signer certificates > Retrieve from port |
|----------------------------------------------------------------------------------------------------|
| Makes a test connection to a Secure Sockets Layer (SSL) port and retrieves the signer from the server during the handshake.         |
| General Properties                                                                                                    |
| * Host<br>busy1.castle.fyre.ibm.com                                                                                                 |
| * Port<br>9081                                                                                                    |
| SSL configuration for outbound connection          NodeDefaultSSLSettings                                                           |
| * Alias                                                                                                    |
| TBSMBackend                                                                                                    |
| Retrieve signer information                                                                                                    |
|                                                                                                    |
| Retrieved signer information                                                                                                    |
| Serial number                                                                                                    |
| 738257142                                                                                                    |
| Issued to                                                                                                    |
| CN=busy1.castle.fyre.ibm.com, O=IBM, OU=TBSM, C=US                                                                                  |
| Issued by                                                                                                    |
| CN=busy1.castle.fyre.ibm.com, O=IBM, OU=TBSM, C=US                                                                                  |
| Fingerprint (SHA digest)                                                                                                    |
| 5C:3B:91:3C:E3:4D:E5:12:21:93:86:05:C0:4A:5C:D7:1B:32:2D:1F                                                                         |
| Volidity period                                                                                                    |
|                                                                                                    |
| 30-301-2023                                                                                                    |
|                                                                                                    |
| Apply OK Reset Cancel                                                                                                    |
|                                                                                                    |
|                                                                                                    |
| Messages                                                                                                    |

⚠ Changes have been made to your local configuration. You can:
■ Save directly to the master configuration.

<u>Review</u> changes before saving or discarding.

⚠ The server may need to be restarted for these changes to take effect.

| impactuicert       | CN=busy1.castle.fyre.ibm.com,<br>O=IBM, OU=ImpactUI, C=US                                                        | 20:C1:87:32:74:86:3E:32:31:36:1E:00:76:B9:16:33:65:36:9E:39 | Valid from 03-<br>Jul-2019 to 30-<br>Jun-2029. |
|--------------------|----------------------------------------------------------------------------------------------------|-------------------------------------------------------------|------------------------------------------------|
| root               | CN=motleys1.castle.fyre.ibm.com,<br>OU=Root Certificate,<br>OU=JazzSMNode01Cell,<br>OU=JazzSMNode01, O=IBM, C=US | FA:41:A0:62:8C:54:0B:B8:E1:06:65:AF:FA:C7:48:55:8F:26:38:EF | Valid from 02-<br>Jul-2019 to 28-<br>Jun-2034. |
| <u>tbsmbackend</u> | CN=busy1.castle.fyre.ibm.com,<br>O=IBM, OU=TBSM, C=US                                                            | 5C:3B:91:3C:E3:4D:E5:12:21:93:86:05:C0:4A:5C:D7:1B:32:2D:1F | Valid from 03-<br>Jul-2019 to 30-<br>Jun-2029. |

The following steps are also required to perform all the changes needed for SSL to be configured.

# For DASH:

1. Update the chart services:

Go to JazzSM\_home/ui/bin directory:

#### [root@motleys1 dash linux]# cd /Miha/opt/IBM/JazzSM/ui/bin

and run the following commands after changing hostname/port, user/password parameters where needed.

./consolecli.sh ChartConnection --action delete --name TBSMChartService --username smadmin --password netcool

./consolecli.sh ChartConnection --action create --name TBSMChartService --protocol https -hostname motleys1.castle.fyre.ibm.com --port 16311 --serviceName ibm/sla/rad --renderFormat BIRT --credentialType SSO --username smadmin --password netcool

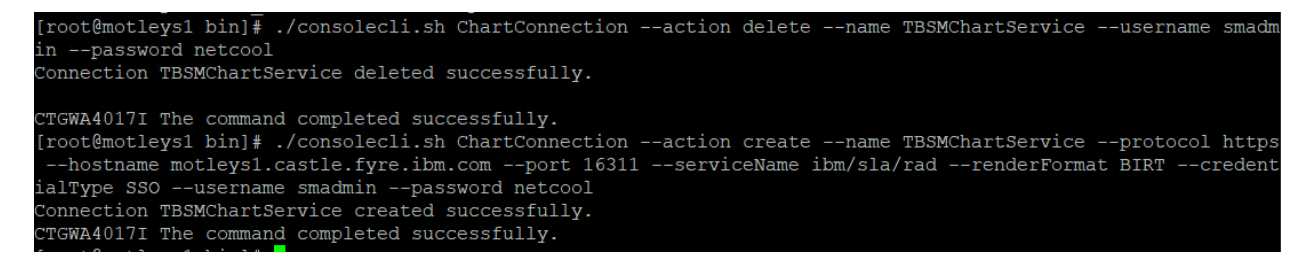

2. Update the following 3 files locate under:

/Miha/opt/IBM/JazzSM/profile/installedApps/JazzSMNode01Cell/isc.ear/sla.war/etc/

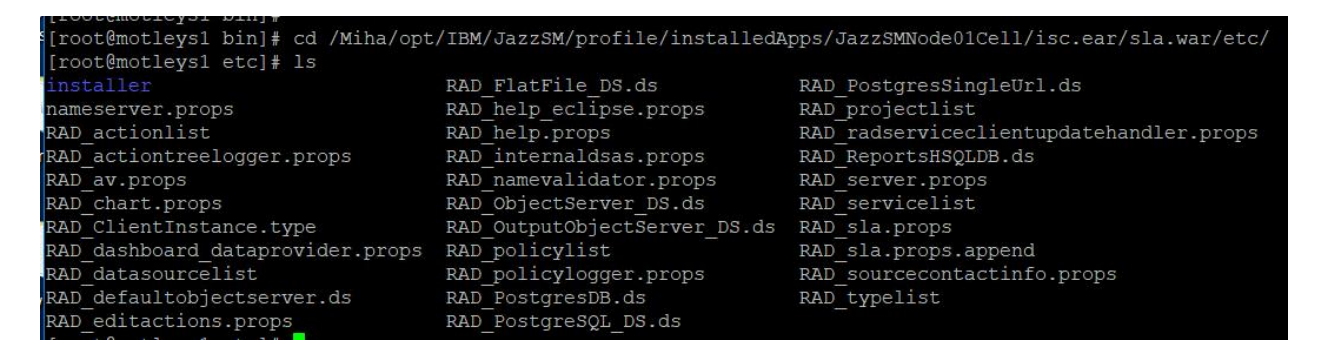

nameserver.props

impact.nameserver.0.port=9080 -> change to: impact.nameserver.0.port=9081
impact.nameserver.ssl\_enabled=false -> change to: impact.nameserver.ssl\_enabled=true

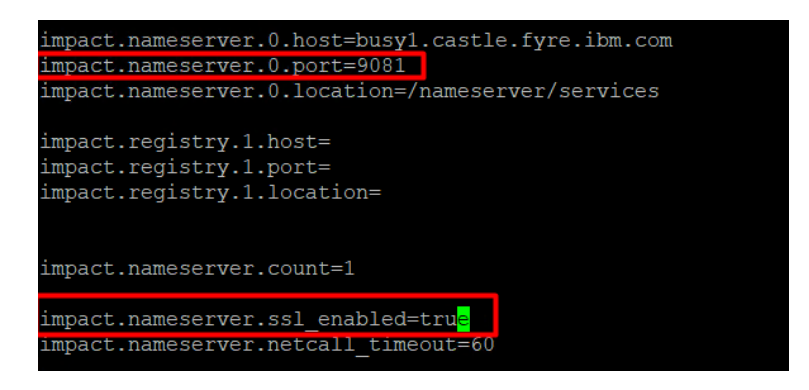

# **RAD\_server.props**

impact.server.http.port=9080-> impact.server.http.port=9081impact.server.http.protocol=http-> impact.server.http.protocol=httpsimpact.replication.replicationhttpport=9080-> impact.replication.replicationhttpport=9081impact.server.ssl\_enabled=false-> true

```
impact.server.http.port=9081
impact.server.http.protocol=https
impact.replication.replicationhttpport=9081
impact.server.ssl_enabled=true
```

# RAD\_sla.props

impact.sla.serverhttpport=9080 -> impact.sla.serverhttpport=9081 impact.sla.serverhttpport.backup=9080 -> impact.sla.serverhttpport.backup=9081 impact.sla.serverhttpprotocol=http -> impact.sla.serverhttpprotocol=https impact.rad.birtcharts.service.protocol=http -> impact.rad.birtcharts.service.protocol=https impact.sla.dashboard.redirect.protocol=http -> impact.sla.dashboard.redirect.protocol=https

```
impact.sla.serverhttpport=9081
# <http port of failover backend server>
impact.sla.serverhttpport.backup=9081
impact.sla.propertiestoexport=Order,GroupName,MapURL,SLAHourlyPenalty,TBSM_Dat
impact.sla.serverhttpprotocol=https
```

impact.rad.birtcharts.service.protocol=https

#### For DATA server:

Update the following 2 files under the below location:

/Miha/opt/IBM/tivoli/impact/etc

[root@busy1 etc]# pwd /Miha/opt/IBM/tivoli/impact/etc

# TBSM\_server.props

impact.server.http.port=9080->impact.server.http.port=9081
impact.server.http.protocol=http -> impact.server.http.protocol=https

```
impact.server.http.port=9081
impact.server.http.protocol=https
```

# TBSM\_sla.props

impact.rad.birtcharts.service.protocol=http -> impact.rad.birtcharts.service.protocol=https

and add all these as well as they are not present, can be placed anywhere within the TBSM\_sla.props file:

impact.sla.serverhttpport=9081 impact.sla.serverhttpport.backup=9081 impact.sla.serverhttpprotocol=https impact.sla.dashboard.redirect.protocol=https

```
# Protocol to use for chart service
impact.rad.birtcharts.service.protocol=https
impact.sla.serverhttpport=9081
impact.sla.serverhttpport.backup=9081
impact.sla.serverhttpprotocol=https
impact.sla.dashboard.redirect.protocol=https
```

Stop DASH and Impact server and apply the test fix received from IBM for APAR IJ17100. This is created based on the Impact version used for TBSM. If you don't already have the test fix raise a case with IBM and ask for a test fix for IJ17100 for your Impact version.

Go to the location where you have extracted the zip file:

```
[root@motleys1 test]# cd /testfix/
[root@motleys1 testfix]# ls
ncCommon.jar nciClient.jar nci.jar
```

Replace those 3 jar files under the below directory with the ones from the test fix.

/Miha/opt/IBM/JazzSM/profile/installedApps/JazzSMNode01Cell/isc.ear/sla.war/WEB-INF/lib

Take a backup of the following jar files outside this directory:

ncCommon.jar nciClient.jar nci.jar

Replace the jar files with the ones from the test fix:

```
[root@motleys1 lib]# cp /testfix/ncCommon.jar ncCommon.jar
cp: overwrite `ncCommon.jar'? y
[root@motleys1 lib]# cp /testfix/nci.jar nci.jar
cp: overwrite `nci.jar'? y
[root@motleys1 lib]# cp /testfix/nciClient.jar nciClient.jar
cp: overwrite `nciClient.jar'? y
```

Restart DASH and Impact and make sure everything works fine.

**TBSM** features:

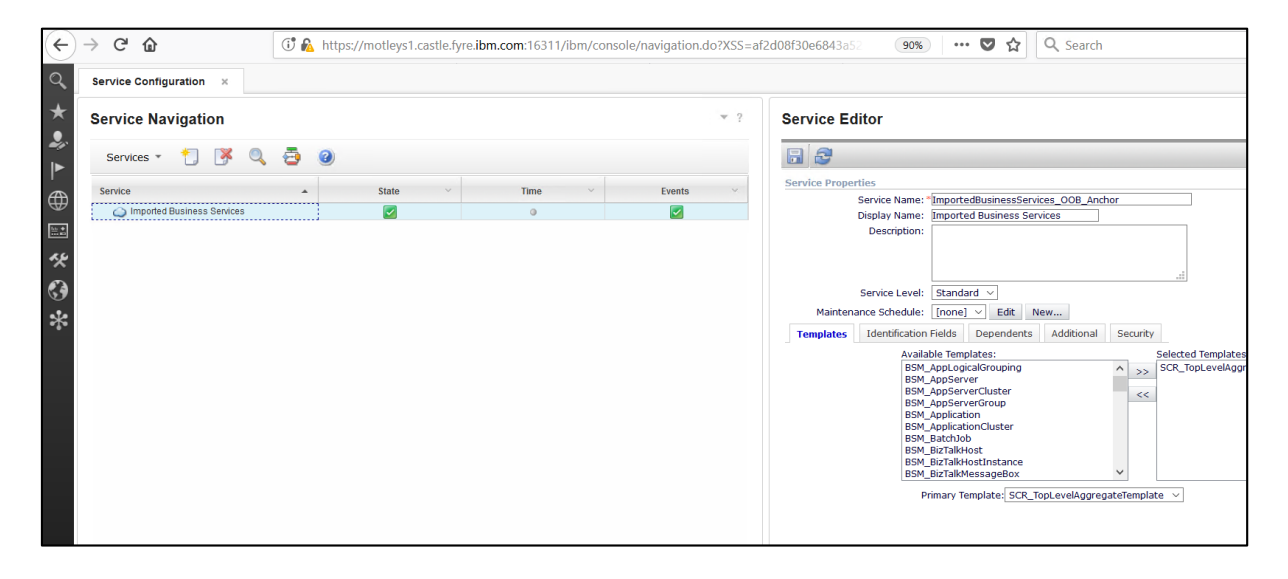

# Configure SSL between TBSM 6.2 and OMNIbus

There is a limitation in TBSM 6.2 related to the rad\_sendevent utility which does not currently support connecting to the Netcool/OMNIBus ObjectServer over SSL. As a result, if the ObjectServer is configured to only accept SSL connections, then rad\_sendevent will fail. To work around this limitation, the ObjectServer needs to be configured to accept connections on an additional, non-SSL port.

#### Configure OMNIbus 8.1 in SSL mode

Edit omni.dat file and set a SSL port for the object server definition.

Run nco\_igen script to generate the interfaces and afterwards re-start the object server

cd /Miha/opt/IBM/Tivoli/netcool/bin ./nco\_igen

[root@busy1 backuptest]# /Miha/opt/IBM/tivoli/netcool/bin/nco igen

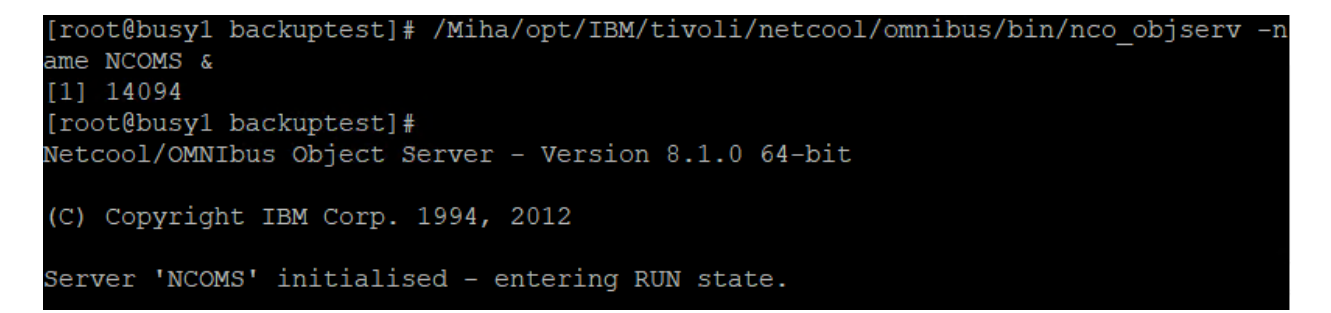

#### **Create OMNIbus certificate for SSL**

1.1. Create CMS key database (Acting as Issuing CA):

./nc\_gskcmd -keydb -create -db "/Miha/opt/IBM/tivoli/netcool/etc/security/keys/omni.kdb" -pw netcool -stash -expire 3660

[root@busy1\_bin]# ./nc\_gskcmd\_-keydb -create -db "/Miha/opt/IBM/tivoli/netcool/etc/security/keys/omni.kdb" -pw netcool -stash -expire 3660

1.2. Create self-signed CA certificate:

./nc\_gskcmd -cert -create -db "/Miha/opt/IBM/tivoli/netcool/etc/security/keys/omni.kdb" -pw netcool -label "CA" -size 1024 -ca true -dn "CN=CA,O=IBM,OU=Support,L=IBMRO,ST=Bucharest" -expire 3660 -x509version 3

[root@busy1 bin]# ./nc\_gskcmd -cert -create -db "/Miha/opt/IBM/tivoli/netcool/etc/security/keys/omni.kdb" -pw netcool -label "CA" -size 1024 -ca true -dn "CN=CA,O=IBM,OU=test,L=IBMRO,ST=Bucharest" -expire 3660 -x509version 3 [root@busy1 bin]#

1.3. Export the CA Certificate for distribution:

./nc\_gskcmd -cert -extract -db "/Miha/opt/IBM/tivoli/netcool/etc/security/keys/omni.kdb" -pw netcool -label "CA" -target "/Miha/opt/IBM/tivoli/netcool/etc/security/keys/cacert.arm"

[root@busy1 bin]# ./nc\_gskcmd -cert -extract -db "/Miha/opt/IBM/tivoli/netcool/etc/security/keys/omni.kdb" -pw netcool
-label "CA" -target "/Miha/opt/IBM/tivoli/netcool/etc/security/keys/cacert.arm"

1.4. Create certificate request for primary ObjectServer:

# Note: Label is same as the server name in omni.dat file as is the Common Name (CN)

./nc\_gskcmd -certreq -create -db "/Miha/opt/IBM/tivoli/netcool/etc/security/keys/omni.kdb" -pw netcool -label "NCOMS" -size 2048 -dn "CN=NCOMS,O=IBM,OU=Support,L=IBMRO,ST=Bucharest" -file "/Miha/opt/IBM/tivoli/netcool/etc/security/keys/NCOMS\_req.arm"

[root@busy1 bin]# ./nc\_gskcmd -cert -create -db "/Miha/opt/IBM/tivoli/netcool/etc/security/keys/omni.kdb" -pw netcool -label "NCOMS" -size 2048 -dn "CN=NCOMS,0=IBM,OU=test,L=IBMRO,ST=Bucharest" -file "/Miha/opt/IBM/tivoli/netcool/etc/se curity/keys/NCOMS\_reg.arm"

1.5. Sign the certificate requests using above created signer certificate label CA:

./nc\_gskcmd -cert -sign -db "/Miha/opt/IBM/tivoli/netcool/etc/security/keys/omni.kdb" -pw netcool -label "CA" -target "/Miha/opt/IBM/tivoli/netcool/etc/security/keys/NCOMS\_req.arm" expire 3660 -file "/Miha/opt/IBM/tivoli/netcool/etc/security/keys/NCOMS\_req.arm"

[root@busy1 bin]# ./nc\_gskcmd -cert -sign -db "/Miha/opt/IBM/tivoli/netcool/etc/security/keys/omni.kdb" -pw netcool -l
abel "CA" -target "/Miha/opt/IBM/tivoli/netcool/etc/security/keys/NCOMS\_req.arm" -expire 3660 -file "/Miha/opt/IBM/tiv
oli/netcool/etc/security/keys/NCOMS req.arm"

1.6. Receive the signed certificate in omni.kdb file:

./nc\_gskcmd -cert -receive -db "/Miha/opt/IBM/tivoli/netcool/etc/security/keys/omni.kdb" -pw netcool -file "/Miha/opt/IBM/tivoli/netcool/etc/security/keys/NCOMS\_req.arm"

| [root@busy1 bin] | # ./nc   | gskcmd  | -cert  | -receive  | -db   | "/Miha/o | pt/IBM/ | /tivoli/ | netcool, | /etc/s | security | /keys/ | omni. | kdb" | -pw : | netcool |
|------------------|----------|---------|--------|-----------|-------|----------|---------|----------|----------|--------|----------|--------|-------|------|-------|---------|
| -file "/Miha/oj  | pt/IBM/t | ivoli/n | etcool | /etc/seci | urity | /keys/NC | OMS red | 1.arm"   |          |        |          |        |       |      |       |         |
| [root@busy1 bin] | 1#       |         |        |           |       |          | _       |          |          |        |          |        |       |      |       |         |

1.7. Restart Object server and test SSL for OMNI

Run nco\_xigen:

| X Test Stat                      | tus X                                                                         |
|----------------------------------|-------------------------------------------------------------------------------|
| Server :<br>Status :<br>Result : | NCOMS, busy1.castle.fyre.ibm.com, 4100<br>Test Complete.<br>Server available. |
|                                  | 100 %                                                                         |
|                                  | Close and Test SSL Port                                                       |

# Select close and Test SSL Port:

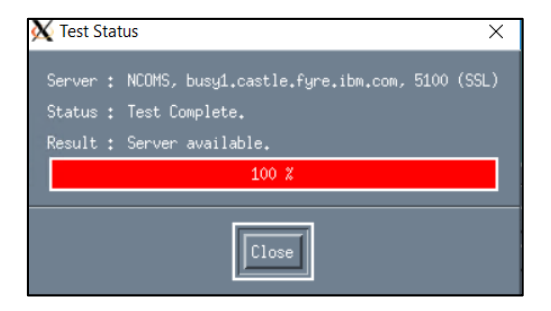

# Import Object Server signer's certificates into trust stores of TBSM servers

The object server certificate that will need to be imported is:

/Miha/opt/IBM/tivoli/netcool/etc/security/keys/cacert.arm

Import the certificate into the TBSM Impact Server and GUI trust-store.

Run ikeyman from /opt/IBM/Tivoli/impact/sdk/jre/bin directory:

/Miha/opt/IBM/tivoli/impact/sdk/jre/bin/ikeyman

Add the cacert.arm certificate from omnibus into ImpactUI truststore:
|                  |                                 | Key database information                           |                |                    |
|------------------|---------------------------------|----------------------------------------------------|----------------|--------------------|
| DB-Type:         | JKS                             |                                                    |                |                    |
| File Name:       | /Miha/opt/IBM/tivoli/impact/wlp | /usr/servers/ImpactUI/resources/security/trust.jks |                |                    |
| Token Label:     |                                 |                                                    |                |                    |
|                  |                                 | Key database content                               |                |                    |
| Signer Certifica | tes                             |                                                    | •              | <u>A</u> dd        |
| default          |                                 |                                                    |                | Delete             |
| localimpactcert  |                                 |                                                    |                | Vie <u>w</u> /Edit |
|                  | 📴 Open                          |                                                    | ×              | E <u>x</u> tract   |
|                  | <u>F</u> ile Name:              | cacert.arm                                         | <u>B</u> rowse | Populate           |
|                  | Location:                       | /Miha/opt/IBM/tivoli/netcool/etc/security/keys     |                | Rena <u>m</u> e    |
|                  |                                 | <u>O</u> K <u>C</u> ancel                          |                | <u>V</u> alidate   |
|                  |                                 |                                                    |                |                    |

Add the cacert.arm certificate from omnibus into TBSM truststore:

|                     | Key database information                                                     |   |                    |
|---------------------|------------------------------------------------------------------------------|---|--------------------|
| DB-Type: JKS        | S                                                                            |   |                    |
| File Name: /M       | 1iha/opt/IBM/tivoli/impact/wlp/usr/servers/TBSM/resources/security/trust.jks |   |                    |
| Token Label:        |                                                                              |   |                    |
|                     | Key database content                                                         |   |                    |
| Signer Certificates | s                                                                            | - | <u>A</u> dd        |
| default             |                                                                              |   | <u>D</u> elete     |
| localimpactcert     |                                                                              |   | Vie <u>w</u> /Edit |
|                     | Open       Eile Name:         cacert.arm                                     | X | E <u>x</u> tract   |
|                     | Location: //Miha/opt/IBM/tivoli/netcool/etc/security/keys                    |   | Populate           |
|                     | <u>O</u> K <u>C</u> ancel                                                    |   | Rena <u>m</u> e    |
|                     |                                                                              |   | Validate           |

### Configure ObjectServer data sources on Data server

Take a backup of these files:

\$IMPACT\_HOME/etc/TBSM\_ObjectServer\_DS.ds \$IMPACT\_HOME/etc/TBSM\_OutputObjectServer\_DS.ds \$IMPACT\_HOME/etc/TBSM\_eventbroker.props

Update the following files with change the values of the following properties from FALSE to TRUE and if the secure ObjectServer channel was configured over a different port than the typical 4100, change these port number properties accordingly.

### **TBSM\_ObjectServer\_DS.ds:**

USESSLPRIMARY=TRUE USESSLBACKUP=TRUE

### PRIMARYPORT BACKUPPORT

# [root@busy1 security]# vi /Miha/opt/IBM/tivoli/impact/etc/TBSM ObjectServer DS.ds

| #This file was written by server.                                       |
|-------------------------------------------------------------------------|
| #Thu Nov 05 07:57:22 EST 2009                                           |
| ObjectServer_DS.ObjectServer.USESSLPRIMARY=TRUE                         |
| ObjectServer_DS.ObjectServer.BACKUPHOST=                                |
| ObjectServer DS.ObjectServer.PRIMARYHOST=busy1.castle.fyre.ibm.com      |
| ObjectServer DS.ObjectServer.MAXSQLCONNECTION=5                         |
| ObjectServer_DS.ObjectServer.USESSLBACKUP=TRUE                          |
| ObjectServer DS.ObjectServer.BACKUPPORT=                                |
| ObjectServer_DS.ObjectServer.PRIMARYPORT=51 <mark>0</mark> 0            |
| ObjectServer_DS.ObjectServer.JDBCDRIVER=com.sybase.jdbc3.jdbc.SybDriver |
| ObjectServer DS.ObjectServer.FAILOVERPOLICY=DISABLED                    |
| ObjectServer_DS.ObjectServer.DBUSERNAME=root                            |
| ObjectServer DS.ObjectServer.DISABLEFAILOVER=false                      |
| ObjectServer_DS.ObjectServer.DBPASSWORD=                                |
|                                                                         |

### TBSM\_OutputObjectServer\_DS.ds:

USESSLPRIMARY=TRUE USESSLBACKUP=TRUE PRIMARYPORT BACKUPPORT

vi /Miha/opt/IBM/tivoli/impact/etc/TBSM OutputObjectServer DS.ds

Restart data server after all these changes.

/Miha/opt/IBM/tivoli/impact/bin/stopImpactServer.sh /Miha/opt/IBM/tivoli/impact/bin/stopGUIServer.sh

/Miha/opt/IBM/tivoli/impact/bin/startImpactServer.sh /Miha/opt/IBM/tivoli/impact/bin/startGUIServer.sh

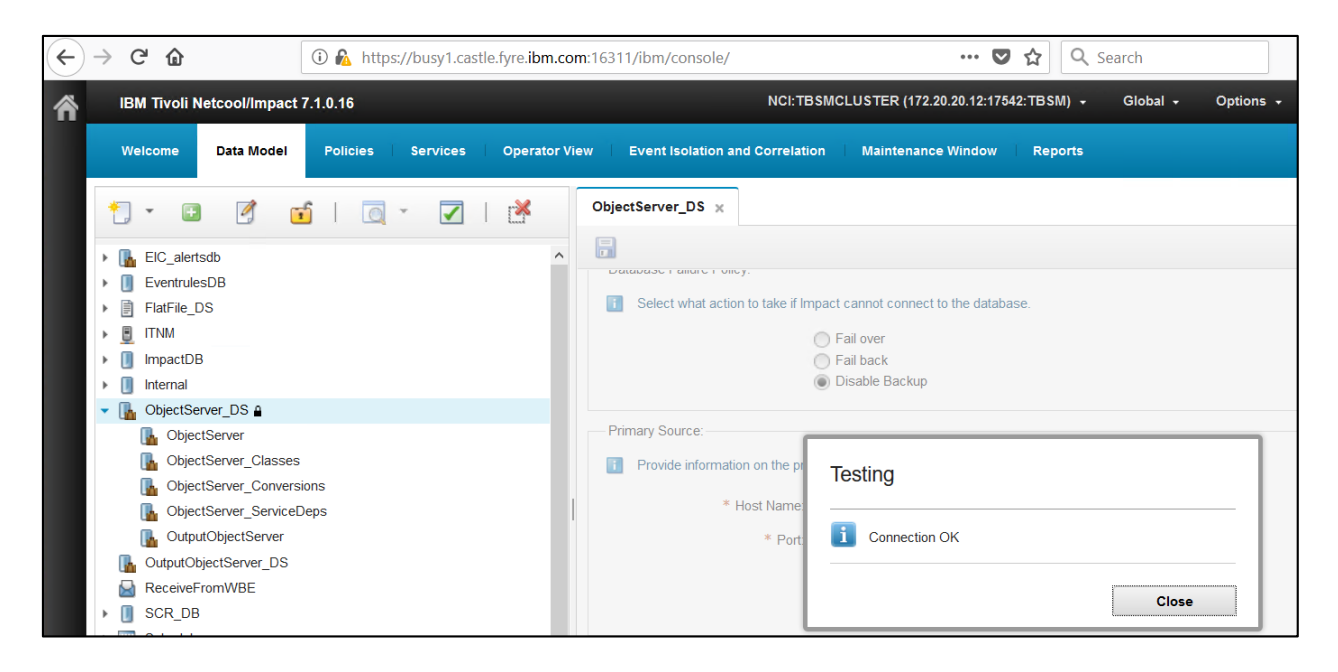

### Configuring dashboard server secure connection to Netcool/OMNIbus as user repository

Follow these steps to establish a secure channel for communications between a TBSM dashboard server and the ObjectServer when the ObjectServer is being used as a user registry.

Retrieve the ObjectServer certificate and save it into the trust store of the dashboard server.

Go to WebSphere Administrative Console -> Security -> SSL Certificate and key management -> Key stores and certificate:

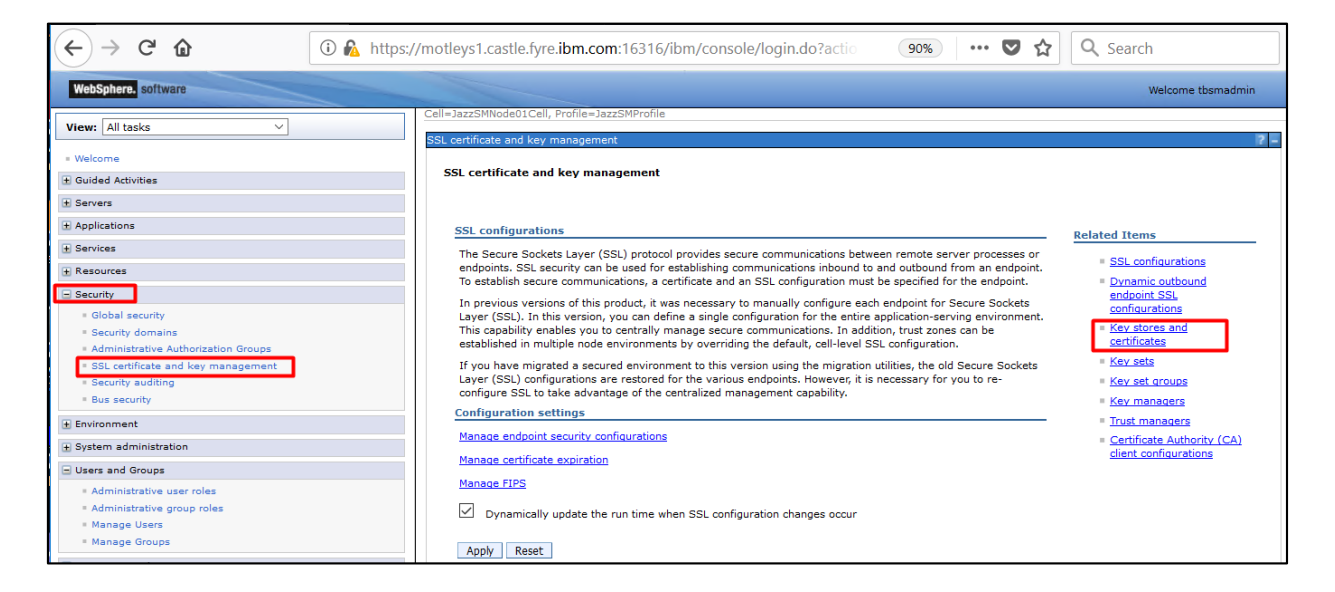

Select NodeDefaultTrustStore:

| <u>SSL certificate and key management</u> > Key stores and certificates<br>Defines keystore types, including cryptography, RACF(R), CMS, Java(TM), and all truststore types.                                      |                                    |                                                 |                                                                           |  |  |  |  |
|----------------------------------------------------------------------------------------------------|------------------------------------|-------------------------------------------------|---------------------------------------------------------------------------|--|--|--|--|
| Keystore usages                                                                                                    |                                    |                                                 |                                                                           |  |  |  |  |
| SSL keystores                                                                                                    |                                    |                                                 |                                                                           |  |  |  |  |
| Preferences                                                                                                    |                                    |                                                 |                                                                           |  |  |  |  |
| New Delete Change password Exchange signers                                                                                                    |                                    |                                                 |                                                                           |  |  |  |  |
| 00#9                                                                                                    |                                    |                                                 |                                                                           |  |  |  |  |
| Select Name 🛟                                                                                                    | Description 🗘                      | Management Scope 🗇                              | Path 🗘                                                                    |  |  |  |  |
| You can administer the following resources:                                                                                                    |                                    |                                                 |                                                                           |  |  |  |  |
| NodeDefaultKevStore                                                                                                    | Default key store for JazzSMNode01 | (cell):JazzSMNode01Cell:<br>(node):JazzSMNode01 | \${CONFIG_ROOT}/cells<br>/JazzSMNode01Cell/nodes<br>/JazzSMNode01/key.p12 |  |  |  |  |
| NodeDefaultTrustStore         Default trust store for<br>JazzSMNode01         (cell):JazzSMNode01Cell:<br>(node):JazzSMNode01         \$(CONFIG_ROOT)/cells<br>/JazzSMNode01Cell/nodes<br>/JazzSMNode01/trust.p12 |                                    |                                                 |                                                                           |  |  |  |  |
| Total 2                                                                                                    |                                    |                                                 |                                                                           |  |  |  |  |

Select Signer Certificate:

| eneral Properties                                                   | Additional Properties |
|---------------------------------------------------------------------|-----------------------|
| Name                                                                | Signer certificates   |
| NodeDefaultTrustStore                                               | Personal certificate  |
| Description                                                         | Personal certificate  |
| Default trust store for JazzSMNode01                                | requests              |
| Management scope                                                    | Custom properties     |
| (cell):JazzSMNode01Cell:(node):JazzSMNode01                         |                       |
| Path                                                                |                       |
| \${CONFIG_ROOT}/cells/JazzSMNode01Cell/nodes/JazzSMNode01/trust.p12 |                       |
|                                                                     |                       |

### Click on Retrieve from port:

| <u>SSL co</u> | <u>SSL certificate and key management</u> > <u>Key stores and certificates</u> > <u>NodeDefaultTrustStore</u> > Signer certificates |                                                                                                    |                                                             |                                                |  |  |  |  |  |
|---------------|----------------------------------------------------------------------------------------------------|----------------------------------------------------------------------------------------------------|-------------------------------------------------------------|------------------------------------------------|--|--|--|--|--|
| Manag         | es signer certificates in                                                                                                    | key stores.                                                                                                    |                                                             |                                                |  |  |  |  |  |
| 🛨 Pre         | ferences                                                                                                    |                                                                                                    |                                                             |                                                |  |  |  |  |  |
| Add           | Add Delete Extract Retrieve from port                                                                                               |                                                                                                    |                                                             |                                                |  |  |  |  |  |
|               |                                                                                                    |                                                                                                    |                                                             |                                                |  |  |  |  |  |
| Select        | Alias 🛟                                                                                                    | Issued to 🗘                                                                                                    | Fingerprint (SHA Digest) 🗇                                  | Expiration 🗘                                   |  |  |  |  |  |
| You c         | an administer the follow                                                                                                    | wing resources:                                                                                                  |                                                             |                                                |  |  |  |  |  |
|               | impactuicert                                                                                                    | CN=busy1.castle.fyre.ibm.com,<br>O=IBM, OU=ImpactUI, C=US                                                        | 20:C1:87:32:74:86:3E:32:31:36:1E:00:76:B9:16:33:65:36:9E:39 | Valid from 03-<br>Jul-2019 to 30-<br>Jun-2029. |  |  |  |  |  |
|               | root                                                                                                    | CN=motleys1.castle.fyre.ibm.com,<br>OU=Root Certificate,<br>OU=JazzSMNode01Cell,<br>OU=JazzSMNode01, O=IBM, C=US | FA:41:A0:62:8C:54:0B:B8:E1:06:65:AF:FA:C7:48:55:8F:26:38:EF | Valid from 02-<br>Jul-2019 to 28-<br>Jun-2034. |  |  |  |  |  |
|               | tbsmbackend                                                                                                    | CN=busy1.castle.fyre.ibm.com,<br>O=IBM, OU=TBSM, C=US                                                            | 5C:3B:91:3C:E3:4D:E5:12:21:93:86:05:C0:4A:5C:D7:1B:32:2D:1F | Valid from 03-<br>Jul-2019 to 30-<br>Jun-2029. |  |  |  |  |  |
| Total         | 3                                                                                                    |                                                                                                    |                                                             |                                                |  |  |  |  |  |

Fill in with the object server hostname and SSL port details:

| SSL certificate and key management > Key stores and certificates > NodeDefaultTrustStore > Signer certificates > Retrieve from port<br>Makes a test connection to a Secure Sockets Layer (SSL) port and retrieves the signer from the server during the handshake. |
|----------------------------------------------------------------------------------------------------|
| General Properties                                                                                                    |
| * Host<br>busy1.castle.fyre.ibm.com                                                                                                    |
| * Port<br>5100                                                                                                    |
| SSL configuration for outbound connection          NodeDefaultSSLSettings                                                                                                    |
| * Alias<br>omnibuscert                                                                                                    |
| Retrieve signer information                                                                                                    |
| Apply OK Reset Cancel                                                                                                    |

Click on retrieve signer information and afterwards save the changes:

| <u>SSL certificate and key management</u> > <u>Key stores and certificates</u> > <u>Node</u> | <u>DefaultTrustStore</u> > <u>Signer certificates</u> > Retrieve from por |
|----------------------------------------------------------------------------------------------|---------------------------------------------------------------------------|
| Jakes a test connection to a Secure Sockets Layer (SSL) port and retrieves the sign          | ner from the server during the handshake.                                 |
| eneral Properties                                                                            |                                                                           |
| Host                                                                                         |                                                                           |
| busy1.castle.fyre.ibm.com                                                                    |                                                                           |
| Port                                                                                         |                                                                           |
| 5100                                                                                         |                                                                           |
| SSL configuration for outbound connection                                                    |                                                                           |
| NodeDefaultSSLSettings \vee                                                                  |                                                                           |
| Alias                                                                                        |                                                                           |
| omnibuscert                                                                                  |                                                                           |
| Retrieve signer information                                                                  |                                                                           |
|                                                                                              |                                                                           |
| Retrieved signer information                                                                 |                                                                           |
| Serial number                                                                                |                                                                           |
| 5163091956081942901                                                                          |                                                                           |
| Issued to                                                                                    |                                                                           |
| CN=CA, OU=test, O=IBM, L=IBMRO, ST=Bucharest                                                 |                                                                           |
| Issued by                                                                                    |                                                                           |
| CN=CA, OU=test, O=IBM, L=IBMRO, ST=Bucharest                                                 |                                                                           |
| Fingerprint (SHA digest)                                                                     |                                                                           |
| 7B:A2:DC:01:76:52:26:30:F9:4F:3C:94:10:63:59:0C:A9:1F:C9:56                                  |                                                                           |
| Validity period                                                                              |                                                                           |
| 19-Jul-2029                                                                                  |                                                                           |
| <b>L</b>                                                                                     |                                                                           |
|                                                                                              |                                                                           |
| Apply OK Reset Cancel                                                                        |                                                                           |

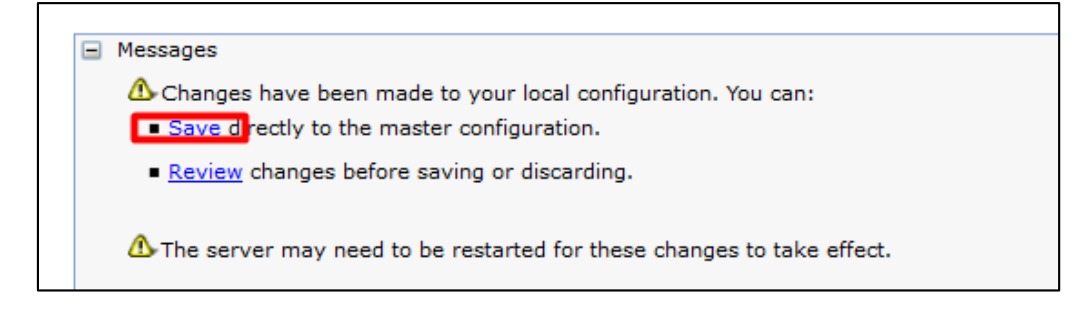

| SSL ce | ertificate and key m                                               | anagement > Key stores and cert                                                                                  | ificates > <u>NodeDefaultTrustStore</u> > Signer certificates |                                                |  |  |  |  |  |
|--------|--------------------------------------------------------------------|----------------------------------------------------------------------------------------------------|---------------------------------------------------------------|------------------------------------------------|--|--|--|--|--|
| Manag  | Manages signer certificates in key stores.                         |                                                                                                    |                                                               |                                                |  |  |  |  |  |
| 🛨 Pre  | Preferences                                                        |                                                                                                    |                                                               |                                                |  |  |  |  |  |
| Add    | Delete Extract                                                     | Retrieve from port                                                                                               |                                                               |                                                |  |  |  |  |  |
|        |                                                                    |                                                                                                    |                                                               |                                                |  |  |  |  |  |
| Select | Select Alias 🗘 Issued to 🗘 Fingerprint (SHA Digest) 🗘 Expiration 🗘 |                                                                                                    |                                                               |                                                |  |  |  |  |  |
| You c  | an administer the follow                                           | ving resources:                                                                                                  |                                                               |                                                |  |  |  |  |  |
|        | impactuicert                                                       | CN=busy1.castle.fyre.ibm.com,<br>O=IBM, OU=ImpactUI, C=US                                                        | 20:C1:87:32:74:86:3E:32:31:36:1E:00:76:B9:16:33:65:36:9E:39   | Valid from 03-<br>Jul-2019 to 30-<br>Jun-2029. |  |  |  |  |  |
|        | omnibuscert                                                        | CN=CA, OU=test, O=IBM,<br>L=IBMRO, ST=Bucharest                                                                  | 7B:A2:DC:01:76:52:26:30:F9:4F:3C:94:10:63:59:0C:A9:1F:C9:56   | Valid from 11-<br>Jul-2019 to 19-<br>Jul-2029. |  |  |  |  |  |
|        | root                                                               | CN=motleys1.castle.fyre.ibm.com,<br>OU=Root Certificate,<br>OU=JazzSMNode01Cell,<br>OU=JazzSMNode01, O=IBM, C=US | FA:41:A0:62:8C:54:0B:B8:E1:06:65:AF:FA:C7:48:55:8F:26:38:EF   | Valid from 02-<br>Jul-2019 to 28-<br>Jun-2034. |  |  |  |  |  |
|        | tbsmbackend                                                        | CN=busy1.castle.fyre.ibm.com,<br>O=IBM, OU=TBSM, C=US                                                            | 5C:3B:91:3C:E3:4D:E5:12:21:93:86:05:C0:4A:5C:D7:1B:32:2D:1F   | Valid from 03-<br>Jul-2019 to 30-<br>Jun-2029. |  |  |  |  |  |
| Total  | 4                                                                  |                                                                                                    |                                                               |                                                |  |  |  |  |  |

Make sure that SSL is enabled within the following file on the DASH server:

 $/Miha/opt/IBM/JazzSM/profile/installedApps/JazzSMNode01Cell/isc.ear/sla.war/etc/RAD\_server.props$ 

The following property should be set to true:

impact.server.ssl\_enabled=true

[root@motleys1 lib]# vi /Miha/opt/IBM/JazzSM/profile/installedApps/JazzSMNode01C ell/isc.ear/sla.war/etc/RAD\_server.props<mark>.</mark>

# Controls whether Impact internal connections use SSL or not. Note: certifica
te
# exchanges between servers need to take place before the value of this property
is
# set to true.
impact.server.ssl\_enabled=true

Restart DASH server.

### Configuring DASH/WebGUI connection to Netcool/OMNIBus

Take a backup of the following files:

\$NCHOME/omnibus\_webgui/etc/server.init \$NCHOME/omnibus\_webgui/etc/datasources/ncwDataSourceDefinitions.xml \$JazzSM\_HOME/profile/config/cells/JazzSMNode01Cell/wim/config/wimconfig.xml [root@motleys1 lib]# cp /Miha/opt/IBM/netcool/gui/omnibus\_webgui/etc/server.init /Miha/opt/IBM/netcool/gui/omnibus webgui/etc/server.init\_back\_

[root@motleys1 lib]# cp /Miha/opt/IBM/netcool/gui/omnibus\_webgui/etc/datasources
/ncwDataSourceDefinitions.xml /Miha/opt/IBM/netcool/gui/omnibus\_webgui/etc/datas
ources/ncwDataSourceDefinitions.xml back

Edit server.init file and set the trust store password for the property:

webtop.ssl.trustStorePassword

The default password for WebSphere trust stores is **WebAS**, so the property would look as follows:

webtop.ssl.trustStorePassword:WebAS

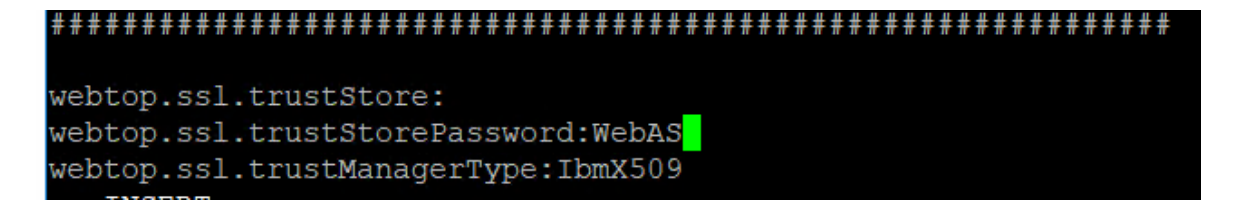

Edit ncwDataSourceDefinitions.xml file and change the value of the ssl attribute from false to true and change the port to match the one configured for ssl:

Edit com.sybase.jdbc3.jdbc.SybDriver.props file and set the properties to true.

```
[root@motleys1 bin]# vi /Miha/opt/IBM/JazzSM/profile/etc/com.sybase.jdbc3.SybDri
ver.props
```

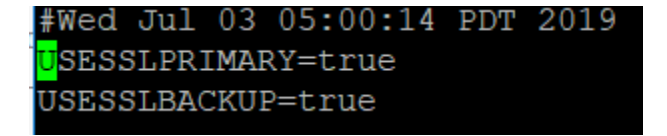

Edit wimconfig.xml file and change the value of the object server port to use the ssl port that has been configured within the com.ibm.tivoli.tip.vmm4ncos.ObjectServerAdapter section as bellow:

```
[root@motleys1 bin]# vi /Miha/opt/IBM/JazzSM/profile/config/cells/JazzSMNode01Ce
ll/wim/config/wimconfig.xml
```

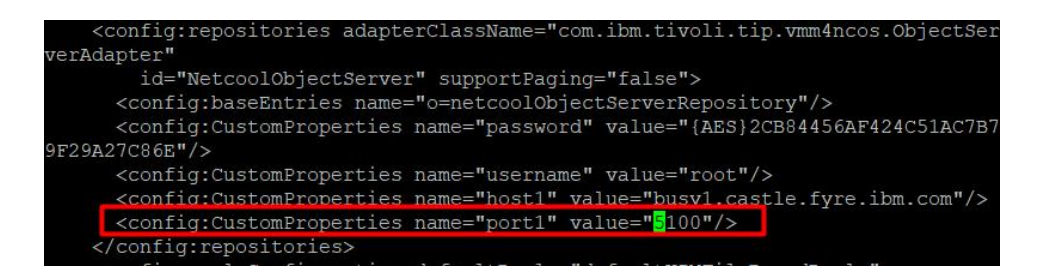

Restart DASH and afterwards make sure that everything works fine.

Test the connection to the object server in DASH (WebGUI -> Data Sources -> Select the created data source and click on Test Server connection option):

| eneral                 | Failover | Display | Servers                     | Self Monitoring                  | Caching         | Connection Pools |  |
|------------------------|----------|---------|-----------------------------|----------------------------------|-----------------|------------------|--|
| Name: 🧿                |          |         | NCOMS                       |                                  |                 |                  |  |
|                        |          |         | Enab                        | bled                             |                 |                  |  |
|                        |          |         | 💌 In De                     | fault Group                      |                 |                  |  |
|                        |          |         |                             |                                  |                 |                  |  |
| rimary Obj             | jectServ |         |                             |                                  |                 |                  |  |
| Primary Obj<br>* Host: | jectServ | 1 T     | he ObjectS<br>i100' is avai | erver at host 'busy1.<br>ilable. | castle.fyre.ibm | .com' on port    |  |

Check SSO to Impact from DASH and also Object Server datasouce connection in Impact:

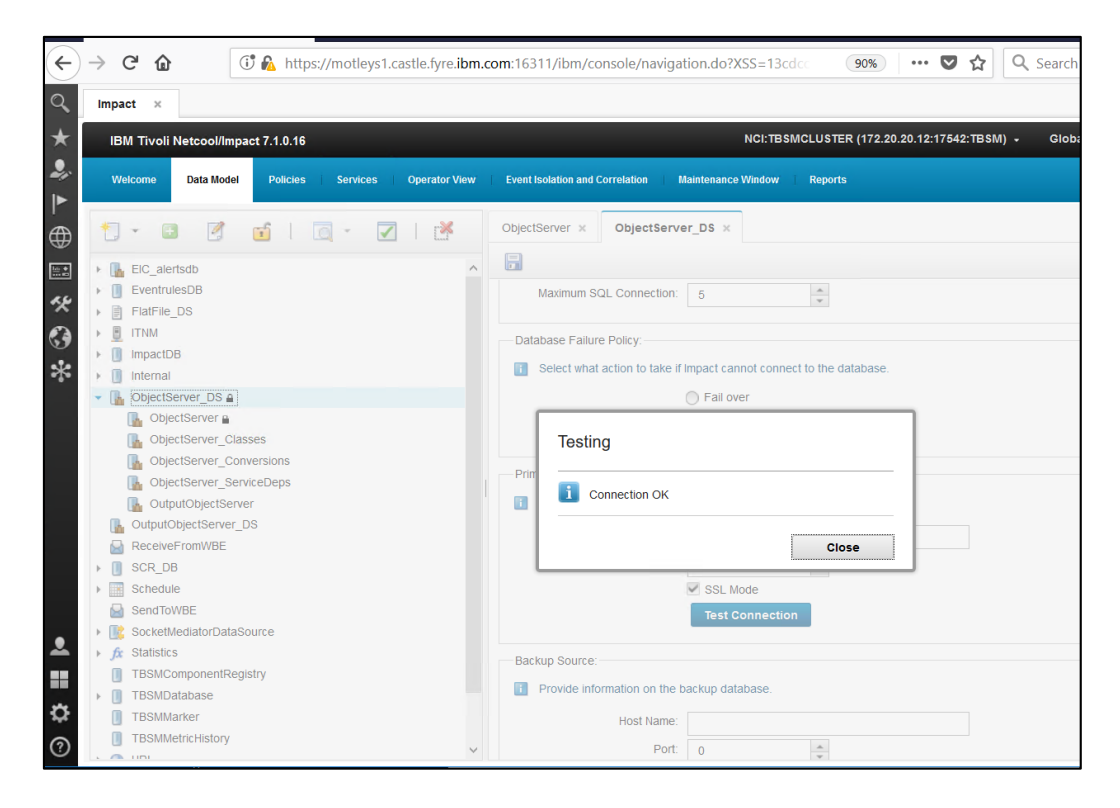

## Test TBSM features:

| 0   | Impact × Service Configuration | ×       |        |          |                                                    |                                                  | 🗎 + *                                          |
|-----|--------------------------------|---------|--------|----------|----------------------------------------------------|--------------------------------------------------|------------------------------------------------|
| *   | Service Navigation             |         |        | ₹ ?      | Service Editor                                     |                                                  | ▼ ?                                            |
|     | Services 🔹 扚 🧗 🔍               | 5 0     |        |          | 8                                                  |                                                  | 3                                              |
|     | Service                        | State ~ | Time 🗸 | Events ~ | Template Properties                                | al agragate Tomplato                             | * required field                               |
| ₩   | Imported Business Services     |         | ٩      |          | Description: Instances of<br>Display Icon: Q Brows | this template will act as t<br>e                 | Edit Properties                                |
| 1.4 |                                |         |        |          | Rules Tagged Services Output E                     | expressions SLA Additional Security              |                                                |
| 0   |                                |         |        |          | 🏚 🝙 🎼 🏰 🖓 🎰                                        | •                                                |                                                |
| 69  |                                |         |        |          | Select Type Rule Name                              | Rule Settings                                    |                                                |
| *   |                                |         |        |          | ESDA_GetTopLevelAggrega                            | tedServiceInstances ESDA ESDA_GetTopLevel        | AggregatedServiceInstance                      |
|     |                                |         |        |          | scctoplevelnext                                    | Any<br>Bad When: SCR_Retrieve<br>child is in a B | DependentObjectsTemplate<br>ad state or worse. |
|     |                                |         |        |          |                                                    |                                                  |                                                |

| ٩,          | Impact × Service Configuration ×                          |          |                                                                                                    |  |
|-------------|-----------------------------------------------------------|----------|----------------------------------------------------------------------------------------------------|--|
| *           | Service Navigation                                        | * ?      | Service Editor * ?                                                                                                    |  |
| -#>><br> ►  | Services 🔹 🎦 🧏 🔍 👼 🥝                                      |          | 0                                                                                                    |  |
| - 🕀 🖩 🛠 😍 🛠 | Service     State     Time     Imported Business Services | Events V | Service Properties       * required field         Service Name:       Service Spy         Display Name:       Service Spy         Description:       (Plain text or HTML permitted) |  |
|             |                                                           |          | BSM_BizTalk44essageBox ✓ ✓ ✓<br>Primary Template:{None ✓                                                                                                    |  |

| $\leftarrow$ | > C' û                 | 🗇 🔬 https://motleys1.castle.fyre. <b>ibm.com</b> :16311/ibm/console/navigation.do | ?XSS=77746a7 (90%) ···· ♥ ✿ Q Sear               | rch III\ 100 ≡                                  |
|--------------|------------------------|-----------------------------------------------------------------------------------|--------------------------------------------------|-------------------------------------------------|
| 0            | System Status 🛛 🛪      |                                                                                   |                                                  | lì + *                                          |
| *            | TBSM System St         | atus                                                                              |                                                  | ?                                               |
| ÷.           | Launch System Status   | Page                                                                              |                                                  |                                                 |
| ►            | 🍯 IBM Tivoli Netcool/I | mpact - Configuration Documenter - Mozilla Firefox                                |                                                  | - 🗆 ×                                           |
| $\oplus$     | 🛈 🖍 https://busy       | 1.castle.fyre. <b>ibm.com</b> :16311/documenter/WebDoc.jsp?clusterName=TBSMCLUS   | TER                                              | ◙ ☆ =                                           |
|              | IBM Tivoli Netcool/    | Impact 7.1.0.16                                                                   |                                                  | Refresh                                         |
| ~            | Configuration Doc      | umenter                                                                           | Server Name: TBSM Version: 7.1.0.16 (20190612103 | 2) Generated on: Mon Jul 15 22:13:20 PDT 2019   |
| *            |                        |                                                                                   | Status   D                                       | Data Sources   Data Types   Policies   Services |
| - <b>*</b> - | Cluster Status         | for TBSMCLUSTER                                                                   |                                                  |                                                 |
|              | Primary Server         |                                                                                   | Host                                             |                                                 |
| £            | TBSM (Current Insta    | nce)                                                                              | busy1.castle.fyre.ibm.com                        |                                                 |
|              | Server Status          |                                                                                   |                                                  |                                                 |
|              | Memory Status          |                                                                                   | Current Usage (in MB)                            | Max Limit (in MB)                               |
|              | Heap Memory Utiliza    | tion                                                                              | 735                                              | 2400                                            |